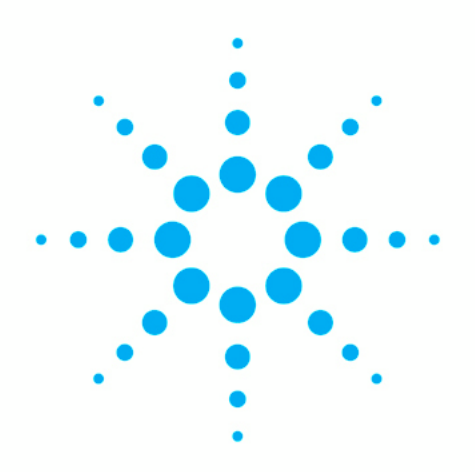

# **Agilent 2100 Bioanalyzer**

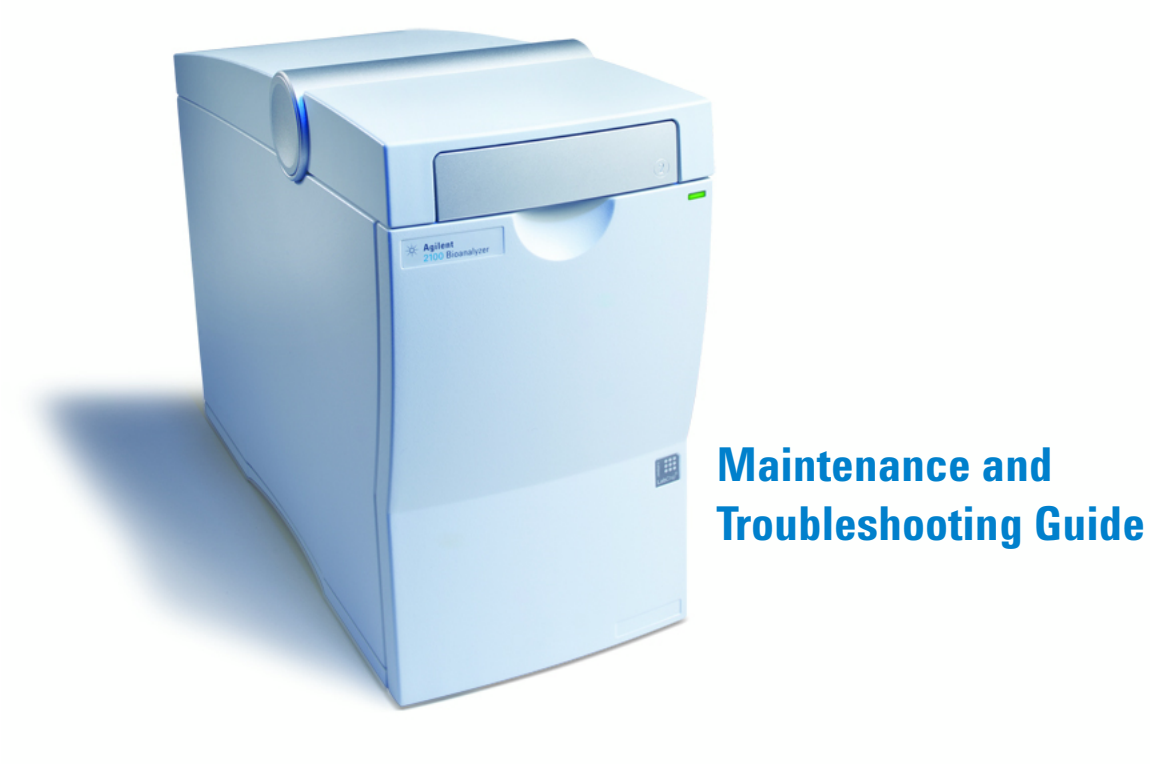

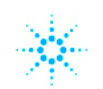

**Agilent Technologies** 

## Notices

© Agilent Technologies, Inc. 2011

No part of this manual may be reproduced in any form or by any means (including electronic storage and retrieval or translation into a foreign language) without prior agreement and written consent from Agilent Technologies, Inc. as governed by United States and international copyright laws.

#### **Manual Part Number**

G2946-90003

#### Edition

06/2011

Printed in Germany

Agilent Technologies Hewlett-Packard-Strasse 8 76337 Waldbronn

This product may be used as a component of an in vitro diagnostic system if the system is registered with the appropriate authorities and complies with the relevant regulations. Otherwise, it is intended only for general laboratory use.

#### Warranty

The material contained in this document is provided "as is," and is subiect to being changed, without notice, in future editions. Further, to the maximum extent permitted by applicable law, Agilent disclaims all warranties, either express or implied, with regard to this manual and any information contained herein, including but not limited to the implied warranties of merchantability and fitness for a particular purpose. Agilent shall not be liable for errors or for incidental or consequential damages in connection with the furnishing, use, or performance of this document or of any information contained herein. Should Agilent and the user have a separate written agreement with warranty terms covering the material in this document that conflict with these terms, the warranty terms in the separate agreement shall control.

## **Technology Licenses**

The hardware and/or software described in this document are furnished under a license and may be used or copied only in accordance with the terms of such license.

## **Restricted Rights Legend**

If software is for use in the performance of a U.S. Government prime contract or subcontract, Software is delivered and licensed as "Commercial computer software" as defined in DFAR 252.227-7014 (June 1995), or as a "commercial item" as defined in FAR 2.101(a) or as "Restricted computer software" as defined in FAR 52.227-19 (June 1987) or any equivalent agency regulation or contract clause. Use, duplication or disclosure of Software is subject to Agilent Technologies' standard commercial license terms, and non-DOD Departments and Agencies of the U.S. Government will receive no greater than Restricted Rights as defined in FAR 52.227-19(c)(1-2) (June 1987). U.S. Government users will receive no greater than Limited Rights as defined in FAR 52.227-14 (June 1987) or DFAR 252.227-7015 (b)(2) (November 1995), as applicable in any technical data.

#### **Safety Notices**

## CAUTION

A **CAUTION** notice denotes a hazard. It calls attention to an operating procedure, practice, or the like that, if not correctly performed or adhered to, could result in damage to the product or loss of important data. Do not proceed beyond a **CAUTION** notice until the indicated conditions are fully understood and met.

## WARNING

A WARNING notice denotes a hazard. It calls attention to an operating procedure, practice, or the like that, if not correctly performed or adhered to, could result in personal injury or death. Do not proceed beyond a WARNING notice until the indicated conditions are fully understood and met.

## In this Book

This manual provides maintenance and troubleshooting information for the Agilent 2100 Bioanalyzer system. It includes essential measurement practices, troubleshooting hints for hardware, software and applications, maintenance procedures and a list of spare parts and accessories.

This manual is based on the 2100 Expert software revision B.02.08. Other software revisions may have an impact on results.

## Contents

## 1 How to Use this Manual 7

Overview 8

#### 2 Essential Measurement Practices 11

Overview 12 Tools and Handling 13 Chip Priming Station 14 Reagents and Reagent Mixes 15 Samples 16 Chips 17 Agilent 2100 Bioanalyzer 18

## 3 Troubleshooting the Instrument Communication 19

Verify the Instrument Communication 20 Changing COM Port Settings 23 USB to Serial Adapter 24

#### 4 Troubleshooting the 2100 Expert Software 25

Run Installation Qualification Test 26

#### 5 Hardware Diagnostics 29

Overview 30 Diagnostic Test Procedure 33

## 6 Troubleshooting the DNA Application 35

Overview 36 Symptoms (DNA) 37 Symptoms (High Sensitivity DNA) 68

#### 7 Troubleshooting the RNA Application 71

Overview 72 Symptoms (RNA) 73

#### 8 Troubleshooting the Protein Application 99

Overview 100 Symptoms (Protein) 101 Symptoms (High Sensitivity Protein) 128

#### 9 Troubleshooting the Cell Application 133

Overview 134 Symptoms (Cell) 135

#### 10 Maintenance of the Electrode Cartridge 143

Overview 144 DNA and Protein Assays 145 RNA Nano Assay 147 RNA Pico or Small RNA Assay 152 How to Clean the Pin Set of the Electrode Cartridge 155

#### 11 Maintenance of the Chip Priming Station 161

Overview 162 Replacing the Syringe 163 Cleaning the Syringe Adapter 164 Replacing the Syringe Adapter 168 Replacing the Gasket 169 Checking the Chip Priming Station for Proper Performance - Seal Test 171

#### 12 Maintenance of the Pressure Cartridge 175

Overview 176 Cleaning the Pressure Adapter 177 Replacing the Pressure Adapter 179

#### Contents

## 13 Maintenance of the Agilent 2100 Bioanalyzer 183

Overview 184 Cleaning the Lens 185 Changing the Fuses 186

## 14 Maintenance of the Vortexer 191

Changing the Adapter 192

### **15 Spare Parts and Accessories 193**

Overview 194

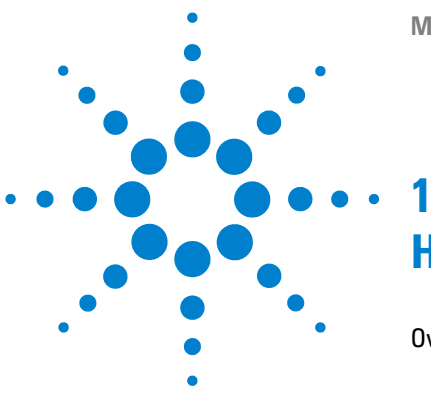

**Maintenance and Troubleshooting** 

## How to Use this Manual

Overview 8

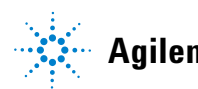

## 1 How to Use this Manual Overview

## **Overview**

This manual uses convenient online navigation features and follows certain typographic conventions.

| ſ | Use the interactive bookmarks in this<br>frame to move to your desired topic. | Use Acrobat Reader's navigation bar<br>to move around within a topic,<br>see Navigating within Acrobat Reader |
|---|-------------------------------------------------------------------------------|----------------------------------------------------------------------------------------------------|
| L | 🗯 Acrobat Reader - [Users Guide.pdf]                                          |                                                                                                    |
| L | File Edit View Tools Window Help                                              |                                                                                                    |
|   |                                                                               |                                                                                                    |
| Ļ | 🗕 🗅 Welcome                                                                   | <u>~</u>                                                                                                    |
|   | 🗅 🗋 How to Use This Guide                                                     |                                                                                                    |
|   | Contents                                                                      |                                                                                                    |
|   | Quick Step Overview                                                           |                                                                                                    |
|   | $\Box$ Starting the Software                                                  |                                                                                                    |
|   | D Reagent Kits                                                                |                                                                                                    |
|   | Procedures                                                                    |                                                                                                    |
|   |                                                                               | 00000                                                                                                    |
|   | Click here to go to the table of contents                                     | Click here to go to the index                                                                                 |
|   | Here is the current page number.                                              |                                                                                                    |
|   | Displays the previous page.                                                   |                                                                                                    |
|   | Usplays the next page.                                                        |                                                                                                    |
|   |                                                                               | •                                                                                                    |
|   |                                                                               |                                                                                                    |

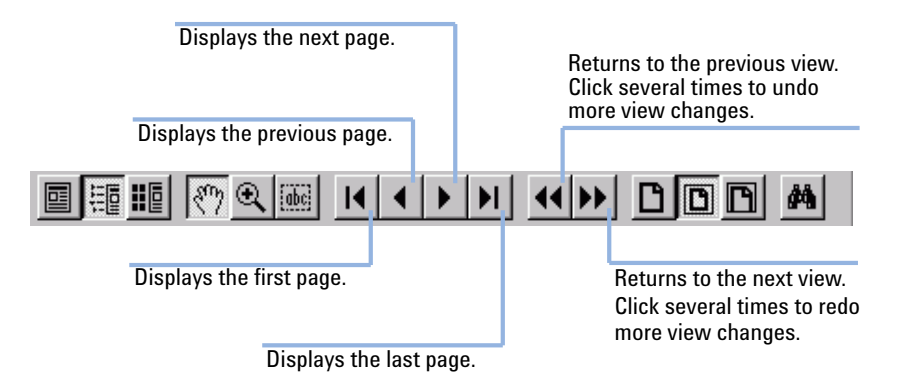

## **1** How to Use this Manual

**Overview** 

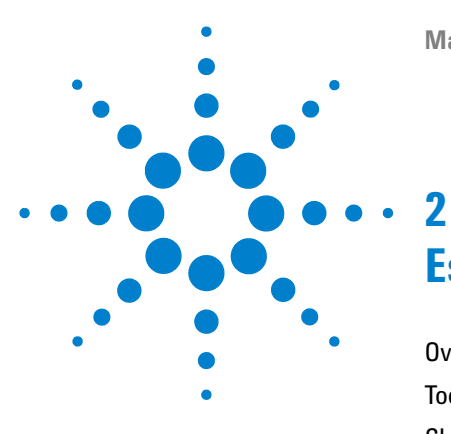

# Essential Measurement Practices

Overview 12 Tools and Handling 13 Chip Priming Station 14 Reagents and Reagent Mixes 15 Gel and Gel-Dye Mix 15 Samples 16 Chips 17 Agilent 2100 Bioanalyzer 18

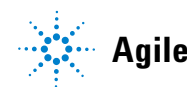

2 Essential Measurement Practices Overview

## **Overview**

This section lists all user relevant hints on handling tools, chips, reagents and the Agilent 2100 Bioanalyzer. For the latest information on assay-related hints, go to the Agilent web site at:

www.agilent.com/genomics/bioanalyzer

## **Tools and Handling**

- Always follow the GLP-rules established in the laboratory.
- · Always wear gloves when handling chips to prevent contamination.
- When pipetting sample, use non-filter pipette tips that are of adequate size. Pipette tips that are too large will lead to poor quantitation accuracy.
- Change pipette tips between steps to avoid cross-contamination.
- Always insert the pipette tip to the bottom of the well when dispensing liquid. Placing the tip at the edge of the well leads to bubbles and poor results. Holding the pipette at a slight angle will ensure proper dispensing of the liquid.

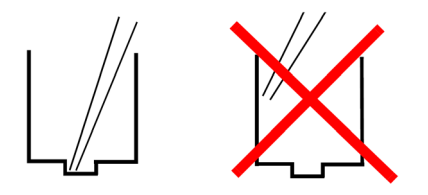

- Use a new syringe and electrode cleaner with each new kit.
- For flow cytometric assays: Use inverse pipetting for chip preparation. When filling the pipette tip, push slightly past the first resistance. Empty the pipette tip only to the first resistance. This procedure avoids the introduction of bubbles and ensures pipetting the correct volume.

2 Essential Measurement Practices Chip Priming Station

## **Chip Priming Station**

- Refer to the appropriate Reagent Kit Guide for the correct position of the syringe clip and base plate.
- Replace the syringe with each new kit.
- Check the performance of the chip priming station by applying the seal test on a monthly basis. For details see "Maintenance of the Chip Priming Station" on page 161. If necessary, replace the gasket and/or adapter.

## **Reagents and Reagent Mixes**

- Handle and store all reagents according to the instructions given in the specific Reagent Kit Guide.
- Keep all reagents and reagent mixes (for example, the gel-dye mix) refrigerated at 4°C when not in use for more than 1 hour. Reagents left at room temperature may decompose, leading to poor measurement results.
- Allow all reagents and samples to equilibrate to room temperature for 30 minutes. Mix and spin down prior to use.

## **Gel and Gel-Dye Mix**

- Use gel-dye mix within the specified time frame stated in the instructions. Otherwise, it may decompose and lead to poor measurement results.
- Protect dye and gel-dye mixes from light. Dye decomposes when exposed to light.

2 Essential Measurement Practices Samples

## Samples

- Refer to the assay specific Reagent Kit Guides for maximum allowed sample and salt concentration.
- For RNA assays: Heat denature all RNA samples and RNA ladder for 2 minutes at 70°C before use.
- For protein assays: Use 0.5 mL tubes for denaturation. Using larger tubes will lead to poor results.

## Chips

- Prepared chips must be used within 5 minutes. Reagents may evaporate, leading to poor results.
- For DNA and RNA assays, vortex chips for 1 minute. Inappropriate and insufficient vortexing will lead to poor results. Use only the IKA vortexer for chip vortexing. Replace the chip adapter if it is worn out. For the MS-2 vortexers with 3 mounting screws, the replacement part number is 5065-9966. For MS-3 vortexers with 4 mounting screws, replacement adapters may be purchased directly from IKA (www.ika.de) with part number 3428300.
- Do not touch the wells of the chip. The chip could get contaminated resulting in poor measurement results.
- Do not leave any wells of the chip empty. The assay will not run properly.

For DNA and RNA assays: Add 1  $\mu L$  of sample buffer to each unused sample well so the total liquid volume in each well is at least 6  $\mu L.$ 

For protein assays: pipette a sample or ladder replicate in any empty sample well.

For flow cytometry assays: Pipette 10  $\mu$ L of Cell Buffer or a sample replicate to each unused sample well so the total liquid volume in each sample well is 10  $\mu$ L. If a well is empty or contains a different buffer, bubbles may form in the priming well resulting in a clogged pressure cartridge.

• Do not touch the underside of the chip.

2 Essential Measurement Practices Agilent 2100 Bioanalyzer

## Agilent 2100 Bioanalyzer

- Do not touch the 2100 Bioanalyzer during a run and never place it on a vibrating surface or near air-circulating instruments (for example, temperature cyclers).
- Do not force the chip to fit in the 2100 Bioanalyzer. The pressure or electrode cartridge may be damaged when the lid is closed. Check if the chip selector is in the correct position.
- Cartridge cleaning:

For electrophoresis assays: Clean electrodes on a daily basis using the electrode cleaner. For more details, see "Maintenance of the Electrode Cartridge" on page 143.

For flow cytometry assays: If necessary, use a tissue to dry off any liquid at the pressure adapter at the end of a run.

- Thorougly clean electrodes on a monthly basis using a toothbrush and distilled water. For more details, see "How to Clean the Pin Set of the Electrode Cartridge" on page 155.
- Clean the focusing lens once a month (or after any liquid spill) using isopropanol. For more details, see "Cleaning the Lens" on page 185.

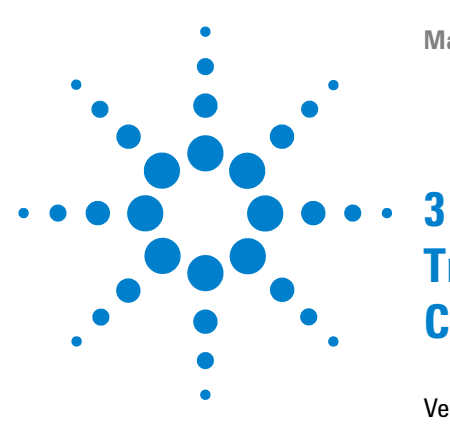

**Maintenance and Troubleshooting** 

# Troubleshooting the Instrument Communication

Verify the Instrument Communication 20 Changing COM Port Settings 23 USB to Serial Adapter 24

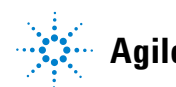

3 **Troubleshooting the Instrument Communication Verify the Instrument Communication** 

## Verify the Instrument Communication

#### To check whether your PC communicates with the Agilent 2100 **Bioanalyzer:**

1 Start the instrument. The power switch is located at the rear where the power cable plugs in.

The status indicator lamp will light green if power is present and all instument self-tests have been passed successfully.

A green status indicator does not indicate that the instrument is communicating with the NOTE PC, the lamp is green even if the instrument is not connected.

- 2 Start the 2100 Expert software.
- **3** Select the instrument tab in the **Instrument** context.
- **4** In the tree view, highlight the appropriate instrument.

The connection to the selected instrument is established.

**5** Open and close the lid – the icon in the **Instrument** context should change from closed to open, see Table 1 on page 20.

#### Table 1 2100 Bioanalyzer icons

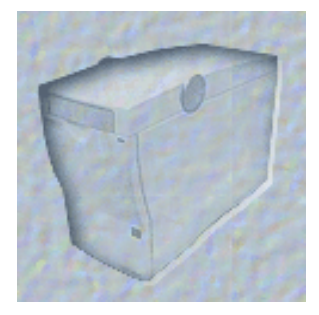

Dimmed icon: 2100 Bioanalyzer switched off or not connected to PC.

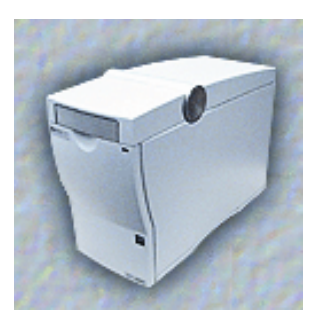

2100 Bioanalyzer online and lid closed.

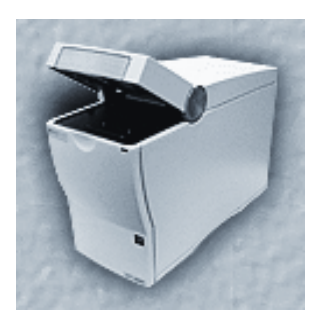

2100 Bioanalyzer online

If the instrument is connected successfully, additional hardware information (serial number, cartridge type,...) is displayed on top of the screen, see Figure on page 21.

| 🛄 2100 Exp | pert                                                       | -                       |                       |                             |         |                          |                 | • ×          |
|------------|------------------------------------------------------------|-------------------------|-----------------------|-----------------------------|---------|--------------------------|-----------------|--------------|
| Ele Conte  | ext <u>Vi</u> ew <u>A</u> ssays Instrument <u>W</u> indows | Help                    |                       |                             |         |                          |                 |              |
| Instrument | 🖃 🚵 🛅 🗖 🖽                                                  |                         |                       |                             |         |                          |                 |              |
| Context    | DE34903921 - DNA 7500                                      |                         |                       |                             |         | 🕩 Onin                   |                 |              |
| 67         | Al Instruments                                             | Instrument Diagnostics  | Instrument Logbook    |                             |         |                          |                 |              |
| Testa ma   | -@ DE13701035                                              |                         | Name:                 | DE34903921                  |         | COM Port                 | 7 💌             | -            |
| Instante   | DE34903921                                                 |                         | Serial#:              | DE34903921                  | _       |                          |                 |              |
| . 🗇        |                                                            |                         | Cartridge:            | Electrode                   |         | Assay Selection:         | 🚵 Assays        |              |
| Data       |                                                            |                         | Vendor:               | Aglent                      |         | Start/Step Pup:          | 0               |              |
|            |                                                            |                         | Product ID:           | G2938C                      |         |                          | Start Start     |              |
| Verificati | on                                                         |                         | Firmware:             | C.01.069                    |         | Assay File:              | :               | Series II.xs |
|            |                                                            |                         |                       |                             |         | Data File:               |                 |              |
|            | -                                                          |                         |                       |                             |         |                          |                 |              |
| Company    |                                                            | Destination and Data Ar | coulsition Parameters |                             |         | Assay Details            |                 |              |
| 💖          |                                                            | (* Default              | C:\lent\2100 bioanaly | 2er\2100 expert\Data\20114  | 04-01 - | Assay Class:<br>Version: | DNA 7500<br>2.3 | <u>^</u>     |
| Assay      |                                                            | C Custom                | C:\lent\2100 bioanaly | zer\2100 expert\D ata\20114 | ui-ui - | Modified:                | September 08,   |              |
| 3          |                                                            | Pie Preto               | 2100 expert           | (max 16 characters)         |         | 2010 12:28:20            |                 |              |
|            |                                                            | Kun sample              | 1 1 10 12             | -                           |         | DNA Analysis 1           | 100 -7500 bp    |              |
| System     |                                                            |                         |                       |                             |         |                          |                 | *            |

If the icon does not change:

- Check if license keys have been registered with the software. Go to **Help** > **Registration** > **Add Licenses**. For B.02.0x software, ensure at least 2 licenses have been entered: the instrument control license *and* the electrophoresis or flow cytometry license.
- Check the COM port settings in the 2100 Expert software, see "Changing COM Port Settings" on page 23.
- Check whether the status indicator is red. If it is red, turn off power to the 2100 Bioanalyzer and turn on again. If the problem persists, contact Agilent Technologies at www.agilent.com/genomics/contact.
- Check whether the status indicator is on. If it is off and the fan is not running, replace the fuses as described under "Changing the Fuses" on page 186. A set of spare fuses comes with the instrument. If the status indicator is off and the fan is running, contact Agilent Technologies at www.agilent.com/genomics/contact.
- Check that the RS232 communication cable is connected as described in the Installation and Safety Guide.
- Check if another harware device is connected to your computer via RS232 cable.
- Replace the RS232 cable.
- Reinstall the 2100 Expert software.

## **3** Troubleshooting the Instrument Communication

Verify the Instrument Communication

• If the 2100 Bioanalyzer still will not communicate, contact Agilent Technologies at www.agilent.com/genomics/contact.

## **Changing COM Port Settings**

The Agilent 2100 Bioanalyzer communicates via a serial RS232 cable with the PC. The number of COM ports available depends on the type of PC used. Laptop PCs have only one COM port. The standard desktop PC that is shipped with the 2100 Bioanalyzer contains two COM ports. The 2100 Expert software allows adjustment of the COM port.

#### To change the COM port settings:

- **1** Select the **Instrument** tab in the **Instrument** context. In the tree view, highlight the appropriate instrument.
- 2 Under COM Port choose a different port number from the drop down list.
- **3** Check the icon of the 2100 Bioanalyzer on the screen. If it is no longer dimmed, communication between the 2100 Bioanalyzer and PC is working properly. In addition, hardware information is displayed, see Figure on page 21
- **4** If you have a PC connected to your instrument and the icon is still dimmed, repeat step 2, choosing a different COM port each time, until it is not dimmed anymore. If the 2100 Bioanalyzer still will not communicate, contact Agilent Technologies at www.agilent.com/genomics/contact.

## NOTE

The demo port refers to demo assays that do not require PC-instrument communication. For more information on demo assays, please refer to the *Online Help* or *User's Guide*.

**3** Troubleshooting the Instrument Communication USB to Serial Adapter

## **USB to Serial Adapter**

Current 2100 Bioanalyzers are supplied with a USB-to-serial adapter, requiring a driver to be installed onto the computer system. The driver comes pre-installed in laptops included with the 2100 Bioanalyzer bundles.

For these computers, the 2100 Bioanalyzer may be used after following these steps:

- **1** Connect the 2100 Bioanalyzer and the laptop with the USB-to-serial adapter cable and the standard serial RS232 cable.
- **2** Turn on the 2100 Bioanalyzer and the laptop.
- **3** Start the 2100 Expert software.
- 4 Choose the correct COM port in the Instrument Context.

For third party computers without a serial port, the USB-to-serial adapter (part number 8121-1013) is an option to control the 2100 Bioanalyzer. The USB-to-serial adapter cable includes a Prolific PL-2303HX controller component, requiring the installation of a driver. The cable is connected via an USB port and emulates a serial port. Only the above specified adapter, in combination with a given driver, is a supported configuration.

The driver can be found on the software installation CD-ROM in the following folder: \Support\Driver\8121-1013\PL2303\_Prolific\_DriverInstaller\_v130.exe. It may also be downloaded from the web site www.agilent.com/genomics/bioanalyzer.

Install the driver *prior* to connecting the adapter and the 2100 Bioanalyzer. Proceed as follows:

- **1** Close the 2100 Expert software
- **2** Execute the installation program of the driver and follow the instructions. Reboot the operating system.
- **3** Physically connect the 2100 Bioanalyzer and the laptop by using the USB-to-serial adapter cable and the standard serial RS232 cable.
- **4** Start the 2100 Expert software and select the correct new COM port in the **Instrument** context.

The serial port and the assigned COM port number are also visible from the Microsoft Windows device manager.

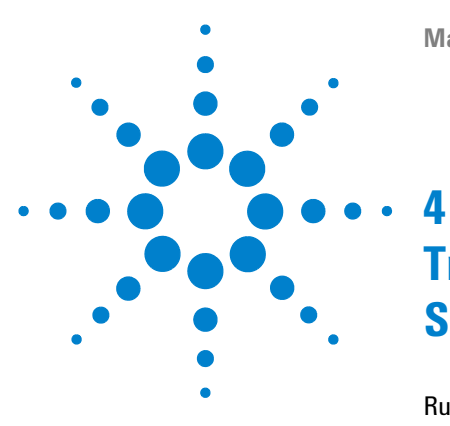

**Maintenance and Troubleshooting** 

## . Troubleshooting the 2100 Expert Software

Run Installation Qualification Test 26

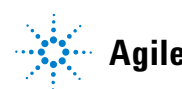

Agilent Technologies

4 Troubleshooting the 2100 Expert Software Run Installation Qualification Test

## **Run Installation Qualification Test**

If it is suspected that the 2100 Expert software is not working properly, check for corrupted or missing files.

- 1 Start the 2100 Expert software and select the Validation (Verification) context.
- 2 In the tree view, select New Validation (Verification) > Installation Validation (Verification) > Software > [My PC Name] > Installation Qualification Test.
- **3** Under **Available Tests** select the checkbox of the **Installation Qualification Test**. This test verifies that files and configurations have been installed to their appropriate locations and display correct attributes.

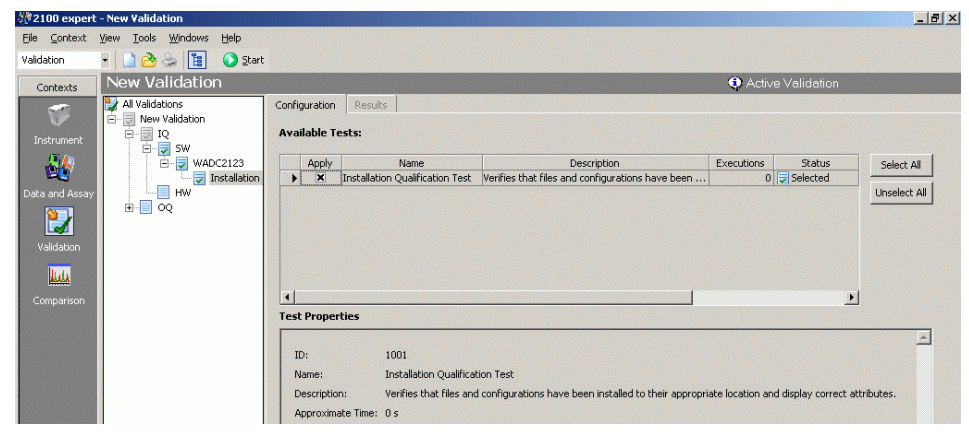

- 4 Start the software test tool by clicking **Start**.
- **5** The **Save As** dialog box appears. Define the name and location of the verification file.
- 6 When the test is finished, the Validation Run Complete message appears.

| 2100 ехр | oert 🔀                   |
|----------|--------------------------|
| •        | Validation Run Complete. |
|          | ОК                       |

7 The result of the installation qualification test depends on whether the software installation is complete and no files are corrupted. To review the results, switch to the **Results** tab:

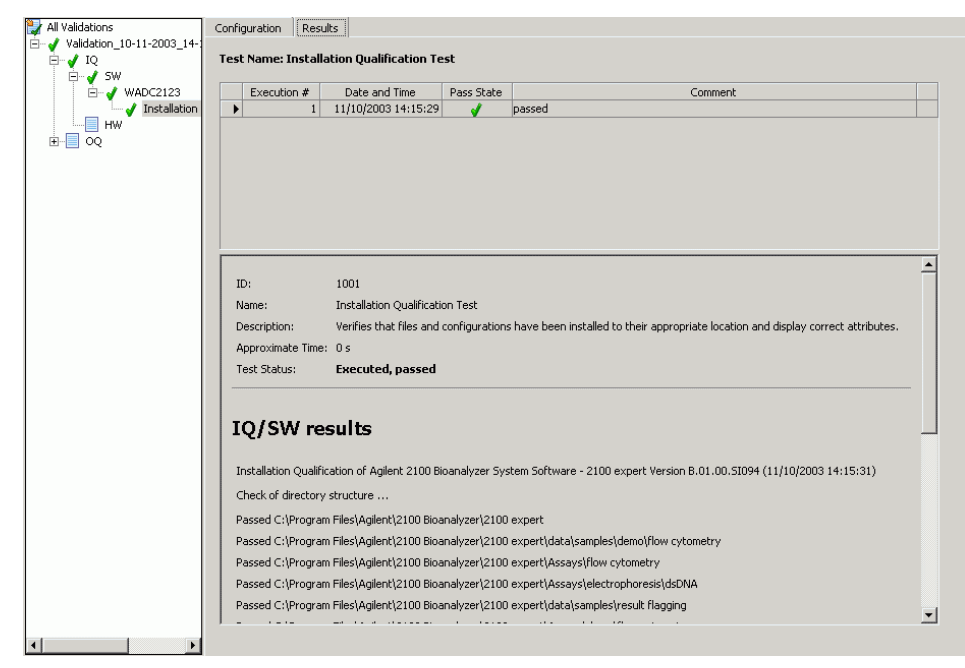

- 8 If the test passes and the 2100 Bioanalyzer system still does not function properly, see "Verify the Instrument Communication" on page 20 and "Overview" on page 30 for further troubleshooting procedures. Finally, to check the application, see "Overview" on page 36, "Overview" on page 72, "Overview" on page 100 or "Overview" on page 134.
- **9** If the test fails, reinstall the 2100 Expert software using the software CD-ROM that is supplied with the system. Follow the instructions that are printed on the CD-ROM.
- **10** If the test continues to fail, contact Agilent Technologies at www.agilent.com/genomics/contact.

## 4 Troubleshooting the 2100 Expert Software

**Run Installation Qualification Test** 

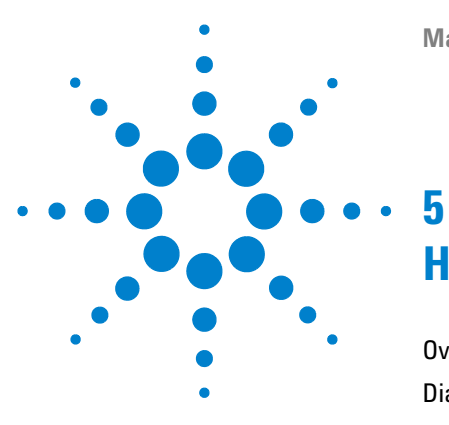

**Maintenance and Troubleshooting** 

# **Hardware Diagnostics**

Overview 30 Diagnostic Test Procedure 33

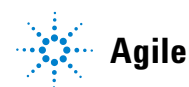

Agilent Technologies

### 5 Hardware Diagnostics Overview

## **Overview**

Several tests are provided for the Agilent 2100 Bioanalyzer to check the functionality of the hardware. These tests should be performed on a regular basis, or if incorrect measurements or error messages occur. Depending on the assay type (electrophoresis or flow cytometry), different sets of tests would be available with different test chip requirements. Test chips for electrophoresis (G2938-68300) or flow cytometry (G2938-68200) mode are included in the 2100 Bioanalyzer electrophoresis set (G2937CA) or flow cytometry set (G2948CA), respectively. Table 2 on page 30 and Table 3 on page 30 provide an overview of the available test chips.

#### Table 2 2100 Bioanalyzer Test Chips - Electrophoresis Mode

| Test chip type            | Comment                                                                                 | Quant. |
|---------------------------|-----------------------------------------------------------------------------------------|--------|
| Autofocus test chip       | Values for fluorescence and offset are printed on the chip; can be used multiple times. | 1      |
| Electrode/Diode test chip | Can be used multiple times.                                                             | 1      |

#### Table 3 2100 Bioanalyzer Test Chips - Flow Cytometry Mode

| Test chip type           | Comment                                                  | Quant. |
|--------------------------|----------------------------------------------------------|--------|
| Cell autofocus test chip | Required for multiple tests, can be used multiple times. | 1      |

Table 4 on page 31 shows a complete list of hardware diagnostic tests that can be run with the electrode cartridge.

| Test                               | Description                                                                                                    |
|------------------------------------|----------------------------------------------------------------------------------------------------|
| Electronic test                    | Verifies proper functioning of all electronic boards.                                                                                                    |
| Fan test                           | Checks that the fan is running.                                                                                                    |
| Lid sensor test                    | Checks for the devices sensing open or closed lid, and for laser and LED off when lid is closed.                                                                                                    |
| Temperature test                   | Checks that the temperature ramp up speed of the heater plate is within specifications.                                                                                                    |
| Stepper motor test                 | Checks for proper movement of the stepper motor.                                                                                                    |
| Electrode/Diode test               | Checks photodiode and current versus voltage performance of the 2100<br>Bioanalyzer. Electrode/Diode test chip required.                                                                                                    |
| High voltage stability test        | Checks the accuracy and stability of all 16 high voltage power supplies. Unused chip (DNA, RNA or protein) required.                                                                                                    |
| High voltage accuracy test         | Checks high voltage controller. Unused chip (DNA, RNA or protein) required.                                                                                                    |
| High voltage accuracy-on load test | Checks channel-reference diode in transmission direction. Unused chip (DNA, RNA or protein) required.                                                                                                    |
| Short circuit test                 | Checks for instrument leak currents using an empty chip. Note: the limits of this test specify an ambient temperature of 25°C and relative humidity less than or equal to 60%. Higher temperatures of relative humidity could result in a leak current. Unused chip (DNA, RNA or protein) required. |
| Optics test                        | Checks for proper alignment of internal optics and proper function of the laser and LED. Unused chip (DNA, RNA or protein) required.                                                                                                    |
| Autofocus test                     | Checks focusing capability of optical system. Autofocus test chip required. Input values are located on top of the chip.                                                                                                    |
| Laser stability test               | Measures red laser signal stability. Autofocus test chip required.                                                                                                    |

## Table 4 Diagnostic tests for electrophoresis mode

Table 5 on page 32 shows the complete list of hardware diagnostic tests that can be run with the pressure cartridge when the 2100 Bioanalyzer is set-up for flow cytometry.

## 5 Hardware Diagnostics Overview

| Table 5 | Diagnostic tests for flow cytometry mode |  |
|---------|------------------------------------------|--|
|---------|------------------------------------------|--|

| Test                  | Description                                                                                                    |  |  |
|-----------------------|----------------------------------------------------------------------------------------------------|--|--|
| Pressure offset test  | Calibrates the pressure sensors to zero.<br>First a pressure of -100 mbar is produced. Then, the pressure is monitored for<br>changes. Cell Autofocus test chip required. |  |  |
| System leak test      |                                                                                                    |  |  |
| Pressure control test | Checks whether the 2100 Bioanalyzer can hold the working pressure of -140 mbar.<br>Cell Autofocus test chip required.                                                     |  |  |
| Cell autofocus test   | Checks the focusing capability of the system. Cell autofocus test chip required.                                                                                          |  |  |

## **Diagnostic Test Procedure**

|      | For details on the test procedure, please refer to the documentation included with the test chip kits.                                              |
|------|----------------------------------------------------------------------------------------------------|
| NOTE | Diagnostic tests cannot be run while the 2100 Expert software is performing a chip run.                                                             |
|      | <b>1</b> Start the 2100 Expert software.                                                                                                    |
|      | <b>2</b> Access the hardware diagnostic tests by selecting the <b>Diagnostics</b> tab in the <b>Instrument</b> context of the 2100 Expert software. |
|      | <b>3</b> In case more than one 2100 Bioanalyzer is connected to the PC, highlight the appropriate instrument in the tree view.                      |
| NOTE | Tests can only be performed if the instrument is online. In the offline mode, the test entries are dimmed.                                          |

**4** Select any of the hardware tests from the list given or choose **Select All** to run all tests.

| Avai                             | lable To                              | ests:                       |                                                    | 11000CC 10 1 02030M |  |            |
|----------------------------------|---------------------------------------|-----------------------------|----------------------------------------------------|---------------------|--|------------|
|                                  | Apply                                 | Name                        | Description                                        | Status              |  | Start      |
| •                                | ×                                     | Electronics Test            | Tests instrument electronics.                      | Selected            |  |            |
| 1000                             | ×                                     | Fan Test                    | Tests if instrument fan is working.                | Selected            |  | Select All |
|                                  | ×                                     | Lid Sensor Test             | Tests if the lid sensors are working.              | Selected            |  |            |
| 1200                             | ×                                     | Temperature Test            | Checks if the temperature sensors and heater ar    | Selected            |  | Unselect A |
| 1                                | ×                                     | Stepper Motor Test          | Tests if horizontal and vertical motors are workin | Selected            |  |            |
|                                  | ×                                     | Electrode / Diode Test      | Tests conductivity of channels (pin to pin).       | Selected            |  | INEM       |
|                                  | ×                                     | High Voltage Stability Test | Tests high voltage accuracy and stability.         | Selected            |  |            |
| W WU Accuracy Charly of the high | Charle of the high unltage controller | Colortad                    | -                                                  |                     |  |            |
| Test                             | Proper                                | 29                          |                                                    |                     |  | <u>.</u>   |

- **5** Select **Start** and follow the instructions as given by the 2100 Expert software.
- **6** At the end of the procedure, all tests must have passed.

**Diagnostic Test Procedure** 

- 7 If there are failures, repeat the failed tests.
- 8 If failures persist, contact Agilent Technologies at www.agilent.com/genomics/contact.

The results of diagnostic tests are stored as .xdy files in Agilent\2100 bioanalyzer\2100 expert\diagnosis. If tests fail, send the .xdy files to Agilent Technical Support.

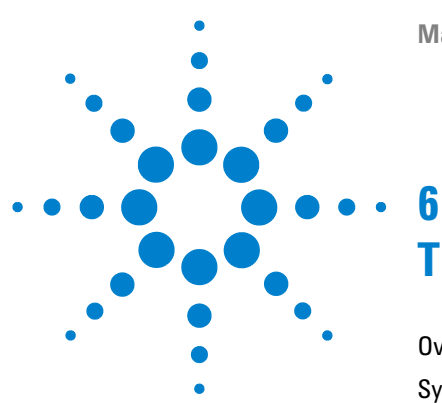

**Maintenance and Troubleshooting** 

# **Troubleshooting the DNA Application**

Overview 36 Symptoms (DNA) 37 **Residual Gel in Spin Filter after Centrifugation** 39 Too High Quantitation Results 39 Too Low Quantitation Results 40 Wrong Sizing Result 41 Run Aborted 42 **Chip Not Detected** 44 Additional Sample or Ladder Peaks 45 Spikes 47 Low Signal Intensity 49 Missing Peaks 51 Missing Upper Marker 53 Broad Peaks 54 Baseline Dips 55 Baseline Noise 56 Baseline Jumps 57 Wavy Baseline 58 Late Migration 60 Peak Tailing 62 Unexpected Run Time 63 Error Message: No data received since 5 seconds 67 Symptoms (High Sensitivity DNA) 68 Artefact Peaks 69 Split Peaks 70

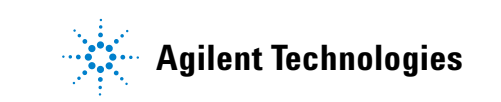

### 6 Troubleshooting the DNA Application Overview

## **Overview**

Error messages appearing on the screen describe a problem that has occurred with either the hardware or the software.

Additional information regarding the nature of a problem may be found in the **Run Log** for the data file. Select the **Log Book** tab in the **Data and Assay** context. The **Run Log** lists all the actions and errors that occurred during the run.

In rare cases, results generated by the 2100 Bioanalyzer might not be as expected. To help find the reason for the discrepancy, see "Symptoms (DNA)" on page 37.

For most observations, there will be at least one corresponding example, depicting a typical electropherogram, gel-like image or result table. Once the observation that resembles the outcome of the experiment has been identified, a set of assigned causes will be listed by priority.

The causes are grouped into three levels:

- Most probable cause
- Probable cause
- Least probable cause

A list of solutions to help fix the problems are assigned to the causes. For successful troubleshooting, go through all the solution hints listed by probability.
## Symptoms (DNA)

Click to go straight to the troubleshooting hints.

- "Residual Gel in Spin Filter after Centrifugation" on page 39
- "Too High Quantitation Results" on page 39
- "Too Low Quantitation Results" on page 40
- "Wrong Sizing Result" on page 41
- "Run Aborted" on page 42
- "Chip Not Detected" on page 44
- 🔟 "Additional Sample or Ladder Peaks" on page 45
- Spikes" on page 47
- Low Signal Intensity" on page 49
- Missing Peaks" on page 51
- Missing Upper Marker" on page 53
- Broad Peaks" on page 54
- Baseline Dips" on page 55
- Baseline Noise" on page 56
- Baseline Jumps" on page 57
- Wavy Baseline" on page 58
- Late Migration" on page 60
- Peak Tailing" on page 62
- Wiew "Unexpected Run Time" on page 63

Symptoms (DNA)

• Error Message: No data received since 5 seconds" on page 67

## **Residual Gel in Spin Filter after Centrifugation**

| Most probable causes                           | Solution                                                                       |
|------------------------------------------------|--------------------------------------------------------------------------------|
| Gel was filtered at insufficient g-value.      | Refer to the Reagent Kit Guide for proper centrifuge settings.                 |
| Cooled centrifuge was used for gel filtration. | Repeat centrifugation step at room temperature.                                |
| Gel was too cool or viscous.                   | Reagents must be equilibrated at room temperature for 30 minutes prior to use. |

## **Too High Quantitation Results**

| Most probable causes                                 | Solution                                                                                                    |
|------------------------------------------------------|----------------------------------------------------------------------------------------------------|
| Pipetting error during preparation of reagent mixes. | Check dilution procedure and check calibration of pipette.                                                                                                    |
| Chip pipetting error.                                | Prepare new chip. Always insert the pipette tip to the bottom of the well when dispensing the liquid. Use appropriate pipette and tips.                                                     |
| Insufficient vortexing of chip.                      | Vortex chip for 1 minute. Only use the IKA vortexer. Adjust the speed to the set-point.                                                                                                    |
| Probable causes                                      | Solution                                                                                                    |
| Dye concentration too low (marker disappears).       | Use dye concentration according to the Reagent Kit Guide. Let the dye warm up to room temperature for 30 minutes before preparing the gel-dye mix. Protect dye from light during this time. |
| Low or missing upper marker.                         | Check "Missing Upper Marker" on page 53.                                                                                                    |
| Least probable causes                                | Solution                                                                                                    |
| Loaded chip kept for too long before run.            | Prepared chips must be used within 5 minutes.                                                                                                    |

### **Too Low Quantitation Results**

| Most probable causes                                 | Solution                                                                                                    |
|------------------------------------------------------|----------------------------------------------------------------------------------------------------|
| Pipetting error during preparation of reagent mixes. | Check dilution procedure and calibration of pipette.                                                                                               |
| Chip pipetting error.                                | Prepare new chip. Always insert the pipette tip to the bottom of the well when dispensing the liquid. Use appropriate pipette and tips.            |
| Insufficient vortexing of chip.                      | Vortex chip for 1 minute. Only use the IKA vortexer. Adjust the speed to the set-point.                                                            |
| Probable causes                                      | Solution                                                                                                    |
| Loaded chip kept for too long before run.            | Prepared chips must be used within 5 minutes.                                                                                                    |
| Dye concentration too high.                          | Use dye concentration according to the Reagent Kit Guide. Let the dye warm up to room temperature for 30 minutes before preparing the gel-dye mix. |
| Least probable causes                                | Solution                                                                                                    |
| Sample concentration too high.                       | Use sample concentration according to the Reagent Kit Guide.                                                                                       |

## Wrong Sizing Result

| Most probable causes                                                                            | Solution                                                                                                    |
|-------------------------------------------------------------------------------------------------|----------------------------------------------------------------------------------------------------|
| DNA ladder degraded.                                                                            | Check expiration date of reagents.                                                                                                    |
| Chip not properly primed. Clogged chip<br>priming station or wrong priming<br>station settings. | Prepare a new chip. Check chip priming station as described in "Checking the Chip<br>Priming Station for Proper Performance - Seal Test" on page 171.<br>Clean/replace syringe, gasket, and plastic adapter, if necessary.<br>Check if clip and base plate of priming station are in the correct position (see<br>Reagent Kit Guide). |
| Chip contaminated.                                                                              | Wear powder-free gloves only.<br>Do not touch the underside of the chip.<br>Do not touch the wells of the chip.<br>Clean the electrodes.<br>Load the chip immediately after taking it out of its sealed bag.                                                                                                    |
| Markers called incorrectly.                                                                     | Manually assign lower marker. Follow instructions for "Manual Marker<br>Assignment" on page 64                                                                                                    |
| Probable causes                                                                                 | Solution                                                                                                    |
| Loaded chip kept for too long before run.                                                       | Prepared chips must be used within 5 minutes.                                                                                                    |
| No ladder in ladder well.                                                                       | Prepare a new chip.                                                                                                    |
| Least probable causes                                                                           | Solution                                                                                                    |
| Vibration of 2100 Bioanalyzer.                                                                  | Do not touch 2100 Bioanalyzer during a run.<br>Remove vibration devices, such as vortexers and vacuum pumps, from bench.                                                                                                    |
| Changes of ambient temperature of more than 5°C during the run.                                 | Place 2100 Bioanalyzer in thermally stable environment.                                                                                                    |
| High voltage power supply defective.                                                            | Check high voltage power supply using the "Overview" on page 30. If the power supply is defective, contact Agilent Technologies at www.agilent.com/genomics/contact.                                                                                                    |

#### 6 **Troubleshooting the DNA Application** Symptoms (DNA)

### **Run Aborted**

| Ass | ay Properties Chip Summary Gel Electropherogram Result Flagging Log Book                                                                                                    |
|-----|----------------------------------------------------------------------------------------------------|
|     | Description                                                                                                    |
| 8   |                                                                                                    |
|     | Instrument Error occurred on port 1, Unusual high or low<br>voltage or current was detected during the start phase of the<br>on-Chip analysis.<br>Wells marked with (+) or (-) have been causing problems. The<br>top left well equals sample 1 on the microfluidic chip: |
|     |                                                                                                    |

NOTE

In the logbook, an error will appear: Run aborted on port x. Instrument error occurred on port x, Unusual high or low voltage or current was detected during the start phase of the on-chip analysis. The marked wells will indicate the wells on the chip that caused the problem.

### Troubleshooting the DNA Application 6 Symptoms (DNA)

| Most probable causes                                                                            | Solution                                                                                                    |
|-------------------------------------------------------------------------------------------------|----------------------------------------------------------------------------------------------------|
| Insufficient volume in well(s).                                                                 | Check Reagent Kit Guide for the amount of liquid to be pipetted. Ensure all wells contain sufficient ladder, samples or buffer.                                                                                                    |
| Air bubble at the bottom of the well, obstructing access to microchannels.                      | Always insert the pipette tip to the bottom of the well when dispensing the liquid.<br>Remove large air bubbles with a pipette tip (small bubbles on top of the well will<br>not affect the assay).                                                                                                    |
| Dirty electrodes.                                                                               | Clean electrodes according to instructions in "How to Clean the Pin Set of the Electrode Cartridge" on page 155.                                                                                                    |
| Chip not properly primed. Clogged chip<br>priming station or wrong priming<br>station settings. | Prepare a new chip. Check chip priming station as described in "Checking the Chip<br>Priming Station for Proper Performance - Seal Test" on page 171.<br>Clean/replace syringe, gasket, and plastic adapter, if necessary.<br>Check if clip and base plate of priming station are in the correct position (see<br>Reagent Kit Guide). |
| Probable causes                                                                                 | Solution                                                                                                    |
| Chip prepared with cold reagents.                                                               | Prepare a new chip. Allow all reagents and reagent mixes to warm up to room temperature for 30 minutes prior to use.<br>Store chips at room temperature.                                                                                                    |
| Least probable causes                                                                           | Solution                                                                                                    |
| High voltage power supply defective.                                                            | Check high voltage power supply using the "Overview" on page 30. If the power supply is defective, contact Agilent Technologies at www.agilent.com/genomics/contact.                                                                                                    |

Symptoms (DNA)

## **Chip Not Detected**

| Most probable causes                                 | Solution                                                                                                    |
|------------------------------------------------------|----------------------------------------------------------------------------------------------------|
| No communication between 2100<br>Bioanalyzer and PC. | Check instrument communication as described in "Verify the Instrument Communication" on page 20.                                                                                                    |
| Insufficient volume in well(s).                      | Check Reagent Kit Guide for the amount of liquid to be pipetted.<br>Ensure all wells contain ladder, samples or buffer.                                                                                                    |
| Chip not properly primed. Air bubble in chip.        | Prepare a new chip. Check chip priming station as described in "Checking the Chip<br>Priming Station for Proper Performance - Seal Test" on page 171.<br>Clean/replace syringe, gasket, and plastic adapter, if necessary.<br>Check if clip and base plate of priming station are in the correct position (see<br>Reagent Kit Guide). |
| Probable causes                                      | Solution                                                                                                    |
| Expired reagents.                                    | Prepare new chip with fresh reagents.                                                                                                    |
| Least probable causes                                | Solution                                                                                                    |
| High voltage power supply defective.                 | Check high voltage power supply using the "Overview" on page 30. If the power supply is defective, contact Agilent Technologies at www.agilent.com/genomics/contact.                                                                                                    |

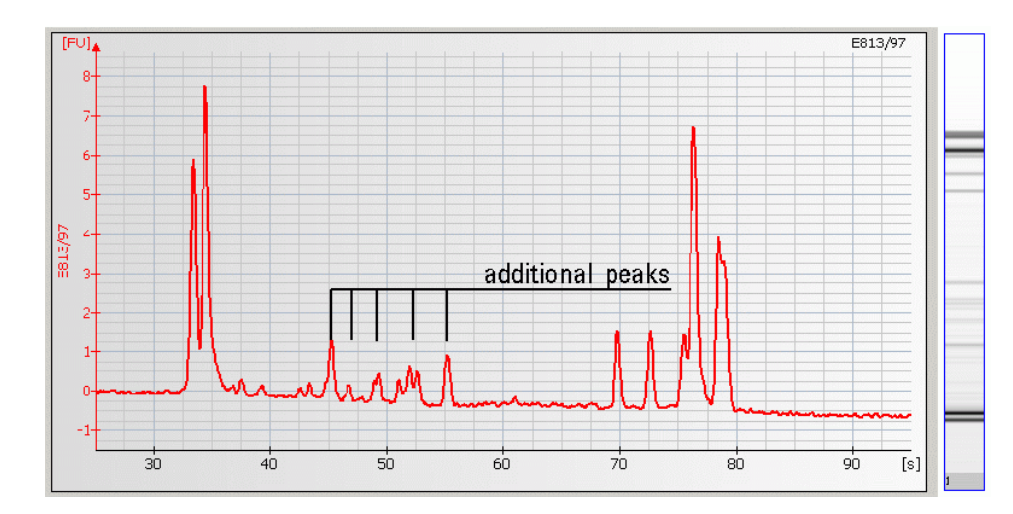

# Additional Sample or Ladder Peaks

Symptoms (DNA)

| Most probable causes                                                                            | Solution                                                                                                    |
|-------------------------------------------------------------------------------------------------|----------------------------------------------------------------------------------------------------|
| Chip or gel-dye mix contaminated with particles.                                                | Prepare new chip with new gel-dye mix:<br>Wear powder-free gloves only.<br>Do not touch the underside of the chip.<br>Do not touch the wells of the chip.<br>Clean the electrodes.<br>Load the chip immediately after taking it out of its sealed bag.                                                                     |
| Sample degraded or contaminated.                                                                | Always wear gloves when handling chips and samples.                                                                                                    |
| Probable causes                                                                                 | Solution                                                                                                    |
| Chip prepared with cold reagents.                                                               | Prepare a new chip. Allow all reagents and reagent mixes to warm up to room temperature for 30 minutes before use.                                                                                                    |
| Chip not properly primed. Clogged chip<br>priming station or wrong priming<br>station settings. | Prepare a new chip. Check chip priming station, see "Checking the Chip Priming<br>Station for Proper Performance - Seal Test" on page 171.<br>Clean/replace syringe, gasket, and plastic adapter, if necessary.<br>Check if clip and base plate of priming station are in the correct position (see<br>Reagent Kit Guide). |
| Vibration of 2100 Bioanalyzer.                                                                  | Do not touch 2100 Bioanalyzer during a run. Remove vibration devices, such as vortexers and vacuum pumps, from bench.                                                                                                    |
| Dye agglomerates present in the gel-dye mix.                                                    | Use dye concentration according to the Reagent Kit Guide.<br>Let the dye warm up to room temperature for 30 minutes before preparing the<br>gel-dye mix.<br>Protect the dye from light during this time.<br>After centrifugation, the gel-dye mix should be taken up from the top of the tube.                             |
| Least probable causes                                                                           | Solution                                                                                                    |
| DNA ladder degraded.                                                                            | Check expiration date of reagents. Use fresh DNA ladder.                                                                                                    |

47

#### Troubleshooting the DNA Application 6 Symptoms (DNA)

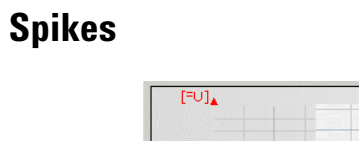

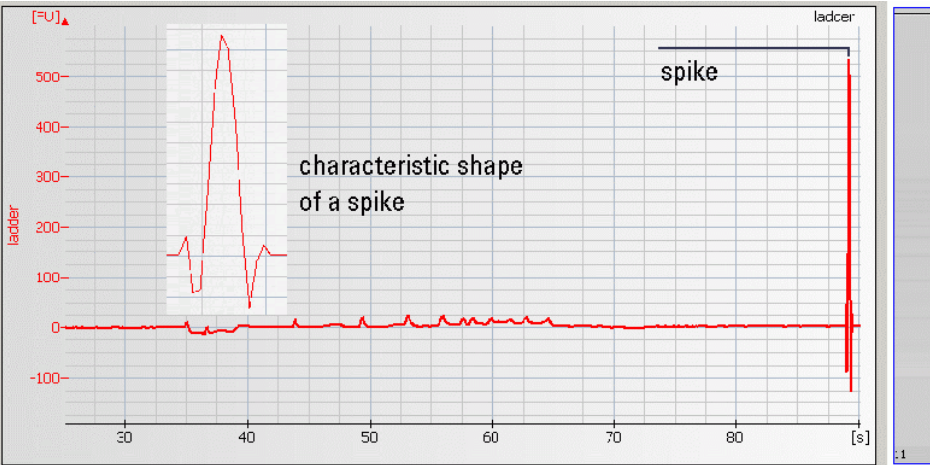

Symptoms (DNA)

| Most probable causes                             | Solution                                                                                                    |
|--------------------------------------------------|----------------------------------------------------------------------------------------------------|
| Vibration of 2100 Bioanalyzer.                   | Do not touch 2100 Bioanalyzer during a run.<br>Remove vibration devices, such as vortexers and vacuum<br>pumps, from bench.                                                                                                    |
| Chip or gel-dye mix contaminated with particles. | Prepare new chip with new gel-dye mix:<br>Wear powder-free gloves only.<br>Do not touch the underside of the chip.<br>Do not touch the wells of the chip.<br>Clean the electrodes.<br>Load the chip immediately after taking it out of its sealed<br>bag.                                         |
| Dye agglomerates present in the gel-dye mix.     | Use dye concentration according to the Reagent Kit Guide.<br>Let the dye warm up to room temperature for 30 minutes<br>before preparing the gel-dye mix.<br>Protect the dye from light during this time.<br>After centrifugation, the gel-dye mix should be taken up from<br>the top of the tube. |
| Probable causes                                  | Solution                                                                                                    |
| Chip prepared with cold reagents.                | Prepare a new chip. Allow all reagents and reagent mixes to warm up to room temperature for 30 minutes before use.                                                                                                    |

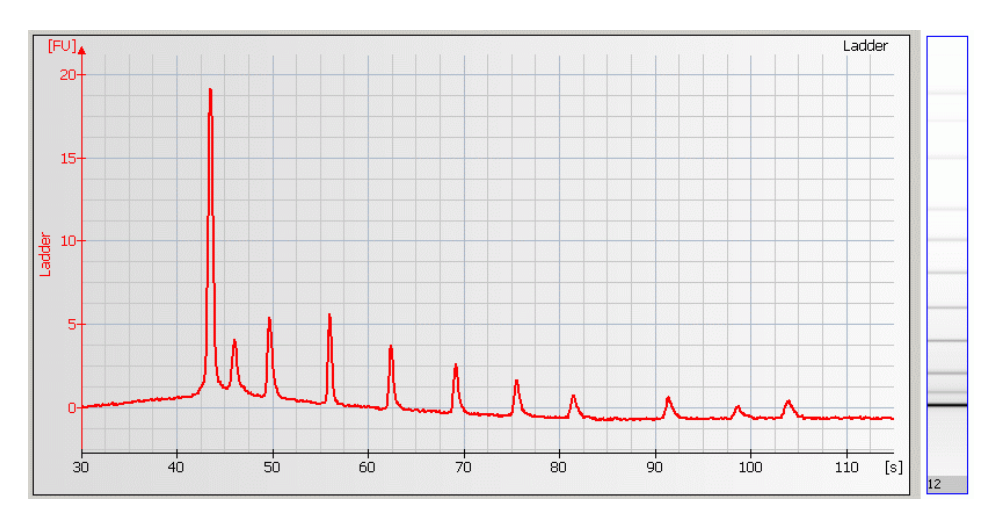

# Low Signal Intensity

Symptoms (DNA)

| Most probable causes                                         | Solution                                                                                                    |
|--------------------------------------------------------------|----------------------------------------------------------------------------------------------------|
| Dye concentration too low.                                   | Use dye concentration according to the Reagent Kit Guide.<br>Let the dye warm up to room temperature for 30 minutes<br>before preparing the gel-dye mix. Protect the dye from light<br>during this time.                            |
| Pipetting error during preparation of reagent mixes.         | Check dilution procedure and calibration of pipette.                                                                                                    |
| Chip pipetting error.                                        | Pipette new chip. Always insert the pipette tip to the bottom<br>of the well when dispensing the liquid. Holding the pipette at<br>a slight angle will ensure proper dispensing of the liquid. Use<br>appropriate pipette and tips. |
| Probable causes                                              | Solution                                                                                                    |
| Fingerprint on focusing lens or on the backside of the chip. | Clean lens as described in "Cleaning the Lens" on page 185.<br>Do not touch the underside of the chip.                                                                                                    |
| Insufficient vortexing of chip.                              | Vortex chip for 1 minute. Only use IKA vortexer for chip vortexing. Adjust speed to set-point.                                                                                                    |
| Least probable causes                                        | Solution                                                                                                    |
| Chip contaminated.                                           | Wear powder-free gloves only.<br>Do not touch the underside of the chip.<br>Do not touch the wells of the chip.<br>Clean the electrodes.<br>Load the chip immediately after taking it out of its sealed<br>bag.                     |
| Vibration of 2100 Bioanalyzer.                               | Do not touch 2100 Bioanalyzer during a run.<br>Remove vibration devices, such as vortexers and vacuum<br>pumps, from bench.                                                                                                    |
| Autofocus failure.                                           | Check autofocus using the "Hardware Diagnostics" on<br>page 29. If autofocus fails, contact Agilent Technologies at<br>www.agilent.com/genomics/contact.                                                                            |

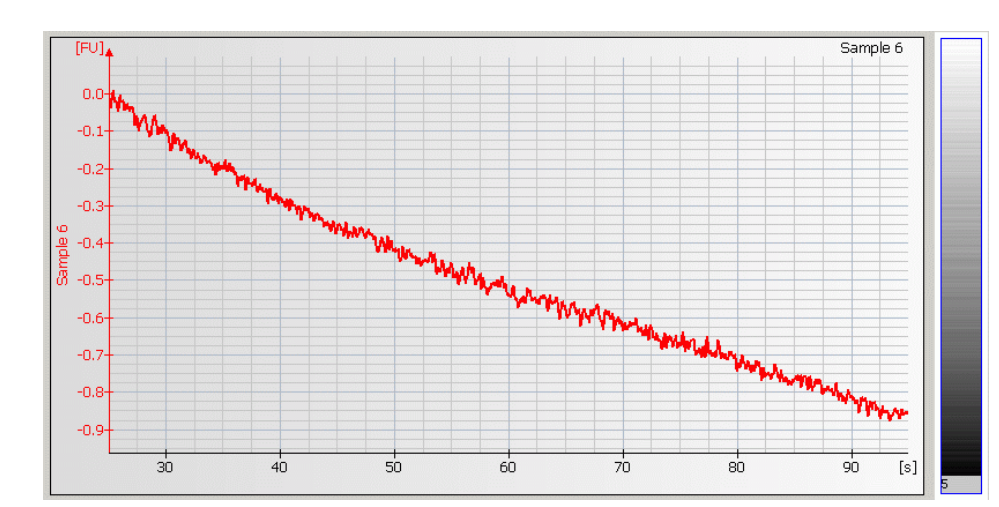

## **Missing Peaks**

Symptoms (DNA)

| Most probable causes                                                                            | Solution                                                                                                    |
|-------------------------------------------------------------------------------------------------|----------------------------------------------------------------------------------------------------|
| Sample salt concentration is too high.                                                          | Refer to the maximum sample buffer salt limits as specified in the Reagent Kit<br>Guide.<br>Dilute samples with deionized DNase free water, if necessary.                                                                                                    |
| Chip not properly primed. Clogged chip<br>priming station or wrong priming<br>station settings. | Prepare a new chip. Check chip priming station as described in "Checking the Chip<br>Priming Station for Proper Performance - Seal Test" on page 171.<br>Clean/replace syringe, gasket and plastic adapter, if necessary.<br>Check if clip and base plate of priming station are in the correct position (see<br>Reagent Kit Guide). |
| Leak currents due to contaminated electrodes.                                                   | Clean electrodes with analysis-grade water and a toothbrush, see "How to Clean the Pin Set of the Electrode Cartridge" on page 155.                                                                                                    |
| Least probable causes                                                                           | Solution                                                                                                    |
| Laser broken.                                                                                   | Perform laser/LED/optics and autofocus tests as described in "Hardware Diagnostics" on page 29. If tests fail, contact Agilent Technologies at www.agilent.com/genomics/contact.                                                                                                    |
| Autofocus failure or high voltage power supply defective                                        | Check autofocus and high voltage power supply by means of the "Hardware<br>Diagnostics" on page 29. If a diagnostic test fails, contact Agilent Technologies at<br>www.agilent.com/genomics/contact.                                                                                                    |

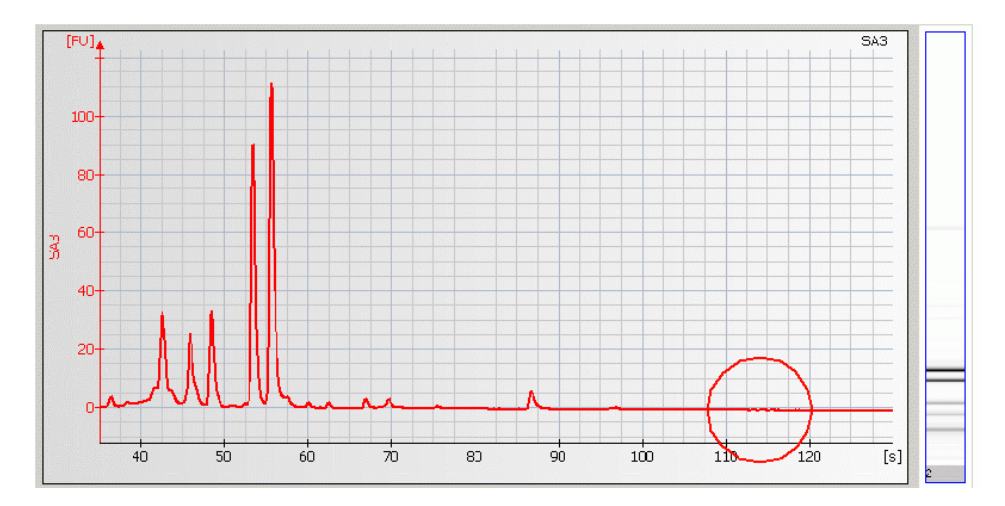

## **Missing Upper Marker**

| Most probable causes                          | Solution                                                                                                    |
|-----------------------------------------------|----------------------------------------------------------------------------------------------------|
| Alignment of upper marker not set properly.   | Manually assign upper marker. Follow instructions for "Manual Marker<br>Assignment" on page 64                                                           |
| Upper marker digested by restriction enzymes. | Inactivate restriction enzymes by adding EDTA or heat according to the manufacturer's instructions.                                                      |
| Probable causes                               | Solution                                                                                                    |
| Sample salt concentration is too high.        | Refer to the maximum sample buffer salt limits as specified in the Reagent Kit<br>Guide.<br>Dilute samples with deionized DNase free water if necessary. |

#### 6 Troubleshooting the DNA Application Symptoms (DNA)

## **Broad Peaks**

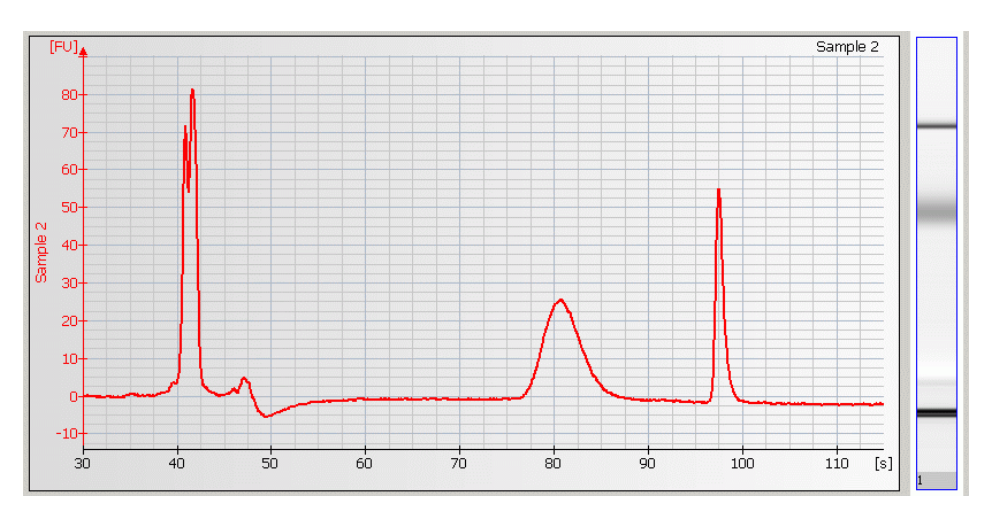

| Most probable causes                                                                            | Solution<br>Clean electrodes with analysis-grade water and a toothbrush, see "How to Clean<br>the Pin Set of the Electrode Cartridge" on page 155.                                                                                                    |  |  |
|-------------------------------------------------------------------------------------------------|----------------------------------------------------------------------------------------------------|--|--|
| Leak currents due to contaminated electrodes.                                                   |                                                                                                    |  |  |
| Chip not properly primed. Clogged chip<br>priming station or wrong priming<br>station settings. | Prepare a new chip. Check the priming station as described in "Checking the Chip<br>Priming Station for Proper Performance - Seal Test" on page 171.<br>Clean/replace syringe, gasket and plastic adapter, if necessary.<br>Check if clip and base plate of priming station are in the correct position (see<br>Reagent Kit Guide). |  |  |
| Dye concentration too high.                                                                     | Use dye concentration according to the Reagent Kit Guide. Let the dye warm up to room temperature for 30 minutes before preparing the gel-dye mix.                                                                                                    |  |  |
| Probable causes                                                                                 | Solution                                                                                                    |  |  |
| Genomic DNA or cDNA contamination.                                                              | Check DNA preparation procedure.                                                                                                    |  |  |

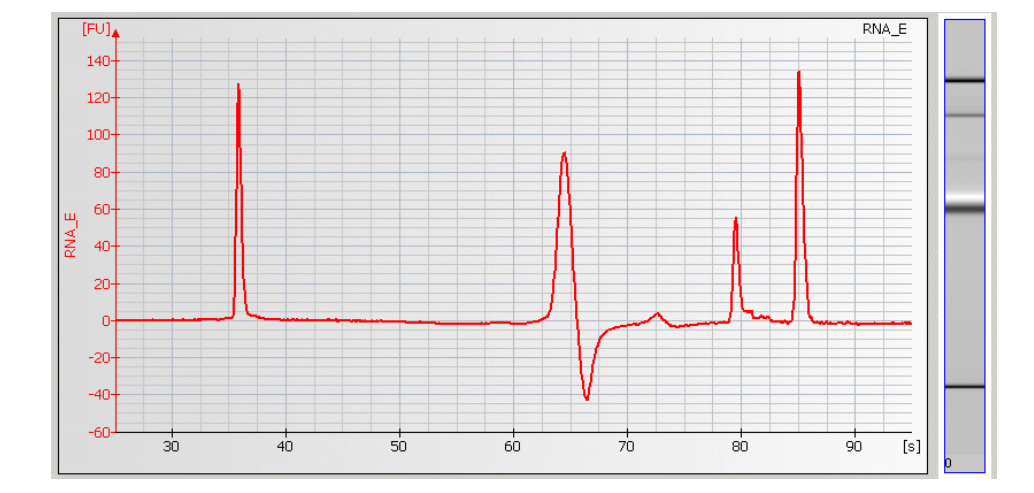

## **Baseline Dips**

| Most probable causes                              | Solution Use sample concentration according to the Reagent Kit Guide.                                                                                                    |  |  |
|---------------------------------------------------|----------------------------------------------------------------------------------------------------|--|--|
| Sample concentration is too high.                 |                                                                                                    |  |  |
| Sample impurities: e.g. genomic DNA, ss DNA, etc. | Check DNA-isolation protocol. If possible, clean up samples.                                                                                                    |  |  |
| Probable causes                                   | Solution                                                                                                    |  |  |
| Sample salt concentration is too high.            | Refer to the maximum sample buffer salt limits as specified in the Reagent Kit<br>Guide.<br>Dilute samples with deionized DNase free water, if necessary.                                       |  |  |
| Dye concentration is too low.                     | Use dye concentration according to the Reagent Kit Guide. Let the dye warm up to room temperature for 30 minutes before preparing the gel-dye mix. Protect the dye from light during this time. |  |  |
| Least probable causes                             | Solution                                                                                                    |  |  |
| Autofocus failure.                                | Check autofocus by means of the "Overview" on page 30. If the diagnostic test fails, contact Agilent Technologies at www.agilent.com/genomics/contact.                                          |  |  |

#### 6 Troubleshooting the DNA Application Symptoms (DNA)

### **Baseline Noise**

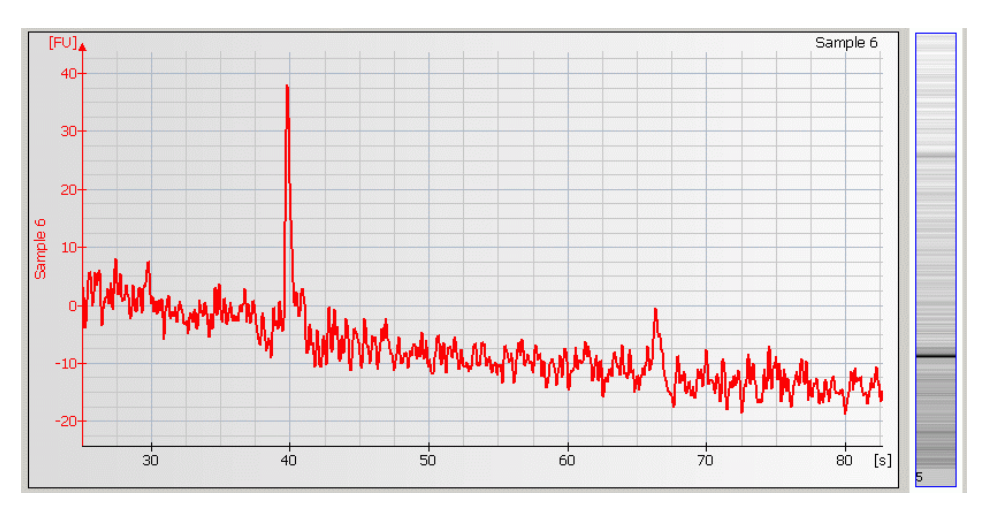

| Most probable causes                                      | Solution                                                                                                    |  |  |
|-----------------------------------------------------------|----------------------------------------------------------------------------------------------------|--|--|
| Chip contaminated.                                        | Wear powder-free gloves only.                                                                                                    |  |  |
|                                                           | Do not touch the underside of the chip.                                                                                                    |  |  |
|                                                           | Do not touch the wells of the chip.                                                                                                    |  |  |
|                                                           | Clean the electrodes.                                                                                                    |  |  |
|                                                           | Load the chip immediately after taking it out of its sealed bag.                                                                                                    |  |  |
| Probable causes                                           | Solution                                                                                                    |  |  |
| Fingerprint on focusing lens or on the                    | Clean lens as described in "Cleaning the Lens" on page 185.                                                                                                    |  |  |
| backside of the chip.                                     | Do not touch the underside of the chip.                                                                                                    |  |  |
| Least probable causes                                     | Solution                                                                                                    |  |  |
| Autofocus failure or high voltage power supply defective. | Check autofocus and high voltage power supply by means of the "Hardware Diagnostics" on page 29. If tests fail, contact Agilent Technologies at www.agilent.com/genomics/contact. |  |  |

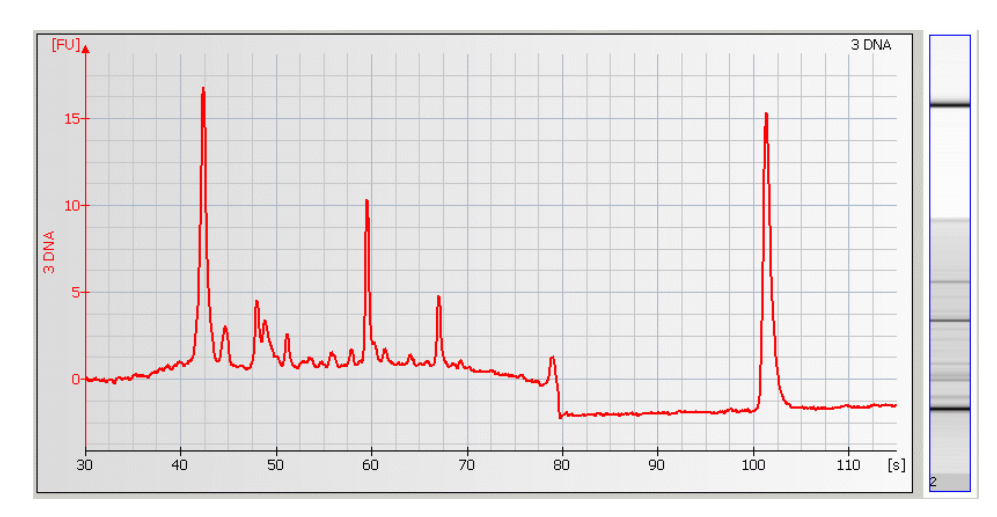

## **Baseline Jumps**

| Most probable causes                       | Solution Remove vibration devices, such as vortexers and vacuum pumps, from bench.                                                                       |  |  |
|--------------------------------------------|----------------------------------------------------------------------------------------------------|--|--|
| Vibration of 2100 Bioanalyzer.             |                                                                                                    |  |  |
| Instrument lid was touched during the run. | Do not touch the 2100 Bioanalyzer during a run.                                                                                                    |  |  |
| Least probable causes                      | Solution                                                                                                    |  |  |
| Laser defective.                           | Check laser using the "Hardware Diagnostics" on page 29. If the diagnostic test fails, contact Agilent Technologies at www.agilent.com/genomics/contact. |  |  |

6 Troubleshooting the DNA Application Symptoms (DNA)

# Wavy Baseline

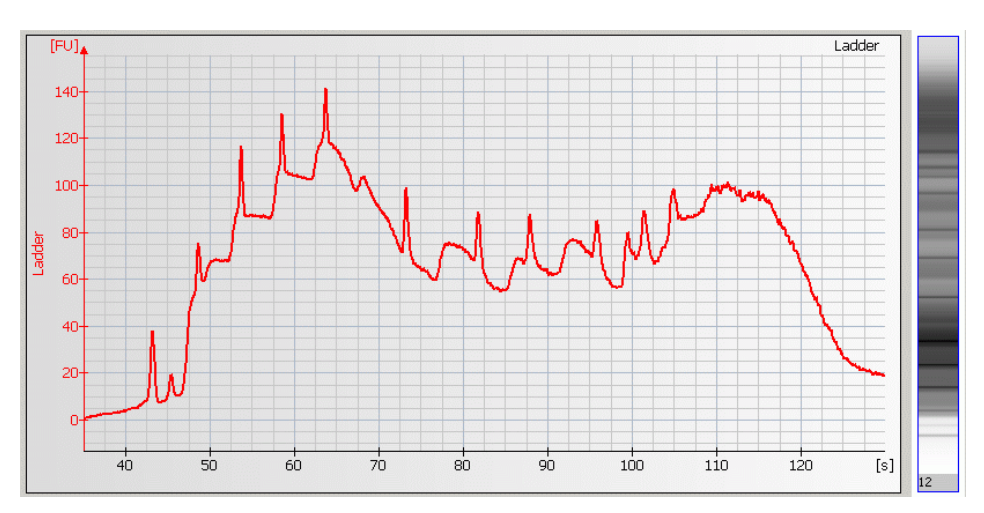

#### Troubleshooting the DNA Application 6 Symptoms (DNA)

| Most probable causes                                                                                                    | Solution<br>Clean electrodes as described in "How to Clean the Pin Set of the Electrode<br>Cartridge" on page 155.                                                                                                    |  |  |
|----------------------------------------------------------------------------------------------------|----------------------------------------------------------------------------------------------------|--|--|
| Leak currents due to contaminated electrodes.                                                                                                  |                                                                                                    |  |  |
| Leak currents due to liquid spillage on<br>top of the chip (detergents in sample<br>buffer lower surface tension in the<br>wells of the chip). | Prepare a new chip. Lower vortexing speed or mix samples manually.                                                                                                    |  |  |
| Dye concentration too low.                                                                                                    | Use dye concentration according to the Reagent Kit Guide. Let the dye warm up to room temperature for 30 minutes before preparing the gel-dye mix.                                                                                                    |  |  |
| Probable causes                                                                                                    | Solution                                                                                                    |  |  |
| Chip not properly primed. Clogged chip<br>priming station or wrong priming<br>station settings.                                                | Prepare a new chip. Check the priming station as described in "Checking the Chip<br>Priming Station for Proper Performance - Seal Test" on page 171. Clean/replace<br>syringe, gasket and plastic adapter, if necessary. Check if clip and base plate of<br>priming station are in the correct position (see Reagent Kit Guide). |  |  |
| Leak currents due to wet cartridge.                                                                                                    | Use only 350 µL of water in the cleaning chip.<br>Ensure the humidity in the room is below 80% at 5-31°C (41-89°F), decreasing<br>linearly to 50% at 40°C (104°F).                                                                                                    |  |  |
| Least probable causes                                                                                                    | Solution                                                                                                    |  |  |
| Changes in ambient temperature of more than 5°C during the run.                                                                                | Place the 2100 Bioanalyzer in a thermally stable environment.                                                                                                    |  |  |
| High voltage power supply defective.                                                                                                    | Check high voltage power supply using the "Overview" on page 30. If the power supply is defective, contact Agilent Technologies at www.agilent.com/genomics/contact.                                                                                                    |  |  |

6 Troubleshooting the DNA Application Symptoms (DNA)

# Late Migration

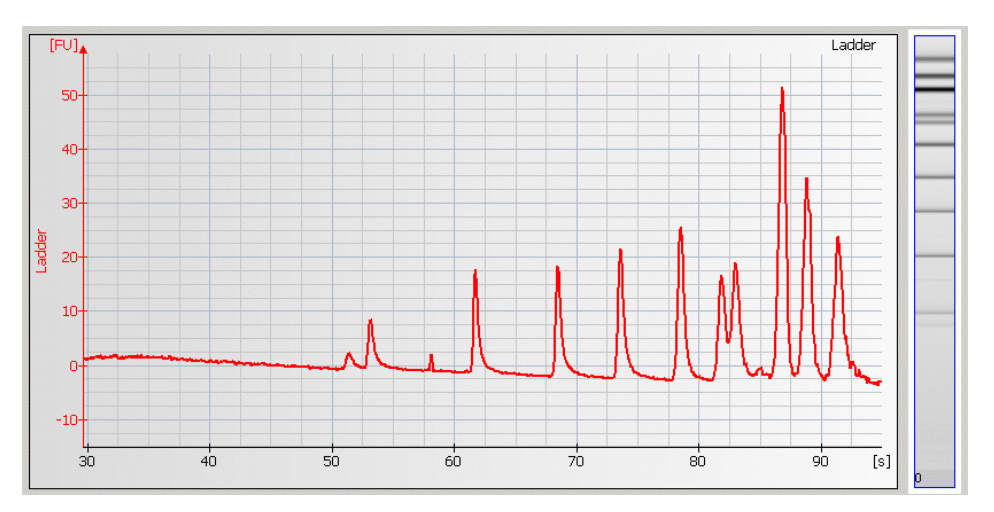

| Most probable causes                                                                                                    | Solution                                                                                                    |  |  |  |
|----------------------------------------------------------------------------------------------------|----------------------------------------------------------------------------------------------------|--|--|--|
| Chip not properly primed. Clogged chip<br>priming station or wrong priming<br>station settings.                                                | Prepare a new chip. Check chip priming station as described in "Checking the Chip<br>Priming Station for Proper Performance - Seal Test" on page 171. Clean/replace<br>syringe, gasket and plastic adapter, if necessary. Check if clip and base plate of<br>priming station are in the correct position (see Reagent Kit Guide). |  |  |  |
| Leak currents due to contaminated electrodes.                                                                                                  | Clean electrodes as described in "How to Clean the Pin Set of the Electrode Cartridge" on page 155.                                                                                                    |  |  |  |
| Leak currents due to liquid spillage on<br>top of the chip (detergents in sample<br>buffer lower surface tension in the<br>wells of the chip). | Prepare a new chip. Lower vortexing speed or mix samples manually.                                                                                                    |  |  |  |
| Probable causes                                                                                                    | Solution                                                                                                    |  |  |  |
| Loss of gel separation properties.                                                                                                    | Gel or gel-dye mix expired or stored incorrectly. Check Reagent Kit Guide for<br>proper storage of gel and gel-dye mix. Use gel-dye mix within indicated time.<br>Do not use expired reagents.                                                                                                    |  |  |  |
| Dye concentration too low.                                                                                                    | Use dye concentration according to the Reagent Kit Guide. Let the dye warm up to room temperature for 30 minutes before preparing the gel-dye mix.                                                                                                    |  |  |  |
| Vortex speed too high.                                                                                                    | Vortex chip for 1 minute. Only use the IKA vortexer. Ensure speed is adjusted to the setpoint.                                                                                                    |  |  |  |
| Genomic DNA or high molecular weight DNA contamination.                                                                                        | Check DNA isolation protocol.                                                                                                    |  |  |  |
| Least probable causes                                                                                                    | Solution                                                                                                    |  |  |  |
| Vortex adapter not connected tightly.                                                                                                    | Press vortex adapter tightly on mount (vortex adapter must not rock).<br>Replace vortex adapter as described in "Maintenance of the Vortexer" on<br>page 191.                                                                                                    |  |  |  |
| Changes in ambient temperature of more than 5°C during the run.                                                                                | Place the 2100 Bioanalyzer in a thermally stable environment.                                                                                                    |  |  |  |

### 6 Troubleshooting the DNA Application Symptoms (DNA)

# **Peak Tailing**

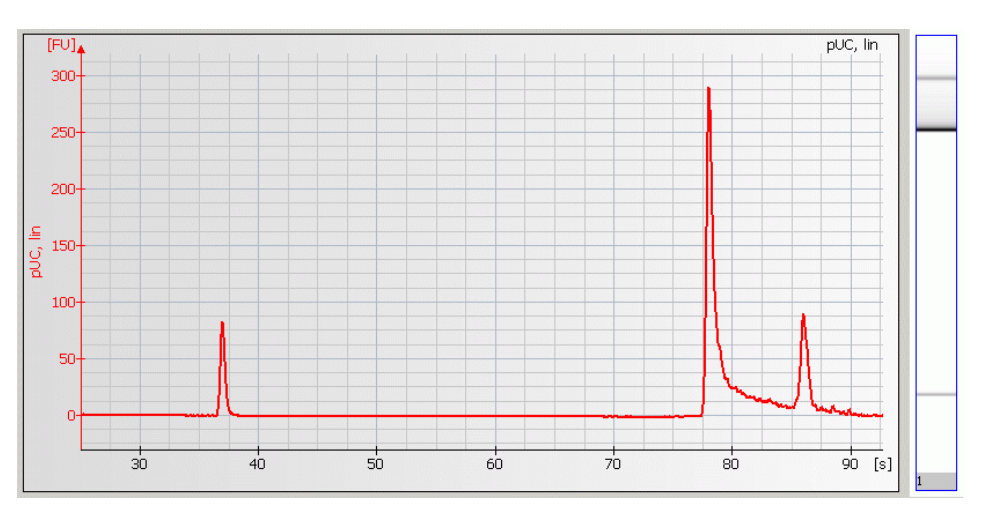

| Most probable causes                   | Solution                                                                                                    |  |  |
|----------------------------------------|----------------------------------------------------------------------------------------------------|--|--|
| Sample salt concentration is too high. | Refer to the maximum sample buffer salt limits as specified in the Reagent Kit<br>Guide.<br>Dilute samples with deionized DNase free water, if necessary. |  |  |

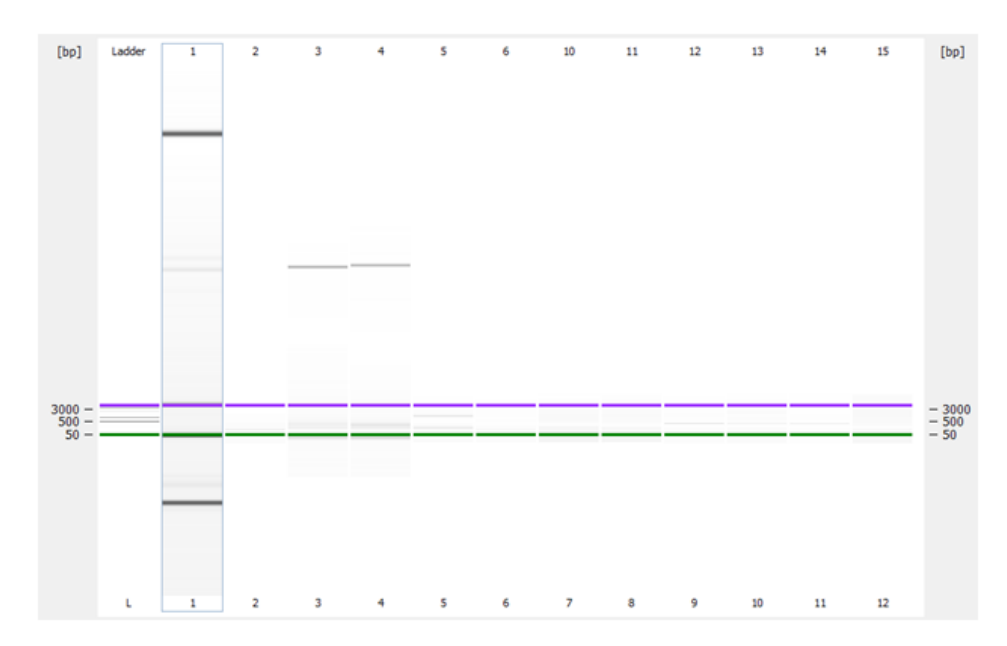

## **Unexpected Run Time**

| Most probable causes                               | Solution                                                                                                    |  |  |
|----------------------------------------------------|----------------------------------------------------------------------------------------------------|--|--|
| Lower and/or upper markers are called incorrectly. | Turn off alignment and check which bands are the correct lower and upper markers. For more details, see "Manual Marker Assignment" on page 64. |  |  |

### **Manual Marker Assignment**

1 Turn alignment off **O**. Check the gel-like image to identify which bands are the correct lower and upper markers.

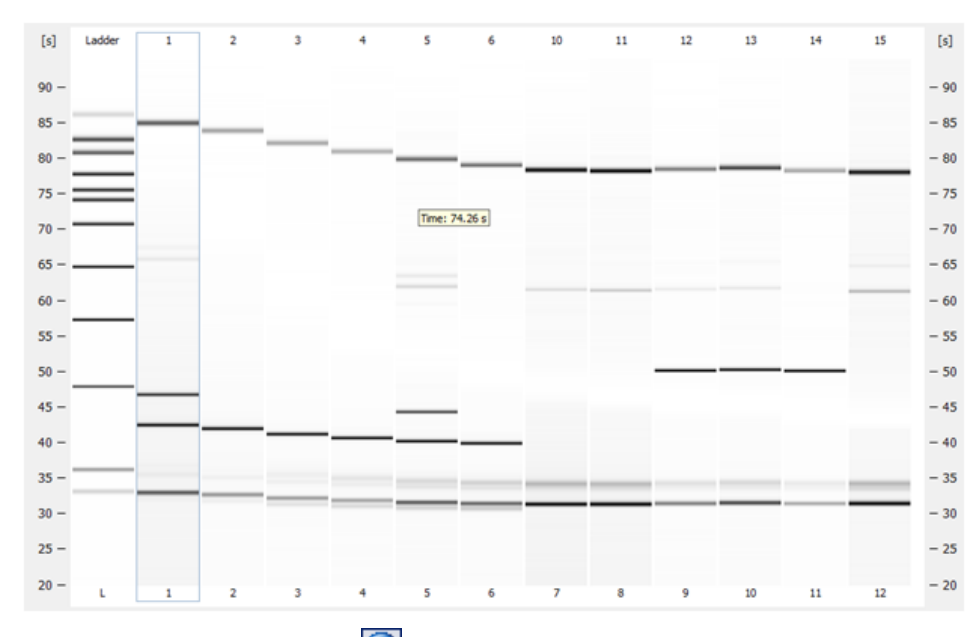

2 Turn the alignment back on O. Check the electropherogram of each sample. Go to the **Peak Table** tab to adjust the markers.

**3** To adjust the lower marker, right click on the correct peak, and choose Manually Set Lower Marker.

|   |   | Size [bp]  | Conc. [ng/µl]     | Molarity [nmo | I/I]         | Observations |   |
|---|---|------------|-------------------|---------------|--------------|--------------|---|
|   |   |            | 0.00              |               | - <b>ρ.ο</b> |              |   |
| 2 |   | Export.    |                   |               | 1.5          | Lower Marker |   |
| 3 | Þ | 🌐 Configu  | re Columns        |               | D.6          | Upper Marker | 1 |
| 4 |   | 눱 Сору То  | Clipboard         | Ctrl+C        | D.O          |              |   |
|   |   | 💑 Scale to | Selected Peak     |               |              |              |   |
|   |   | 🔞 Manuall  | y Set Lower Marke | er            |              |              |   |
|   |   | B Manuall  | y Set Upper Marke | er            |              |              |   |
|   |   | 🕂 Exclude  | Peak              |               |              |              |   |
|   |   |            |                   |               |              |              |   |

4 To adjust the upper marker, right click on the correct peak, and choose Manually Set Upper Marker.

|   |    | Size [bp]                    | Conc. [ng/µl] | Molarity [nmol/l] | Observations |
|---|----|------------------------------|---------------|-------------------|--------------|
| 1 | 10 | 50                           | 8.30          | 251.5             | Lower Marker |
| 2 |    | 952                          | 5.88          | 9.4               |              |
| 3 |    | 10,380                       | 4.20          | 0.6               | Upper Marker |
| ► |    | 150.125                      | 0.00          | <u>0</u> .0       |              |
|   |    | Export.                      |               |                   |              |
|   |    | 🌐 Configu                    | re Columns    |                   |              |
|   |    | Copy To                      | Clipboard     | Ctrl+C            |              |
|   |    | 💑 Scale to                   | Selected Peak |                   |              |
|   |    | 18 Manually Set Lower Marker |               |                   |              |
|   |    | Manually Set Upper Marker    |               |                   |              |
|   |    | 🕂 Exclude Peak               |               |                   |              |

Symptoms (DNA)

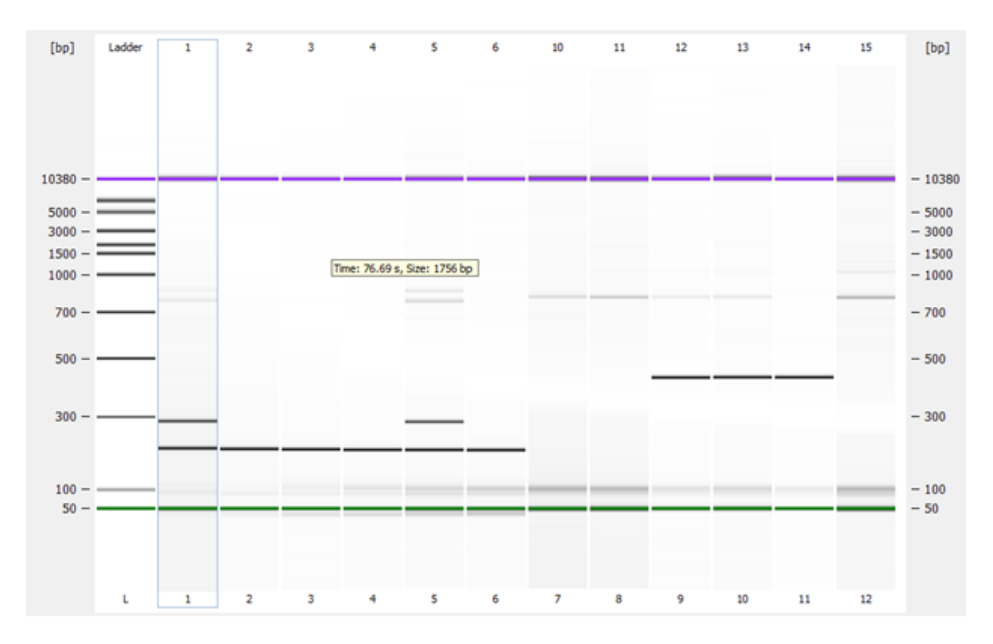

#### The data is properly aligned after the markers are called correctly.

## Error Message: No data received since 5 seconds

|   |   | Code  | Description                      | Category   |  |
|---|---|-------|----------------------------------|------------|--|
| 1 | 8 | 1,570 | No data received since 5 seconds | Instrument |  |

| Most probable causes                                     | Solution                                                                                                    |  |  |
|----------------------------------------------------------|----------------------------------------------------------------------------------------------------|--|--|
| Disrupted communication between instrument and computer. | Ensure the Agilent USB-serial adapter cable (part number 8121-1013) is used to connect the 2100 Bioanalyzer to the computer through a USB port. The correct driver must be installed. See "USB to Serial Adapter" on page 24. |  |  |

**6** Troubleshooting the DNA Application Symptoms (High Sensitivity DNA)

## Symptoms (High Sensitivity DNA)

### NOTE

Follow protocols appropriate for the Next Generation Sequencing or targeted-enrichment system used. Additional inquiries should be directed to the manufacturer of those products.

Click to go straight to the troubleshooting hints.

- Artefact Peaks" on page 69
- "Split Peaks" on page 70

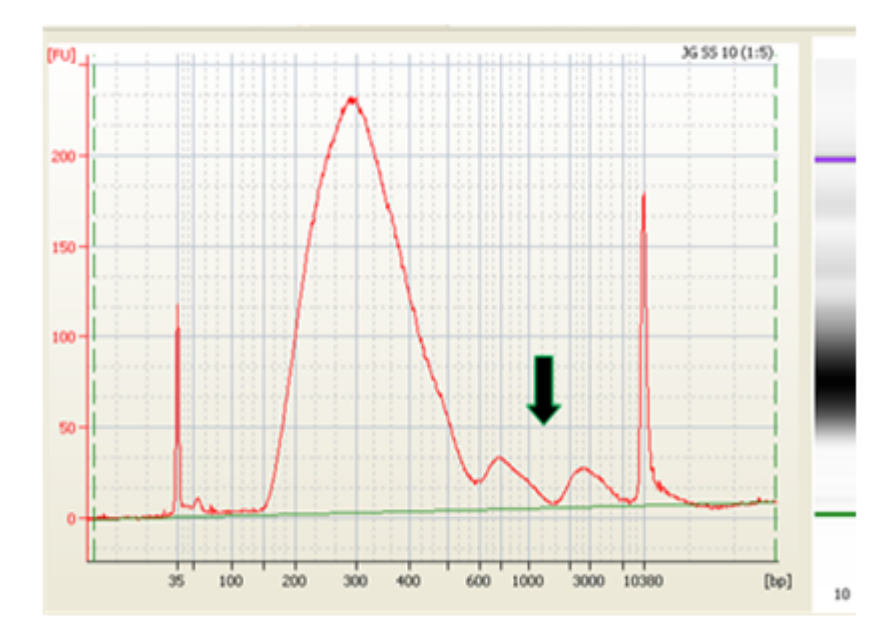

## **Artefact Peaks**

| Most probable causes                                           | Solution                                                                                                    |
|----------------------------------------------------------------|----------------------------------------------------------------------------------------------------|
| Samples are in water.                                          | Refer to the Reagent Kit Guide for sample buffer specifications. For optimal results, samples should be dissolved in 10 mM Tris and 1 mM EDTA.                    |
| Probable causes                                                | Solution                                                                                                    |
| Chip, gel-dye mix, or samples are contaminated with particles. | Wear powder-free gloves only.<br>Do not touch the wells of the chip.<br>Clean the electrodes.<br>Load the chip immediately after taking it out of its sealed bag. |

Back to "Symptoms (High Sensitivity DNA)" on page 68

Symptoms (High Sensitivity DNA)

## **Split Peaks**

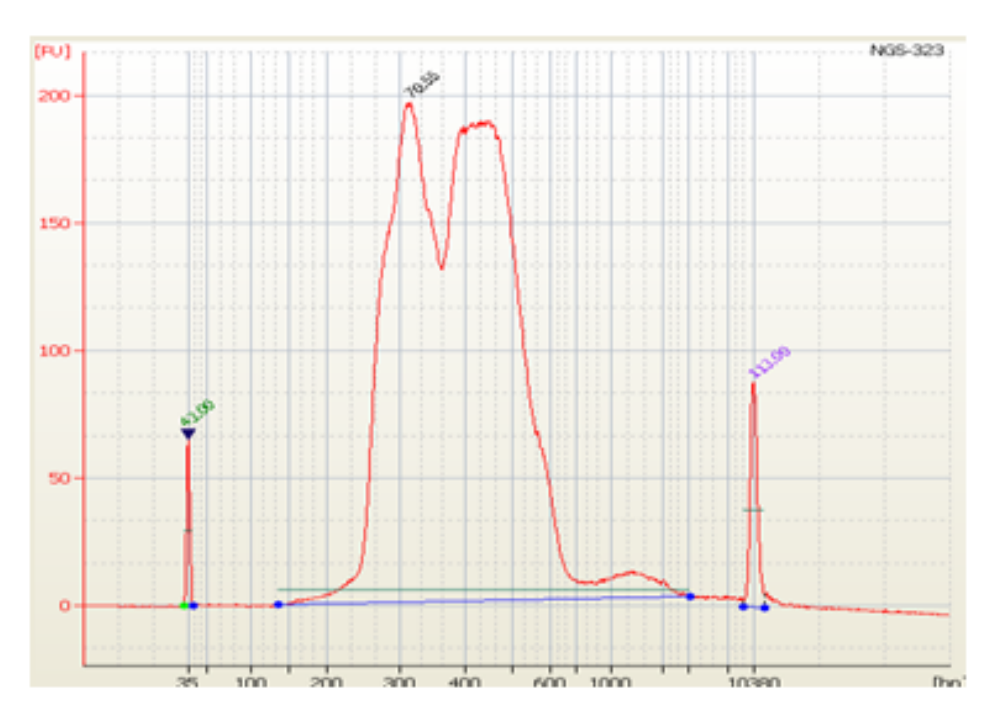

| Most probable causes              | Solution                                                                                              |
|-----------------------------------|----------------------------------------------------------------------------------------------------|
| Sample concentration is too high. | Prepare a new chip. Follow guidelines in the Reagent Kit Guide for the amount of sample to be loaded. |

Back to "Symptoms (High Sensitivity DNA)" on page 68

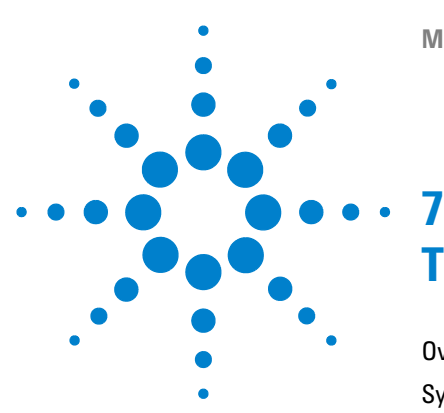

#### Overview 72 Symptoms (RNA) 73 Residual Gel in Spin Filter after Centrifugation 74 Too High Quantitation Results 74 Too Low Quantitation Results 75 Chip Not Detected 76 Run Aborted 77 Additional Sample or Ladder Peaks 79 Additional Saturating Bands 81 Degraded RNA Ladder and/or Samples 82 Spikes 83 Low Signal Intensity 85 Baseline Noise 87 Broad Peaks 88 Missing Peaks 89 Missing RNA Fragment 91 Wavy Baseline 92 **Cross Contamination** 94 Late Migration 95 Error Message: No data received since 5 seconds 97

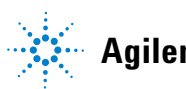

#### 7 Troubleshooting the RNA Application Overview

### **Overview**

Error messages appearing on the screen describe a problem that has occurred with either the hardware or the software.

Additional information regarding the nature of a problem may be found in the run log for the data file. Select the Log Book tab in the Data and Assay context. The Run Log lists all the actions and errors that occurred during the run.

In rare cases, results generated by the Agilent 2100 Bioanalyzer might not be as expected. To help find the reason for the discrepancy, see "Symptoms (RNA)" on page 73.

For most observations there will be at least one corresponding example depicting a typical electropherogram, gel-like image or result table. Once the observation that resembles the outcome of the experiment has been identified, a set of assigned causes will be listed by priority.

The causes are grouped into three levels:

- Most probable cause
- Probable cause
- Least probable cause

A list of solutions to help fix the problems are assigned to the causes. For successful troubleshooting, go through all the solution hints listed by probability.
### Symptoms (RNA)

Click to go straight to the troubleshooting hints.

- "Residual Gel in Spin Filter after Centrifugation" on page 74
- "Too High Quantitation Results" on page 74
- "Too Low Quantitation Results" on page 75
- "Chip Not Detected" on page 76
- "Run Aborted" on page 77
- 💹 "Additional Sample or Ladder Peaks" on page 79
- Additional Saturating Bands" on page 81
- Ladder and/or Samples" on page 82
- Spikes" on page 83
- Low Signal Intensity" on page 85
- Baseline Noise" on page 87
- Broad Peaks" on page 88
- Missing Peaks" on page 89
- Missing RNA Fragment" on page 91
- Wavy Baseline" on page 92
- Cross Contamination" on page 94
- Late Migration" on page 95
- Error Message: No data received since 5 seconds" on page 97

### **Residual Gel in Spin Filter after Centrifugation**

| Most probable causes                           | Solution                                                                       |
|------------------------------------------------|--------------------------------------------------------------------------------|
| Gel was filtered at insufficient g-value.      | Refer to the Reagent Kit Guide for proper centrifuge settings.                 |
| Cooled centrifuge was used for gel filtration. | Repeat centrifugation step at room temperature.                                |
| Gel was too cool or viscous.                   | Reagents must be equilibrated at room temperature for 30 minutes prior to use. |

# **Too High Quantitation Results**

| Most probable causes                                     | Solution                                                                                                    |
|----------------------------------------------------------|----------------------------------------------------------------------------------------------------|
| Pipetting error during preparation of ladder or samples. | Check dilution procedure and calibration of pipettes.                                                                                                    |
| Chip pipetting error.                                    | Prepare new chip. Always insert the pipette tip to the bottom of the well when dispensing the liquid. Use appropriate pipette and tips.                                                                                                |
| Insufficient vortexing of chip.                          | Vortex chip for 1 minute. Only use the IKA vortexer. Adjust speed to set-point.                                                                                                    |
| Probable causes                                          | Solution                                                                                                    |
| RNA ladder degraded.                                     | Prepare a new chip using a new ladder aliquot. Always wear gloves when handling chips and RNA samples to avoid contamination. Follow decontamination procedure, see "How to Clean the Pin Set of the Electrode Cartridge" on page 155. |
| Electrodes contaminated with RNases.                     | Clean electrodes with RNaseZAP. Follow decontamination procedure, see "How to Clean the Pin Set of the Electrode Cartridge" on page 155                                                                                                |
| Dye concentration too low.                               | Use dye concentration according to the Reagent Kit Guide. Let the dye warm up to room temperature for 30 minutes before preparing the gel-dye mix. Protect the dye from light during this time.                                        |
| RNA ladder not denatured.                                | Heat denature the RNA ladder as described in the Reagent Kit Guide.                                                                                                    |

### **Too Low Quantitation Results**

| Most probable causes                                                                         | Solution                                                                                                    |
|----------------------------------------------------------------------------------------------|----------------------------------------------------------------------------------------------------|
| Reference measurement (e.g. UV<br>absorption) was elevated due to<br>contaminants in sample. | Purify sample prior to measurement.                                                                                                    |
| Pipetting error during preparation of ladder, samples, or reagent mixes.                     | Use appropriate calibrated pipette and tips.<br>Check dilution procedure.<br>Always insert the pipette tip to the bottom of the well when dispensing the liquid.                                |
| Insufficient vortexing of chip.                                                              | Vortex chip for 1 minute. Only use the IKA vortexer. Adjust the speed to the set-point.                                                                                                    |
| Probable causes                                                                              | Solution                                                                                                    |
| RNA ladder not denatured.                                                                    | Heat denature the RNA ladder as described in the Reagent Kit Guide.                                                                                                    |
| Sample concentration too high.                                                               | Use the sample concentration recommended by the Reagent Kit Guide.                                                                                                    |
| Least probable causes                                                                        | Solution                                                                                                    |
| Dye concentration too high.                                                                  | Use dye concentration according to the Reagent Kit Guide. Let the dye warm up to room temperature for 30 minutes before preparing the gel-dye mix. Protect the dye from light during this time. |

#### 7 **Troubleshooting the RNA Application** Symptoms (RNA)

### **Chip Not Detected**

| Most probable causes                                     | Solution                                                                                                    |
|----------------------------------------------------------|----------------------------------------------------------------------------------------------------|
| Insufficient volume in well(s) or chip is empty.         | Check Reagent Kit Guide for the amount of liquid to be pipetted. Ensure all wells contain ladder, samples or buffer.                                                                                                    |
| Chip not properly primed. Air bubble in chip.            | Prepare a new chip. Check chip priming station as described in "Checking the Chip<br>Priming Station for Proper Performance - Seal Test" on page 171. Clean/replace<br>syringe, gasket and plastic adapter, if necessary.<br>Check if clip and base plate of priming station are in the correct position (see<br>Reagent Kit Guide). |
| Probable causes                                          | Solution                                                                                                    |
| No communication between the 2100<br>Bioanalyzer and PC. | Test the PC-instrument communication as described in "Verify the Instrument Communication" on page 20.                                                                                                    |
| Least probable causes                                    | Solution                                                                                                    |
| Lid not closed properly.                                 | For G2938B/C instruments, ensure the chip selector is in position 1 before lid is shut.                                                                                                    |
| High voltage power supply defective.                     | Check high voltage power supply using the "Overview" on page 30. If the power supply is defective, contact Agilent Technologies at www.agilent.com/genomics/contact.                                                                                                    |

### **Run Aborted**

| ssi | ay Properties Chip Summary Gel Electropherogram Result Flagging Log Book                                                                                                    |
|-----|----------------------------------------------------------------------------------------------------|
|     | Description                                                                                                    |
| 8   |                                                                                                    |
|     | Instrument Error occurred on port 1, Unusual high or low<br>voltage or current was detected during the start phase of the<br>on-Chip analysis.<br>Wells marked with (+) or (-) have been causing problems. The<br>top left well equals sample 1 on the microfluidic chip: |
|     |                                                                                                    |

NOTE

In the logbook, an error will appear: **Run aborted on port x. Instrument error occurred on port x, Unusual high or low voltage or current was detected during the start phase of the on-chip analysis.** The marked wells will indicate the wells on the chip that caused the problem.

#### 7 Troubleshooting the RNA Application

Symptoms (RNA)

| Most probable causes                                                                            | Solution                                                                                                    |
|-------------------------------------------------------------------------------------------------|----------------------------------------------------------------------------------------------------|
| Insufficient volume in well(s).                                                                 | Check Reagent Kit Guide for the amount of liquid to be pipetted. Ensure all wells contain sufficient ladder, samples or buffer.                                                                                                    |
| Air bubble at the bottom of the well, obstructing access to microchannels.                      | Always insert the pipette tip to the bottom of the well when dispensing the liquid.<br>Remove large air bubbles with a pipette tip (small bubbles on top of the well will<br>not affect the assay).                                                                                                    |
| Dirty electrodes.                                                                               | Clean electrodes according to instructions in "How to Clean the Pin Set of the Electrode Cartridge" on page 155.                                                                                                    |
| Chip not properly primed. Clogged chip<br>priming station or wrong priming<br>station settings. | Prepare a new chip. Check chip priming station as described in "Checking the Chip<br>Priming Station for Proper Performance - Seal Test" on page 171.<br>Clean/replace syringe, gasket, and plastic adapter, if necessary.<br>Check if clip and base plate of priming station are in the correct position (see<br>Reagent Kit Guide). |
| Probable causes                                                                                 | Solution                                                                                                    |
| Chip prepared with cold reagents.                                                               | Prepare a new chip. Allow all reagents and reagent mixes to warm up to room temperature for 30 minutes prior to use.<br>Store chips at room temperature.                                                                                                    |
| Least probable causes                                                                           | Solution                                                                                                    |
| High voltage power supply defective.                                                            | Check high voltage power supply using the "Overview" on page 30. If the power supply is defective, contact Agilent Technologies at www.agilent.com/genomics/contact.                                                                                                    |

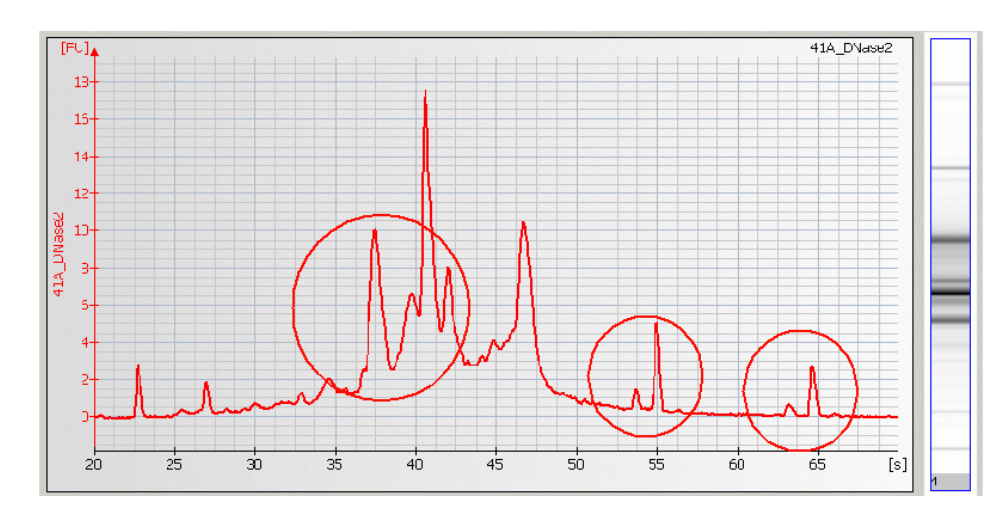

# Additional Sample or Ladder Peaks

#### 7 Troubleshooting the RNA Application

Symptoms (RNA)

| Most probable causes                             | Solution                                                                                                    |
|--------------------------------------------------|----------------------------------------------------------------------------------------------------|
| Gel-dye mix expired.                             | Use prepared gel-dye mix within one day.                                                                                                    |
| RNA ladder or sample not denatured properly.     | Heat ladder or samples at 70°C for 2 minutes.                                                                                                    |
| Particles in tubes.                              | For reagent preparation, use tubes that are supplied with the kit. Do not use autoclaved tubes.                                                                                                    |
| Chip or gel-dye mix contaminated with particles. | Wear powder-free gloves only.<br>Do not touch the wells of the chip.<br>Clean the electrodes.<br>Load the chip immediately after taking it out of its sealed bag.                                                                                                    |
| Probable causes                                  | Solution                                                                                                    |
| Dye agglomerates present in the gel-dye mix.     | Use dye concentration according to the Reagent Kit Guide.<br>Let the dye warm up to room temperature for 30 minutes and vortex for<br>10 seconds before preparing the gel-dye mix. Protect the dye from light during this<br>time.<br>After centrifugation, the freshly prepared gel-dye mix should be taken up from the<br>top of the tube. |
| Vibration of 2100 Bioanalyzer                    | Do not touch the 2100 Bioanalyzer during a run.<br>Remove vibration devices, such as vortexers and vacuum pumps, from the bench.                                                                                                    |
| Chip preparation with cold reagents or chips.    | Prepare a new chip. Allow all reagents and reagent mixes to warm up to room temperature for 30 minutes before use. Store chips at room temperature.                                                                                                    |
| Least probable causes                            | Solution                                                                                                    |
| RNA ladder or sample degraded.                   | Always wear gloves when handling chips or RNA samples to prevent them from getting contaminated. Follow decontamination procedure, see "How to Clean the Pin Set of the Electrode Cartridge" on page 155.                                                                                                    |

#### Troubleshooting the RNA Application 7 Symptoms (RNA)

### **Additional Saturating Bands**

NOTE

Only present in RNA 6000 Pico or Small RNA assays.

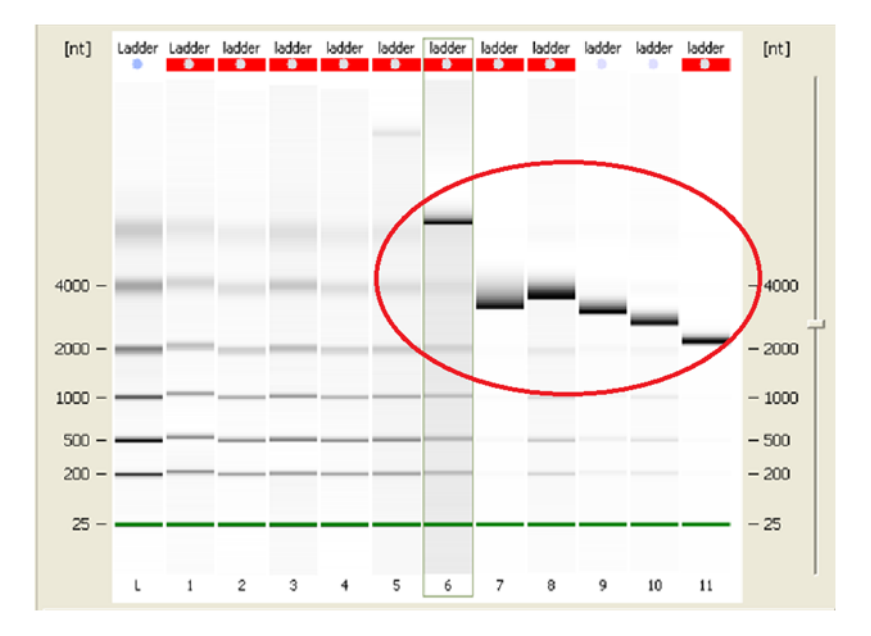

| Most probable causes                 | Solution                                                                                                    |
|--------------------------------------|----------------------------------------------------------------------------------------------------|
| Residual RNaseZAP on electrode pins. | A dedicated electrode cassette for the use of RNA 6000 Pico and Small RNA<br>Assays. This cassette should only be washed with water in the electrode cleaner<br>chip before and after each run. Only use RNaseZAP when decontaminating the<br>pins according to "How to Clean the Pin Set of the Electrode Cartridge" on<br>page 155. |

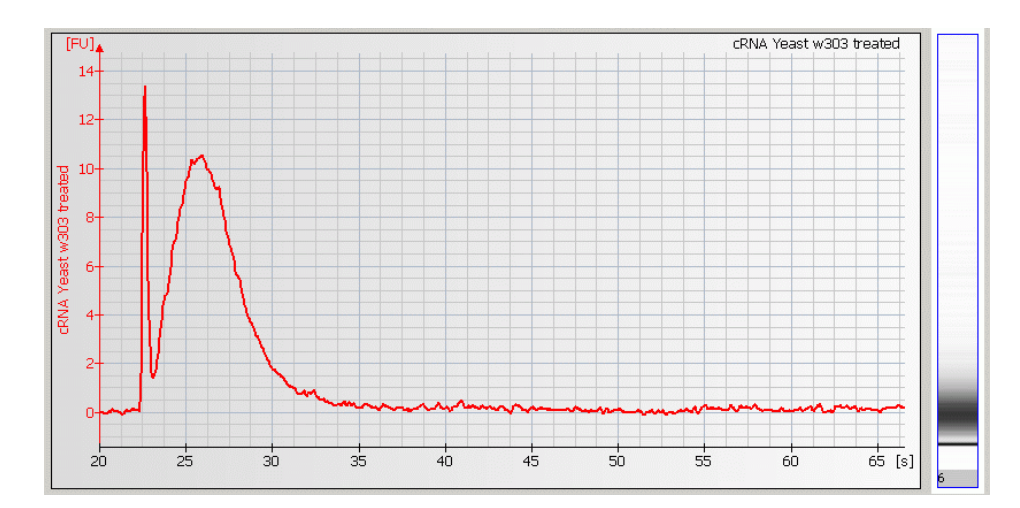

### Degraded RNA Ladder and/or Samples

| Most probable causes                | Solution                                                                       |
|-------------------------------------|--------------------------------------------------------------------------------|
| RNase contamination of the pin set. | Decontaminate pin set. Follow decontamination procedure, see "How to Clean the |
|                                     | Pin Set of the Electrode Cartridge" on page 155.                               |
|                                     | Decontaminate pipettes and work space.                                         |
| RNase contamination of chips and/or | Prepare a new chip and fresh reagents.                                         |
| reagents.                           | Wear powder-free gloves when preparing the chip.                               |
| -                                   | Decontaminate pipettes and work space.                                         |

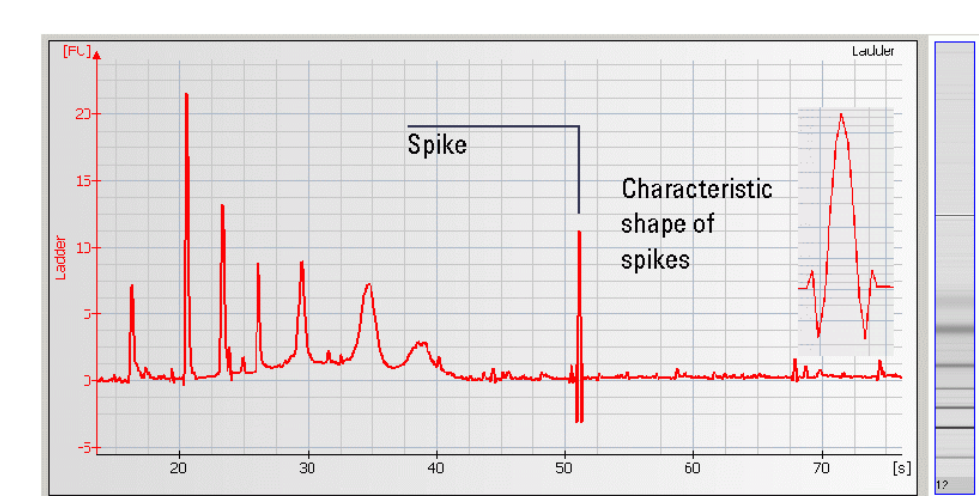

# Spikes

#### 7 Troubleshooting the RNA Application

Symptoms (RNA)

| Most probable causes                             | Solution                                                                                                    |
|--------------------------------------------------|----------------------------------------------------------------------------------------------------|
| Vibration of 2100 Bioanalyzer.                   | Do not touch the 2100 Bioanalyzer during a run.<br>Remove vibration devices, such as vortexers and vacuum pumps, from the bench.                                                                                                    |
| Particles in tubes.                              | For reagent preparation, use tubes that are supplied with the kit. Do not use autoclaved tubes.                                                                                                    |
| Chip or gel-dye mix contaminated with particles. | Prepare new chip with new gel-dye mix.<br>Wear powder-free gloves only.<br>Do not touch the underside of the chip.<br>Do not touch the wells of the chip.<br>Clean the electrodes.<br>Load the chip immediately after taking it out of its sealed bag.                                                                        |
| Dye agglomerates present in the gel-dye mix.     | Use dye concentration according to the Reagent Kit Guide. Let the dye warm up to room temperature for 30 minutes and vortex for 10 seconds before preparing the gel-dye mix. Protect the dye from light during this time. After centrifugation, the freshly prepared gel-dye mix should be taken up from the top of the tube. |
| Probable causes                                  | Solution                                                                                                    |
| Chip prepared with cold reagents.                | Prepare a new chip. Allow all reagents and reagent mixes to warm up to room temperature for 30 minutes before use.                                                                                                    |

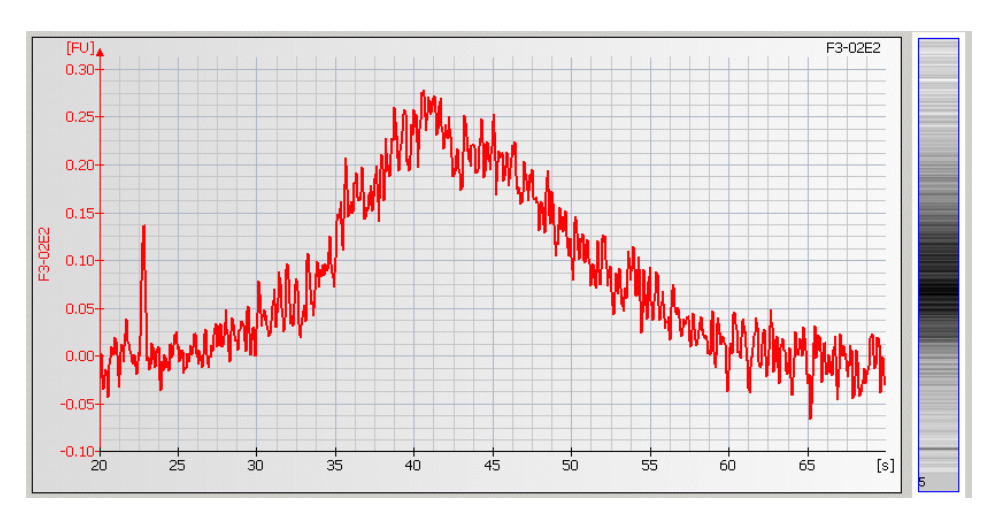

# Low Signal Intensity

#### 7 Troubleshooting the RNA Application

Symptoms (RNA)

| Most probable causes                                         | Solution                                                                                                    |
|--------------------------------------------------------------|----------------------------------------------------------------------------------------------------|
| Gel-dye mix expired.                                         | Use prepared gel-dye mix within one day.                                                                                                    |
| Dye concentration too low.                                   | Use dye concentration according to the Reagent Kit Guide.<br>Let the dye warm up to room temperature for 30 minutes before preparing the<br>gel-dye mix. Protect the dye from light during this time. |
| Pipetting error during preparation of reagent mixes.         | Check dilution procedure and calibration of pipette.                                                                                                    |
| Chip pipetting error.                                        | Prepare new chip. Always insert the pipette tip to the bottom of the well when dispensing the liquid. Use appropriate pipette and tips.                                                               |
| Probable causes                                              | Solution                                                                                                    |
| Fingerprint on focusing lens or on the backside of the chip. | Clean lens as described in "Cleaning the Lens" on page 185.<br>Do not touch the underside of the chip                                                                                                 |
| Insufficient vortexing of chip.                              | Vortex chip for 1 minute. Only use IKA vortexer. Adjust speed to set-point .                                                                                                    |
| Least probable causes                                        | Solution                                                                                                    |
| Autofocus or laser failure.                                  | Check autofocus and laser using the "Overview" on page 30. If tests fail, contact Agilent Technologies at www.agilent.com/genomics/contact.                                                           |

#### Troubleshooting the RNA Application 7 Symptoms (RNA)

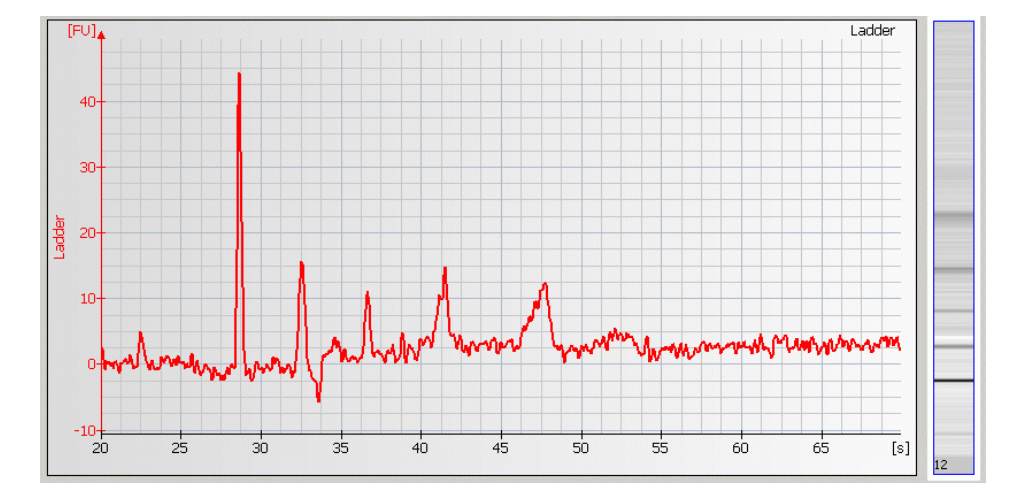

### **Baseline Noise**

| Most probable causes                                         | Solution                                                                                                    |
|--------------------------------------------------------------|----------------------------------------------------------------------------------------------------|
| Fingerprint on focusing lens or on the backside of the chip. | Clean lens as described in "Cleaning the Lens" on page 185.<br>Do not touch the underside of the chip.                                                                                                    |
| Chip contaminated with particles.                            | Wear powder-free gloves only.<br>Do not touch the underside of the chip.<br>Do not touch the wells of the chip.<br>Clean the electrodes.<br>Load the chip immediately after taking it out of its sealed bag. |
| Vibration of 2100 Bioanalyzer.                               | Do not touch the 2100 Bioanalyzer during a run.<br>Remove vibration devices, such as vortexers and vacuum pumps, from the bench.                                                                             |
| Probable causes                                              | Solution                                                                                                    |
| Dye concentration too low.                                   | Use dye concentration according to the Reagent Kit Guide.<br>Let the dye warm up to room temperature for 30 minutes before preparing the<br>gel-dye mix. Protect the dye from light during this time.        |

#### 7 Troubleshooting the RNA Application Symptoms (RNA)

### **Broad Peaks**

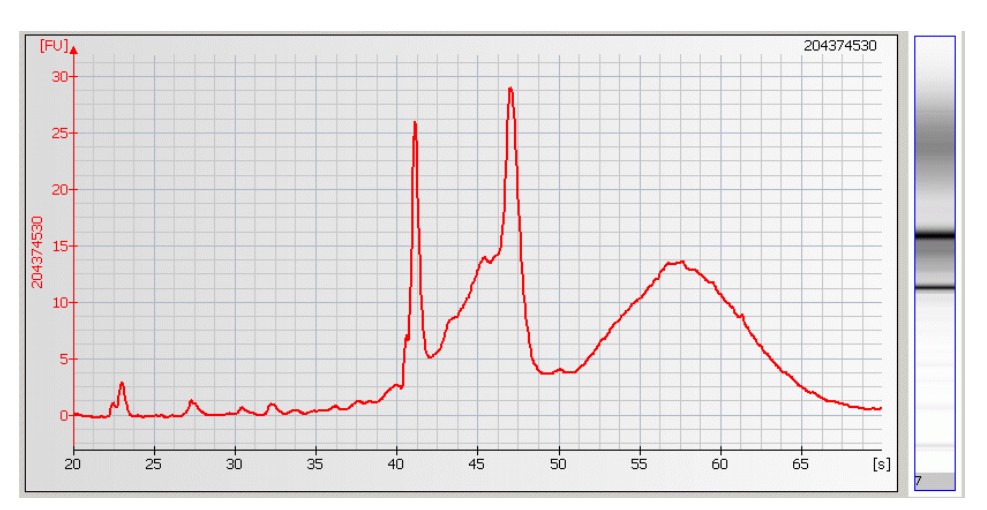

| Most probable causes                                                                            | Solution                                                                                                    |  |
|-------------------------------------------------------------------------------------------------|----------------------------------------------------------------------------------------------------|--|
| Sample contaminated with genomic DNA.                                                           | Check RNA isolation protocol. To remove genomic DNA, perform DNase treatment.                                                                                                    |  |
| Leak currents due to contaminated pin set.                                                      | Clean the pin set of the electrode cartridge. Follow cleaning procedure, see "How to Clean the Pin Set of the Electrode Cartridge" on page 155                                                                                                    |  |
| Probable causes                                                                                 | Solution                                                                                                    |  |
| Chip not properly primed. Clogged chip<br>priming station or wrong priming<br>station settings. | Prepare a new chip. Check the priming station as described in "Checking the Chip<br>Priming Station for Proper Performance - Seal Test" on page 171. Clean/replace<br>syringe, gasket and plastic adapter, if necessary.<br>Check if clip and base plate of priming station are in the correct position (see<br>Reagent Kit Guide). |  |
| Least probable causes                                                                           | Solution                                                                                                    |  |
| Dye concentration too high.                                                                     | Use dye concentration according to the Reagent Kit Guide. Let the dye warm up to room temperature for 30 minutes before preparing the gel-dye mix. Protect the dye from light during this time.                                                                                                    |  |

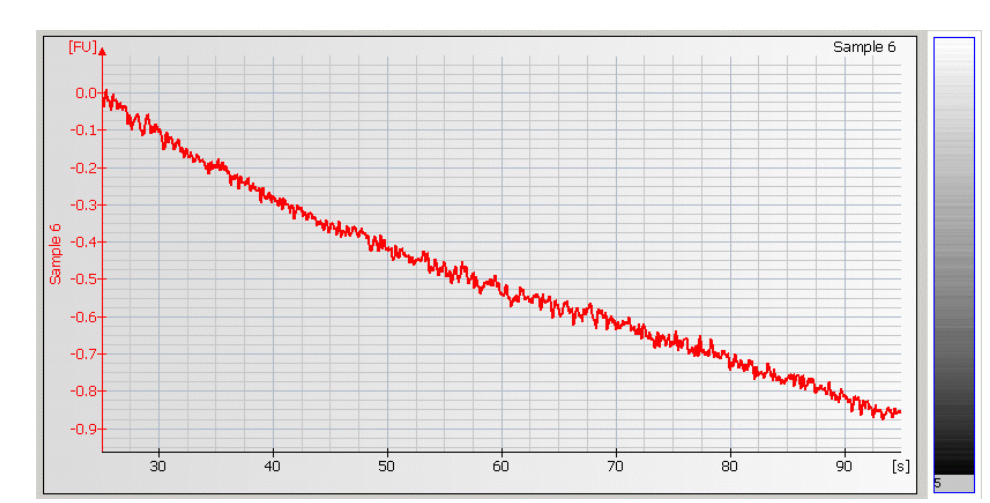

### **Missing Peaks**

#### 7 Troubleshooting the RNA Application

Symptoms (RNA)

| Most probable causes                                                                                                    | Solution                                                                                                    |  |
|----------------------------------------------------------------------------------------------------|----------------------------------------------------------------------------------------------------|--|
| Sample salt concentration is too high.                                                                                                    | Refer to the maximum sample buffer salt limits as specified in the Reagent Kit<br>Guide. Dilute samples with deionized RNase free water, if necessary.                                                                                                    |  |
| Chip not properly primed. Clogged chip<br>priming station or wrong priming<br>station settings.                                                | <ul> <li>Prepare a new chip. Check chip priming station as described in "Checking the Chip<br/>Priming Station for Proper Performance - Seal Test" on page 171. Clean/replace<br/>syringe, gasket and plastic adapter, if necessary.</li> <li>Check if clip and base plate of priming station are in the correct position (see<br/>Reagent Kit Guide).</li> <li>Clean electrodes as described in "How to Clean the Pin Set of the Electrode<br/>Cartridge" on page 155.</li> </ul> |  |
| Leak currents due to contaminated electrodes.                                                                                                  |                                                                                                    |  |
| Leak currents due to liquid spillage on<br>top of the chip (detergents in sample<br>buffer lower surface tension in the<br>wells of the chip). | Prepare a new chip. Lower vortexing speed or mix samples manually.                                                                                                    |  |
| Least probable causes                                                                                                    | Solution                                                                                                    |  |
| Laser broken.                                                                                                    | Perform Laser, optics, and autofocus tests as described in "Hardware<br>Diagnostics" on page 29. If tests fail, contact Agilent Technologies at<br>www.agilent.com/genomics/contact.                                                                                                    |  |
| Autofocus failure or high voltage power supply defective.                                                                                      | Check autofocus and high voltage power supply by means of the "Hardware Diagnostics" on page 29. If diagnostic fails, contact Agilent Technologies at www.agilent.com/genomics/contact.                                                                                                    |  |

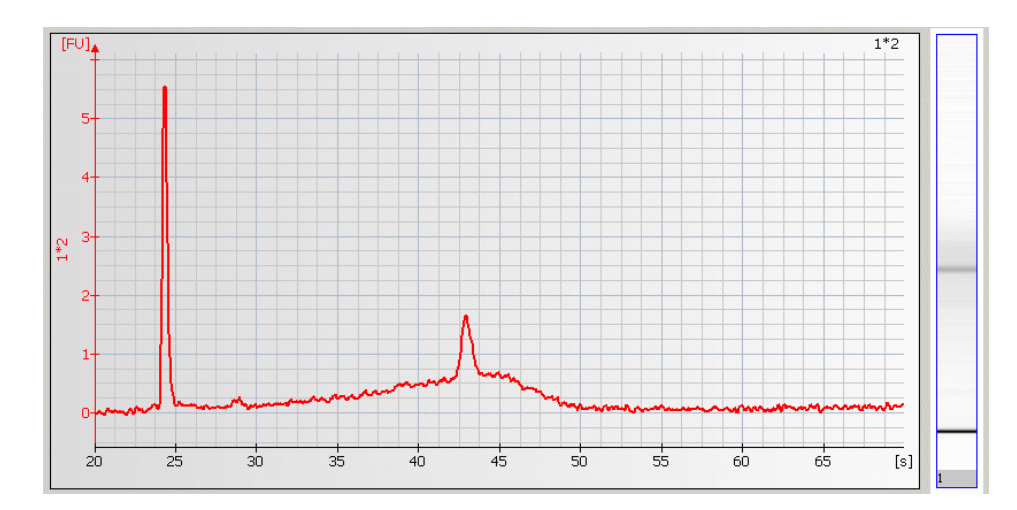

### **Missing RNA Fragment**

| Most probable causes                           | Solution                                                                                                    |  |
|------------------------------------------------|----------------------------------------------------------------------------------------------------|--|
| Sample salt concentration is too high.         | Refer to the maximum sample buffer salt limits as specified in the Reagent Kit<br>Guide. Dilute samples with deionized RNase free water, if necessary,                                                                              |  |
| Probable causes                                | Solution                                                                                                    |  |
| RNase contamination of electrodes or reagents. | Clean electrodes with RNaseZAP. Follow cleaning procedure, see "How to Clean<br>the Pin Set of the Electrode Cartridge" on page 155.<br>Prepare a new chip with fresh reagents. Wear powder-free gloves when preparing<br>the chip. |  |

#### 7 Troubleshooting the RNA Application Symptoms (RNA)

# Wavy Baseline

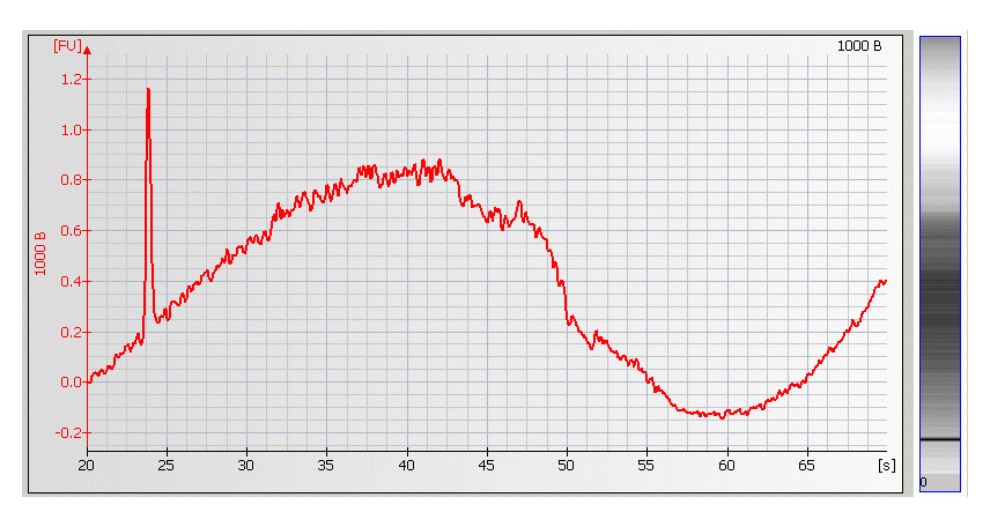

#### Troubleshooting the RNA Application 7 Symptoms (RNA)

| Most probable causes                                                                                                    | Solution                                                                                                    |  |
|----------------------------------------------------------------------------------------------------|----------------------------------------------------------------------------------------------------|--|
| Contamination with genomic DNA.                                                                                                    | Check RNA isolation protocol. To remove genomic DNA, perform DNase treatment.                                                                                                    |  |
| Leak currents due to contaminated electrodes.                                                                                               | Clean the electrode cartridge as described in "How to Clean the Pin Set of the Electrode Cartridge" on page 155.<br>Prepare a new chip.                                                                                                    |  |
| Leak currents due liquid spillage on top<br>of the chip (detergents in sample buffer<br>lower surface tension in the wells of<br>the chip). | Prepare a new chip. Lower vortexing speed or mix samples manually                                                                                                    |  |
| Chip not properly primed. Clogged<br>priming station or wrong priming<br>station settings.                                                  | Check chip priming station as described in "Checking the Chip Priming Station for<br>Proper Performance - Seal Test" on page 171. Clean/replace syringe, gasket and<br>plastic adapter, if necessary.<br>Check if clip and base plate of priming station are in the correct position (see<br>Reagent Kit Guide). |  |
| Probable causes                                                                                                    | Solution                                                                                                    |  |
| Leak currents due to wet cartridge.                                                                                                    | Use only 350 μL of water in the cleaning chip.<br>Ensure the humidity in the room is below 80% at 5-31°C (41-89°F), decreasing<br>linearly to 50% at 40°C (104°F).                                                                                                    |  |
| Least probable causes                                                                                                    | Solution                                                                                                    |  |
| Changes in ambient temperature of more than 5°C during the run.                                                                             | Place the 2100 Bioanalyzer in a thermally stable environment.                                                                                                    |  |
| Autofocus failure or high voltage power supply defective.                                                                                   | Check autofocus and high voltage power using the "Overview" on page 30. If a diagnostic test fails, contact Agilent Technologies at www.agilent.com/genomics/contact.                                                                                                    |  |

#### 7 Troubleshooting the RNA Application Symptoms (RNA)

### **Cross Contamination**

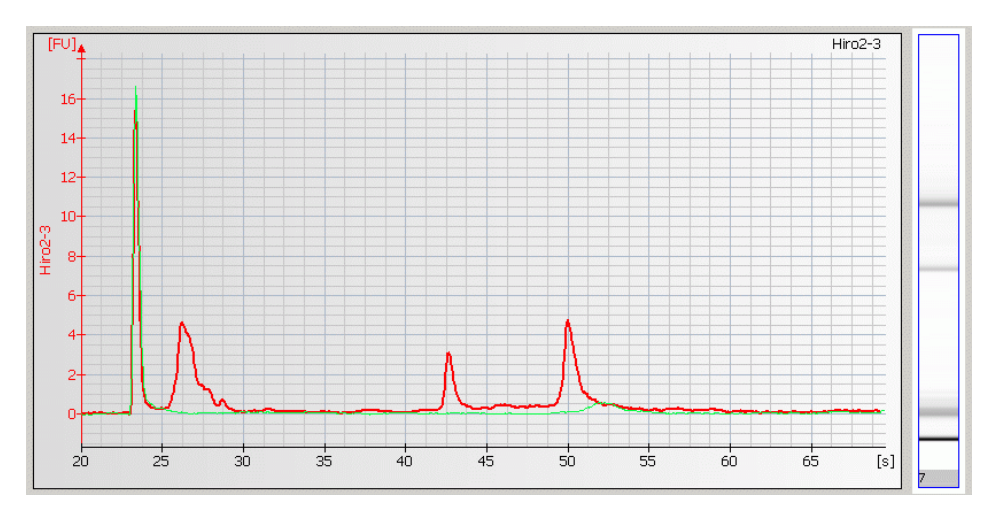

| Most probable causes                       | Solution                                                                                                    |  |
|--------------------------------------------|----------------------------------------------------------------------------------------------------|--|
| Contamination of pipette tips.             | Use fresh tips for each pipetting step.                                                                                                    |  |
| Contamination of electrodes.               | Clean electrodes between runs as described in "Maintenance of the Electrode Cartridge" on page 143.                                             |  |
| Least probable causes                      | Solution                                                                                                    |  |
| Leak currents due to contaminated pin set. | Clean the pin set of the electrode cartridge. Follow cleaning procedure, see "How to Clean the Pin Set of the Electrode Cartridge" on page 155. |  |

#### Troubleshooting the RNA Application 7 Symptoms (RNA)

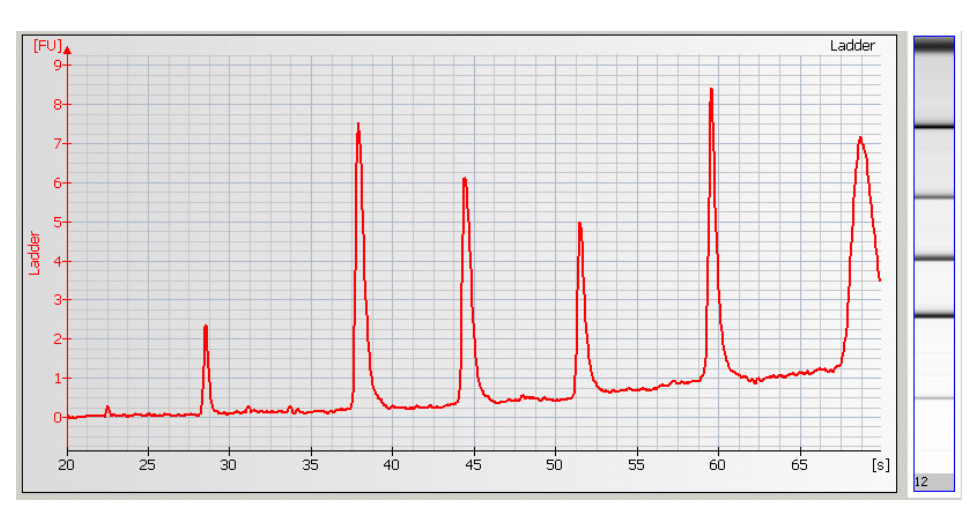

# Late Migration

#### 7 Troubleshooting the RNA Application

Symptoms (RNA)

| Most probable causes                                                                                                    | Solution                                                                                                    |
|----------------------------------------------------------------------------------------------------|----------------------------------------------------------------------------------------------------|
| Chip not properly primed. Clogged chip<br>priming station or wrong priming<br>station settings.                                                | Check chip priming station as described in "Checking the Chip Priming Station for<br>Proper Performance - Seal Test" on page 171. Clean/replace syringe, gasket and<br>plastic adapter, if necessary. Check if clip and base plate of priming station are in<br>the correct position (see Reagent Kit Guide). |
| Vortex speed too high.                                                                                                    | Vortex chip for 1 minute.<br>Only use the IKA vortexer. Ensure speed is adjusted to the set point.                                                                                                    |
| Leak currents due to contaminated electrodes.                                                                                                  | Clean electrodes as described in "How to Clean the Pin Set of the Electrode Cartridge" on page 155.                                                                                                    |
| Leak currents due to liquid spillage on<br>top of the chip (detergents in sample<br>buffer lower surface tension in the<br>wells of the chip). | Prepare a new chip. Lower vortexing speed or mix samples manually.                                                                                                    |
| Probable causes                                                                                                    | Solution                                                                                                    |
| Vortex adapter not connected tightly.                                                                                                    | Press vortex adapter tightly on mount (vortex adapter must not rock).<br>Replace vortex adapter as described in "Changing the Adapter" on page 192.                                                                                                    |
| Loss of gel separation properties.                                                                                                    | Gel or gel-dye mix expired or stored incorrectly. Check Reagent Kit Guide for<br>proper storage of gel and gel-dye mix.<br>Use gel-dye mix within indicated time. Do not use expired reagents.                                                                                                    |

### Error Message: No data received since 5 seconds

|   |   | Code  | Description                      | Category   |  |
|---|---|-------|----------------------------------|------------|--|
| 1 | 8 | 1,570 | No data received since 5 seconds | Instrument |  |

| Most probable causes                                     | Solution                                                                                                    |
|----------------------------------------------------------|----------------------------------------------------------------------------------------------------|
| Disrupted communication between instrument and computer. | Ensure the Agilent USB-serial adapter cable (part number 8121-1013) is used to connect the 2100 Bioanalyzer to the computer through a USB port. The correct driver must be installed. See "USB to Serial Adapter" on page 24. |

### 7 Troubleshooting the RNA Application

Symptoms (RNA)

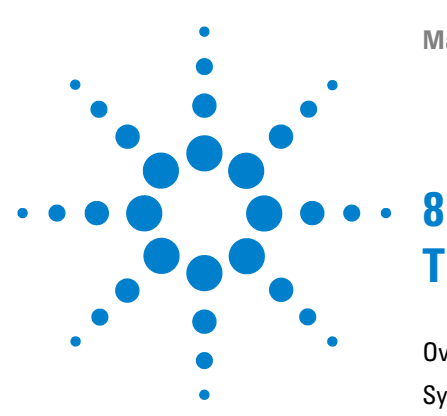

Maintenance and Troubleshooting

# Troubleshooting the Protein Application

Overview 100 Symptoms (Protein) 101 **Residual Gel in Spin Filter after Centrifugation** 102 Too High Quantitation Results 102 **Too Low Quantitation Results** 103 Wrong Sizing Result 104 Chip Not Detected 105 Run Aborted 106 Unexpected Run Time 108 Additional Sample or Ladder Peaks 112 Upper Marker is Missing or Miscalled 114 Broad Variability of the Lower Marker 115 Missing Peaks 116 Spikes 117 Poor Reproducibility 118 Low Signal Intensity 120 Low Ladder Peaks 122 Broad Peaks 123 Baseline Dips 125 Late Migration 126 Error Message: No data received since 5 seconds 127 Symptoms (High Sensitivity Protein) 128 Saturation of Lower Marker or Sample Peaks - Optical Signal too High 129

Low Signal Intensity 131

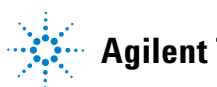

#### 8 Troubleshooting the Protein Application Overview

### **Overview**

Error messages appearing on the screen describe a problem that has occurred with either the hardware or the software.

Additional information regarding the nature of a problem may be found in the Run Log for the data file. Select the **Log Book** tab in the **Data and Assay** context. The **Run Log** lists all the actions and errors that occurred during the run.

In rare cases, results generated by the Agilent 2100 Bioanalyzer might not be as expected. To help find the reason for the discrepancy, see "Symptoms (Protein)" on page 101.

For most observations, there will be at least one corresponding example, depicting a typical electropherogram, gel-like image or result table. Once the observation that resembles the outcome of the experiment has been identified, a set of assigned causes will be listed by priority.

The causes are grouped into three levels:

- Most probable cause
- Probable cause
- Least probable cause

A list of solutions that help fix the problem are assigned to the causes. For successful troubleshooting, go through all the solution hints listed by probability.

### Symptoms (Protein)

Click to go straight to the troubleshooting hints.

- "Residual Gel in Spin Filter after Centrifugation" on page 102
- "Too High Quantitation Results" on page 102
- "Too Low Quantitation Results" on page 103
- "Wrong Sizing Result" on page 104
- "Chip Not Detected" on page 105
- "Run Aborted" on page 106
- 🔟 "Unexpected Run Time" on page 108
- 💹 "Additional Sample or Ladder Peaks" on page 112
- Upper Marker is Missing or Miscalled" on page 114
- Broad Variability of the Lower Marker" on page 115
- Missing Peaks" on page 116
- Spikes" on page 117
- Were reproducibility" on page 118
- Low Signal Intensity" on page 120
- Low Ladder Peaks" on page 122
- Broad Peaks" on page 123
- Baseline Dips" on page 125
- Late Migration" on page 126
- Error Message: No data received since 5 seconds" on page 127

Symptoms (Protein)

### **Residual Gel in Spin Filter after Centrifugation**

| Most probable causes                           | Solution                                                                       |  |
|------------------------------------------------|--------------------------------------------------------------------------------|--|
| Gel was filtered at insufficient g-value.      | Refer to the Reagent Kit Guide for proper centrifuge settings.                 |  |
| Cooled centrifuge was used for gel filtration. | Repeat centrifugation step at room temperature.                                |  |
| Gel was too cool or viscous.                   | Reagents must be equilibrated at room temperature for 30 minutes prior to use. |  |

### **Too High Quantitation Results**

| Most probable causes                                         | Solution                                                                                                    |
|--------------------------------------------------------------|----------------------------------------------------------------------------------------------------|
| Alignment of upper marker not set properly.                  | Manually set upper marker. Follow instructions for "Manual Marker Assignment" on page 109 .                                                                                               |
| Pipetting error during preparation of reagent mixes or chip. | Refer to the Reagent Kit Guide for proper preparation of reagents. Check dilution procedure and calibration of pipette.                                                                   |
| Chip preparation error.                                      | Prepare new chip. Always insert the pipette tip to the bottom of the well when dispensing the liquid. Use appropriate pipette and tips.                                                   |
| Probable causes                                              | Solution                                                                                                    |
| Upper marker is degraded by proteases.                       | Treat sample with protease inhibitors prior to sample preparation.                                                                                                    |
| Sample salt concentration is too high.                       | Check maximum sample buffer salt limits in the compatible buffer list in the Reagent Kit Guide. Dilute the sample prior to the sample preparation or use a different buffer, if possible. |
| Improper denaturation of sample.                             | Use fresh sample aliquot. Heat sample or denaturing solution for 5 minutes at 100°C.<br>Use 0.5 mL tubes for denaturation.                                                                |
| Least probable causes                                        | Solution                                                                                                    |
| Loaded chip kept too long before run.                        | Prepared chips must be used within 5 minutes of preparation.                                                                                                    |

### **Too Low Quantitation Results**

| Most probable causes                                         | Solution                                                                                                    |
|--------------------------------------------------------------|----------------------------------------------------------------------------------------------------|
| Alignment of upper marker not set properly.                  | Manually set upper marker. Follow instructions for "Manual Marker<br>Assignment" on page 109.                                                                           |
| Pipetting error during preparation of reagent mixes or chip. | Refer to the Reagent Kit Guide for proper preparation of reagents.<br>Check dilution procedure and calibration of pipette.                                              |
| Chip preparation error.                                      | Prepare new chip. Always insert the pipette tip to the bottom of the well when dispensing the liquid. Use appropriate pipette and tips.                                 |
| Probable causes                                              | Solution                                                                                                    |
| Sample concentration too high.                               | Use sample concentration according to the specifications in the Reagent Kit<br>Guides. Do not forget to dilute samples with deionized water after heat<br>denaturation. |
| Diluted samples are degraded.                                | Use diluted samples within one day. Store samples at 4°C when not in use for longer than 1 hour.                                                                        |
| Least probable causes                                        | Solution                                                                                                    |
| Loaded chip kept too long before run.                        | Prepared chips must be used within 5 minutes of preparation.                                                                                                    |

Symptoms (Protein)

### Wrong Sizing Result

| Most probable causes                                  | Solution                                                                                                    |
|-------------------------------------------------------|----------------------------------------------------------------------------------------------------|
| Incorrect assignment of ladder peaks.                 | Check assignment of ladder peaks. For details, please refer to the Online Help or Users Guide.                                                                                                    |
| Incorrect assignment of upper and/or<br>lower marker. | Store sample buffer and denaturing solution according to the instructions given in the Reagent Kit Guide.<br>Check assignment of markers. Follow instructions for "Manual Marker<br>Assignment" on page 109.                                                                         |
| Ladder degraded.                                      | Use diluted ladder within one day. Store ladder at 4°C when not in use for longer than 1 hour.                                                                                                    |
| Probable causes                                       | Solution                                                                                                    |
| Improper denaturation of ladder.                      | Use fresh ladder aliquot. Heat ladder for 5 minutes at 100°C. Use 0.5 mL tubes for denaturing.                                                                                                    |
| Least probable causes                                 | Solution                                                                                                    |
| Incomplete reduction of samples.                      | Due to disulfide bonds, some proteins will not migrate according to their<br>molecular weight if they are not reduced properly. Proteins will migrate higher<br>than the expected molecular weights.<br>Check preparation of denaturing solution described in the Reagent Kit Guide. |
| Protein characteristics                               | Glycosylation and other post-translational modifications may disturb micelle formation around the protein. The proteins will migrate higher than the expected molecular weights. This effect is reproducible.                                                                        |

### **Chip Not Detected**

| Most probable causes                                     | Solution                                                                                                    |
|----------------------------------------------------------|----------------------------------------------------------------------------------------------------|
| Insufficient volume in well(s) or chip is empty.         | Check Reagent Kit Guide on amount of liquid to be pipetted. Ensure all wells contain sample, ladder or buffer.                                                                                                    |
| Air bubbles at the bottom of the well.                   | Always insert the pipette tip to the bottom of the well when dispensing the liquid.<br>Remove large air bubbles with a pipette tip (small bubbles on top of well do not<br>affect the assay).                                                                                                    |
| Probable causes                                          | Solution                                                                                                    |
| No communication between the 2100<br>Bioanalyzer and PC. | Test the PC-instrument communication as described in "Verify the Instrument Communication" on page 20.                                                                                                    |
| Chip not properly primed. Air bubble in chip.            | Prepare a new chip. Check chip priming station as described in "Checking the Chip<br>Priming Station for Proper Performance - Seal Test" on page 171.<br>Clean/replace syringe, gasket, and plastic adapter, if necessary.<br>Check if clip and base plate of priming station are in the correct position (see<br>Reagent Kit Guide). |
| Least probable causes                                    | Solution                                                                                                    |
| High voltage power supply defective.                     | Check high voltage power supply using the "Overview" on page 30. If the power supply is defective, contact Agilent Technologies at www.agilent.com/genomics/contact.                                                                                                    |

### 8 Troubleshooting the Protein Application

Symptoms (Protein)

### **Run Aborted**

| Assi | ay Properties Chip Summary Gel Electropherogram Result Flagging Log Book                                                                                                    |
|------|----------------------------------------------------------------------------------------------------|
|      | Description                                                                                                    |
| 8    | Run aborted on port 1                                                                                                    |
|      | Instrument Error occurred on port 1, Unusual high or low<br>voltage or current was detected during the start phase of the<br>on-Chip analysis.<br>Wells marked with (+) or (-) have been causing problems. The<br>top left well equals sample 1 on the microfluidic chip: |
|      |                                                                                                    |

NOTE

In the logbook, an error will appear: **Run aborted on port x. Instrument error occurred on port x, Unusual high or low voltage or current was detected during the start phase of the on-chip analysis.** The marked wells will indicate the wells on the chip that caused the problem.

#### Troubleshooting the Protein Application 8 Symptoms (Protein)

| Most probable causes                                                                            | Solution                                                                                                    |
|-------------------------------------------------------------------------------------------------|----------------------------------------------------------------------------------------------------|
| Insufficient volume in well(s).                                                                 | Check Reagent Kit Guide for the amount of liquid to be pipetted. Ensure all wells contain sufficient ladder, samples or buffer.                                                                                                    |
| Air bubble at the bottom of the well, obstructing access to microchannels.                      | Always insert the pipette tip to the bottom of the well when dispensing the liquid.<br>Remove large air bubbles with a pipette tip (small bubbles on top of the well will<br>not affect the assay).                                                                                                    |
| Dirty electrodes.                                                                               | Clean electrodes according to instructions in "How to Clean the Pin Set of the Electrode Cartridge" on page 155.                                                                                                    |
| Chip not properly primed. Clogged chip<br>priming station or wrong priming<br>station settings. | Prepare a new chip. Check chip priming station as described in "Checking the Chip<br>Priming Station for Proper Performance - Seal Test" on page 171.<br>Clean/replace syringe, gasket, and plastic adapter, if necessary.<br>Check if clip and base plate of priming station are in the correct position (see<br>Reagent Kit Guide). |
| Probable causes                                                                                 | Solution                                                                                                    |
| Chip prepared with cold reagents.                                                               | Prepare a new chip. Allow all reagents and reagent mixes to warm up to room temperature for 30 minutes prior to use.<br>Store chips at room temperature.                                                                                                    |
| Least probable causes                                                                           | Solution                                                                                                    |
| High voltage power supply defective.                                                            | Check high voltage power supply using the "Overview" on page 30. If the power supply is defective, contact Agilent Technologies at www.agilent.com/genomics/contact.                                                                                                    |

#### 8 Troubleshooting the Protein Application Symptoms (Protein)

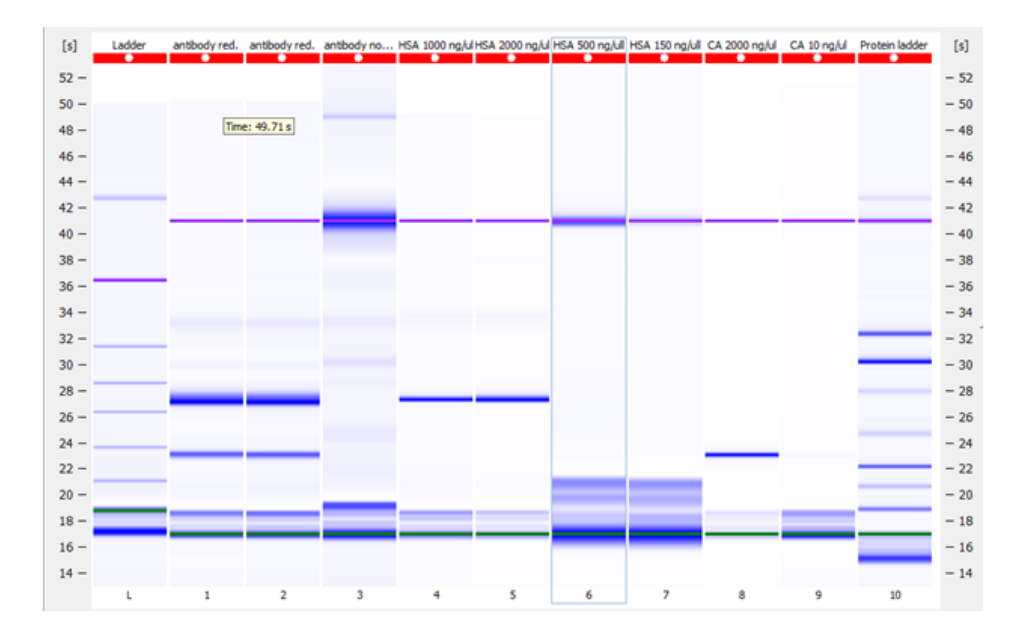

### **Unexpected Run Time**

| Most probable causes                               | Solution                                                                                                    |
|----------------------------------------------------|----------------------------------------------------------------------------------------------------|
| Lower and/or upper markers are called incorrectly. | Turn off alignment and check which bands are the correct lower and upper markers. For more details see "Manual Marker Assignment" on page 109 . |
| Least probable causes                              | Solution                                                                                                    |
| Bent electrode pin.                                | Check if electrode pins are bent or damaged.<br>Replace electrophoresis cassette.                                                               |
#### **Manual Marker Assignment**

1 Turn alignment off **O**. Check the gel-like image to identify which bands are the correct lower and upper markers.

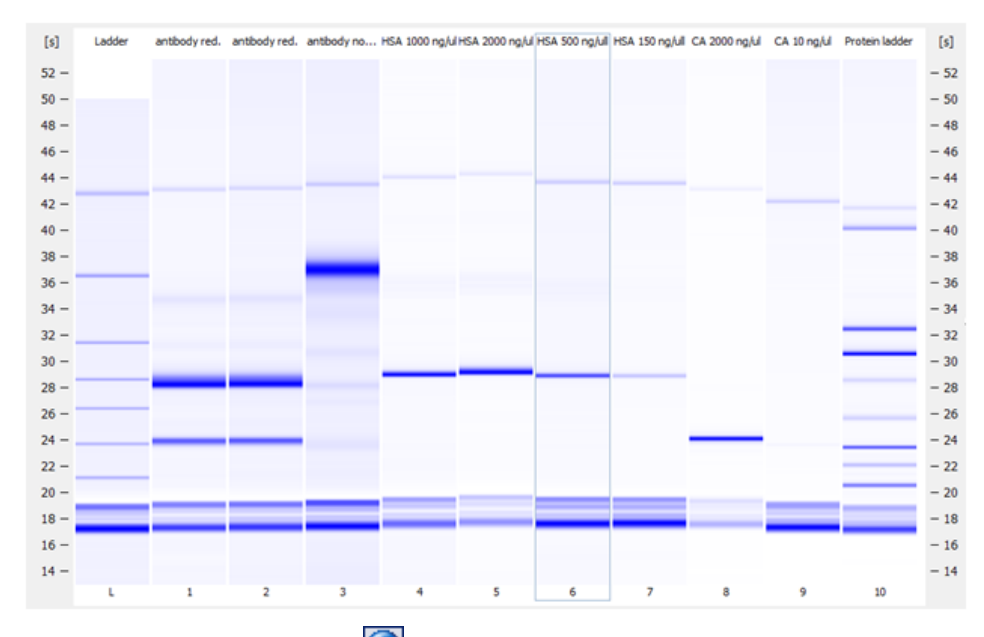

2 Turn the alignment back on O. Check the electropherogram of each sample. Go to the **Peak Table** tab to adjust the markers.

## 8 Troubleshooting the Protein Application

Symptoms (Protein)

**3** To adjust the lower marker, right click on the correct peak, and choose Manually Set Lower Marker.

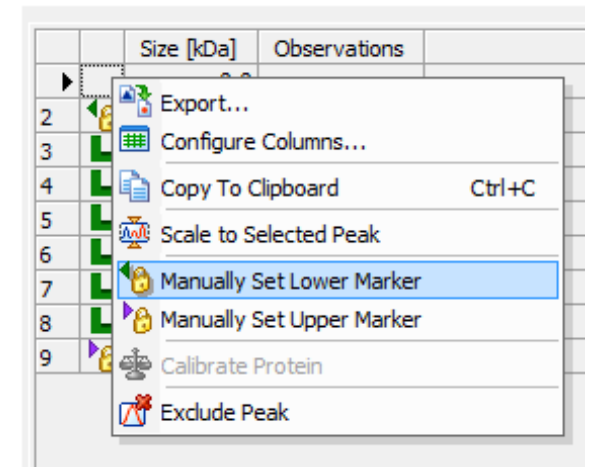

4 To adjust the upper marker, right click on the correct peak, and choose Manually Set Upper Marker.

|   |     |            | 15 20                       |        | 25          |         | 30           |   |
|---|-----|------------|-----------------------------|--------|-------------|---------|--------------|---|
|   |     |            | Export                      |        |             |         |              |   |
|   |     | <b>##</b>  | Configure Columns           |        |             |         | -            | _ |
|   |     |            |                             |        | ης. [ng/μl] | % Total | Observations |   |
| 1 | ◀   | 1          | Copy To Clipboard           | Ctrl+C | 0.0         | 0.0     | Lower Marker |   |
| 2 |     | <b></b>    | Scale to Selected Peak      |        | 0.0         | 43.9    |              |   |
| 3 |     | 10         | Manually Set Lower Marker   |        | 0.0         | 56.1    |              |   |
| 4 | PA. |            | Handally Seccorrent Hanker  |        | 0.0         | 0.0     | Upper Marker |   |
| - |     | 10         | Manually Set Upper Marker   |        | 0.0         | 0.0     |              | t |
| 5 |     |            |                             |        | 0.0         | 0.0     |              | L |
| 6 |     | 10         | Manually Set Calib. Protein |        | 0.0         | 0.0     |              |   |
| 7 |     | <b>7</b> # | Exclude Peak                |        | 0.0         | 0.0     |              |   |
| ► |     |            | 0.0                         |        | 0.0         | 0.0     |              |   |

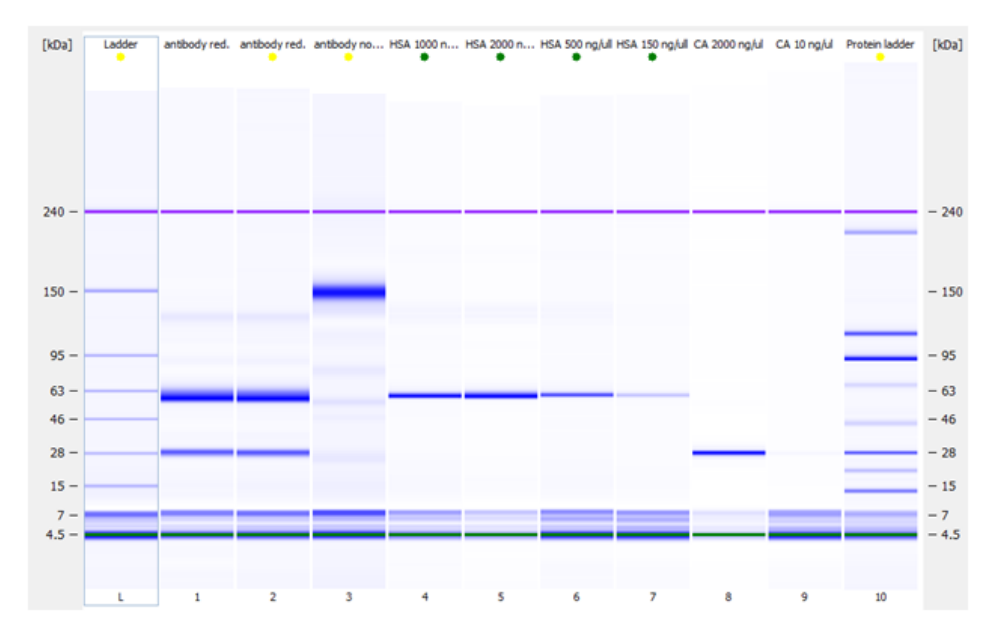

The data is properly aligned after the markers are called correctly.

## Additional Sample or Ladder Peaks

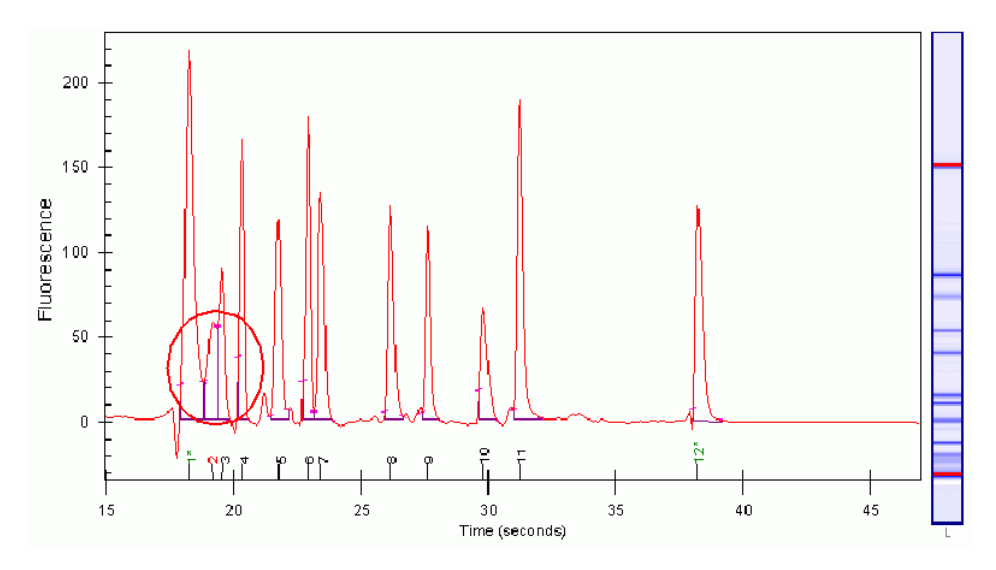

#### Troubleshooting the Protein Application 8 Symptoms (Protein)

| Most probable causes                             | Solution                                                                                                    |
|--------------------------------------------------|----------------------------------------------------------------------------------------------------|
| Sample or ladder not denatured properly.         | Prepare fresh sample aliquot. Heat sample or denaturing solution and ladder for 5 minutes at 100°C                                                                                                    |
| Improper tubes used for denaturing samples.      | Use 0.5 mL tubes for denaturing sample or denaturing solution.                                                                                                    |
| Chip or gel-dye mix contaminated with particles. | Prepare new chip with new gel-dye mix.<br>Wear powder-free gloves only.<br>Do not touch the underside of the chip.<br>Do not touch the wells of the chip.<br>Clean the electrodes, see "How to Clean the Pin Set of the Electrode Cartridge" on<br>page 155.<br>Load the chip immediately after taking it out of its sealed bag. |
| Probable causes                                  | Solution                                                                                                    |
| Sample degraded or contaminated.                 | Always wear gloves when handling chips and samples.                                                                                                    |
| Ladder degraded.                                 | Refer to the Reagent Kit Guide for proper ladder storage. Optional: Prepare ladder aliquots and use a new aliquot.                                                                                                    |
| Chip prepared with cold reagents.                | Prepare a new chip. Allow all reagents and reagent mixes to warm up to room temperature for 30 minutes before use.<br>Store chips at room temperature.                                                                                                    |
| Dye agglomerates present in the gel-dye mix.     | Use dye concentration according to the Reagent Kit Guide.<br>Let the dye warm up to room temperature for 30 minutes before preparing the<br>gel-dye mix.<br>Protect the dye from light during this time.<br>After centrifugation, the gel-dye mix should be taken up from the top of the tube.                                   |
| Vibration of 2100 Bioanalyzer.                   | Do not touch the 2100 Bioanalyzer during a run.<br>Remove vibration devices, such as vortexers and vacuum pumps, from bench.                                                                                                    |

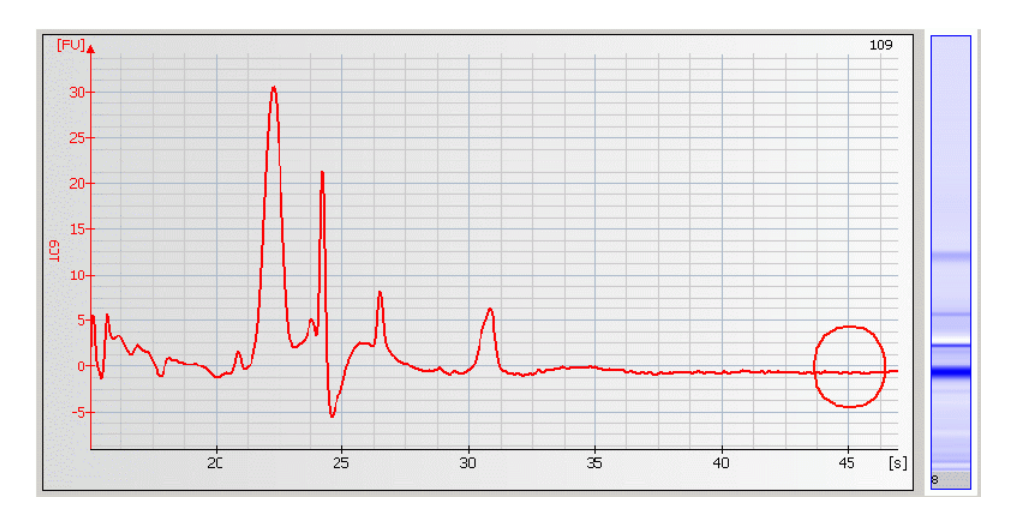

## Upper Marker is Missing or Miscalled

| Most probable causes                                                                                                    | Solution                                                                                                    |
|----------------------------------------------------------------------------------------------------|----------------------------------------------------------------------------------------------------|
| Upper marker was called incorrectly.                                                                                                    | Check upper marker assignment. Follow instructions for "Manual Marker Assignment" on page 109.                                                                                                    |
| Improper preparation of sample buffer or denaturing solution.                                                                                              | Refer to the Reagent Kit Guide for instructions on storage and preparation of the sample buffer or denaturing solution.                                                                                                    |
| Incompatible sample component. Some<br>components of the buffer, e.g. CHAPS,<br>TFA, etc. may interfere with the upper<br>marker and decrease sensitivity. | See Reagent Kit Guide for a list of compatible buffers and buffer compounds. For<br>an updated list, refer to the web site www.agilent.com/genomics/bioanalyzer.<br>If necessary, dilute, dialyze or desalt the sample. It is recommended to perform a<br>serial dilution with water to determine the optimal dilution. |
| Diluted samples are too old.                                                                                                    | Use diluted samples within one day. Store samples at 4°C when not in use for more than 1 hour.                                                                                                    |
| Probable causes                                                                                                    | Solution                                                                                                    |
| Digestion of upper marker by proteases.                                                                                                    | Add protease inhibitor cocktails to cell lysate samples.                                                                                                    |
| Improper denaturation of samples.                                                                                                    | Use fresh sample aliquot. Heat samples with denaturing solution for 5 minutes at 100°C<br>Use 0.5 mL tubes for denaturing samples.                                                                                                    |

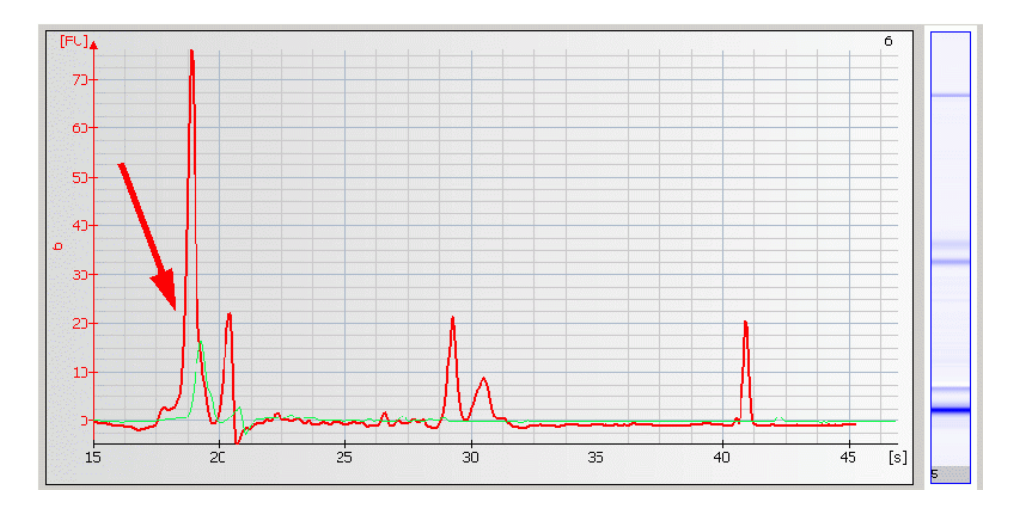

## **Broad Variability of the Lower Marker**

NOTE

If the lower marker is detected, the assay performance is not affected by lower marker or system peak variability.

| Most probable causes                                                                                                    | Solution                                                                                                    |
|----------------------------------------------------------------------------------------------------|----------------------------------------------------------------------------------------------------|
| Buffer components of the sample , e.g.<br>salts, detergents, other additives etc.<br>may interfere with the lower marker. | Ionic strength of the sample buffer may affect the lower marker intensity. See<br>Reagent Kit Guide for a list of compatible buffers and buffer compounds. For an<br>updated list, refer to the web site www.agilent.com/genomics/bioanalyzer.<br>If necessary, dilute, dialyze or desalt the sample. It is recommended to perform a<br>serial dilution with water to determine the optimal dilution. |

#### 8 Troubleshooting the Protein Application Symptoms (Protein)

## **Missing Peaks**

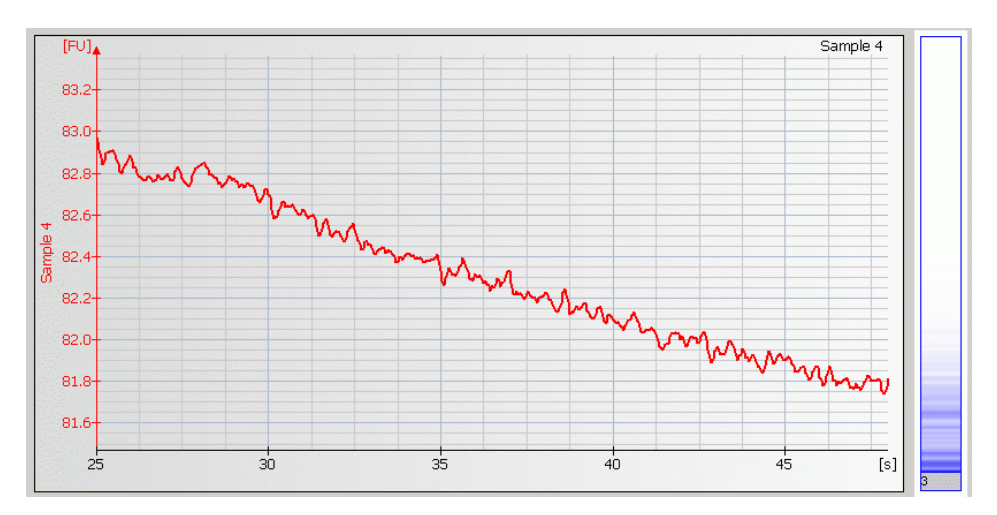

| Most probable causes                                         | Solution                                                                                                    |
|--------------------------------------------------------------|----------------------------------------------------------------------------------------------------|
| Gel-dye mix was loaded in the destain well.                  | Prepare a new chip.                                                                                                    |
| Probable causes                                              | Solution                                                                                                    |
| Fingerprint on focusing lens or on the backside of the chip. | Clean lens as described in "Cleaning the Lens" on page 185.<br>Do not touch the underside of the chip.                                                                    |
| Least probable causes                                        | Solution                                                                                                    |
| Defective laser.                                             | Check the laser stability using the "Overview" on page 30. If the laser test fails, contact Agilent Technologies at www.agilent.com/genomics/contact.                     |
| Autofocus failure.                                           | Check autofocus using the "Overview" on page 30. If autofocus test fails, contact Agilent Technologies at www.agilent.com/genomics/contact.                               |
| High voltage power supply defective.                         | Check high voltage stability using the "Overview" on page 30. If the high voltage stability test fails, contact Agilent Technologies at www.agilent.com/genomics/contact. |

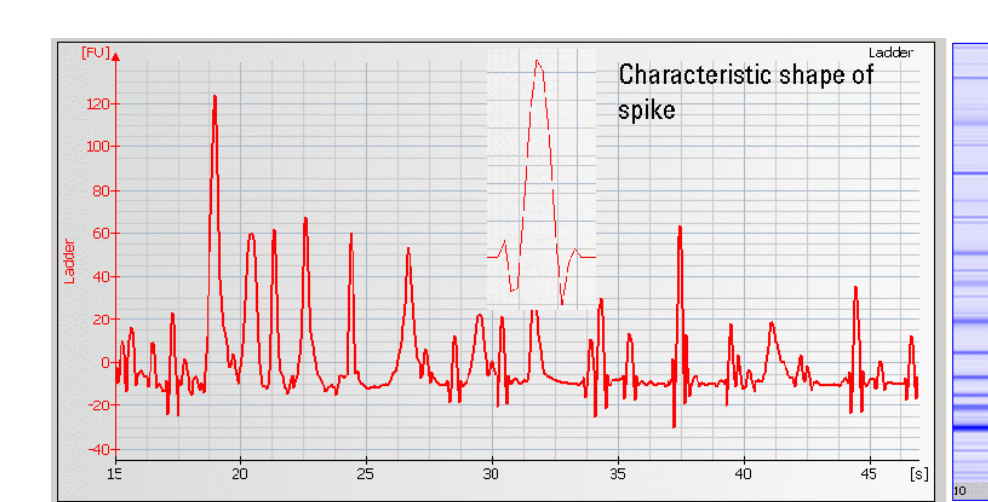

## Spikes

| Most probable causes                                                   | Solution                                                                                                    |
|------------------------------------------------------------------------|----------------------------------------------------------------------------------------------------|
| Chip, gel-dye mix, destaining solution,<br>or electrodes contaminated. | Prepare new chip with new gel-dye mix and new destaining solution.<br>Wear powder-free gloves only.<br>Do not touch the underside of the chip.<br>Do not touch the wells of the chip.<br>Clean the electrodes as described in "Maintenance of the Electrode Cartridge" on<br>page 143.<br>Load the chip immediately after taking it out of its sealed bag. |
| Gel-dye mix or destaining solution not properly prepared.              | Refer to the Reagent Kit Guide for proper preparation of the gel-dye mix and destaining solution. Let the dye warm up to room temperature for 30 minutes before preparing the gel-dye mix. Protect the dye from light during this time.                                                                                                    |
| Probable Causes                                                        | Solution                                                                                                    |
| Vibration of 2100 Bioanalyzer.                                         | Do not touch the 2100 Bioanalyzer during a run.<br>Remove vibration devices, such as vortexers and vacuum pumps, from the bench.                                                                                                    |

8 Troubleshooting the Protein Application Symptoms (Protein)

## **Poor Reproducibility**

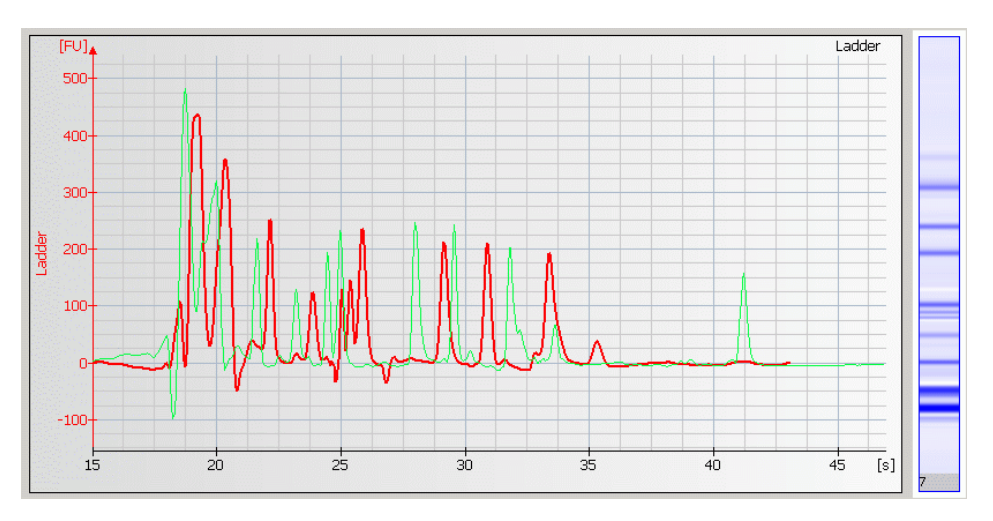

#### Troubleshooting the Protein Application 8 Symptoms (Protein)

| Most probable causes                                                                                 | Solution                                                                                                    |
|----------------------------------------------------------------------------------------------------|----------------------------------------------------------------------------------------------------|
| Wrong peak alignment.                                                                                | Check lower and upper marker assignment. Follow instructions for "Manual Marker Assignment" on page 109.                                                                                                    |
| Improper denaturation of sample(s).                                                                  | Use fresh sample aliquot. Heat samples with denaturing solution for 5 minutes at 100°C<br>Use 0.5 mL tubes for denaturing samples.                                                                                                 |
| Samples not prepared similarly, i.e.<br>reducing agent (BME or DTT) was not<br>added to all samples. | Refer to the Reagent Kit Guide for proper sample reduction.                                                                                                    |
| Dirty electrodes.                                                                                    | Thoroughly clean the electrodes as described in "Maintenance of the Electrode Cartridge" on page 143.                                                                                                    |
| Probable causes                                                                                      | Solution                                                                                                    |
| Diluted samples are too old.                                                                         | Use diluted samples within one day.                                                                                                    |
| Incompatible buffer component.                                                                       | See Protein Reagent Kit Guide for a list of compatible buffers and buffer<br>compounds. For an updated list, refer to the web site<br>www.agilent.com/genomics/bioanalyzer.<br>If necessary, dilute, dialyze or desalt the sample. |

8 Troubleshooting the Protein Application Symptoms (Protein)

## Low Signal Intensity

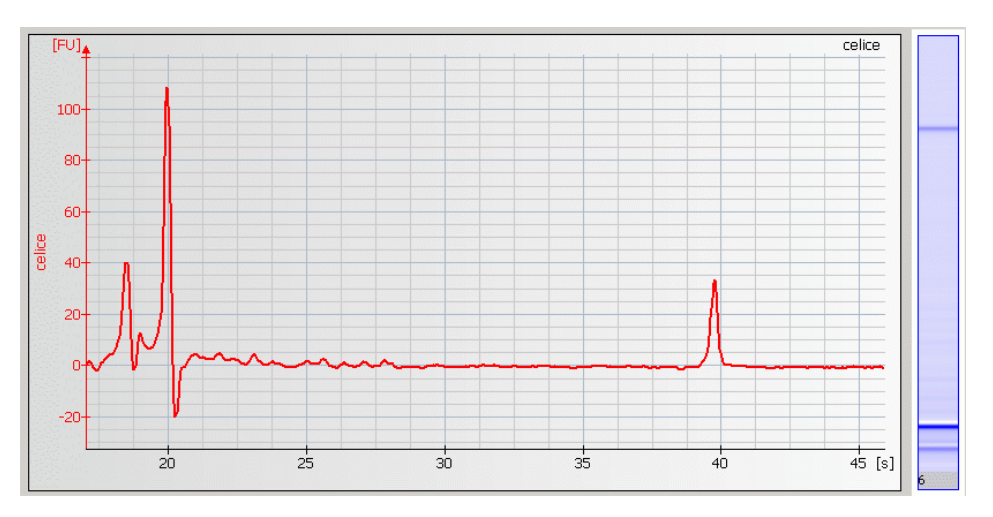

#### 8 **Troubleshooting the Protein Application** 1)

| Sympto | me   | ( <b>D</b> | rn  | to | in |
|--------|------|------------|-----|----|----|
| Sympto | 1113 | ( 1 1      | I U | ιc |    |

| Most Probable Causes                                 | Solution                                                                                                    |
|------------------------------------------------------|----------------------------------------------------------------------------------------------------|
| Protein concentration is too low.                    | Follow specifications given in the Reagent Kit Guide.                                                                                                    |
| Sample salt concentration is too high.               | Salt concentration strongly affects the sensitivity of the assay. Dilute samples in deionized H <sub>2</sub> O, dialyze samples against low salt buffer or desalt samples using spin filters.                                                                         |
| Insufficient dissolution of SDS in the dye.          | Allow the dye to equilibrate to room temperature for 30 minutes before use.<br>Protect dye from light during this time. Check for undissolved SDS crystals in the<br>tube. Vortex dye well before use. If necessary, heat the sample buffer to 37°C for<br>2 minutes. |
| Samples were not diluted prior to chip<br>loading    | Dilute samples according to protocol given in the Reagent Kit Guide.                                                                                                    |
| Probable Causes                                      | Solution                                                                                                    |
| Improper denaturation of samples.                    | Prepare fresh sample aliquot. Heat sample and denaturating solution for<br>5 minutes at 100°C.<br>Use 0.5 mL tubes for denaturation.                                                                                                    |
| Pipetting error during preparation of reagent mixes. | Check dilution procedure and check calibration of pipette(s).                                                                                                    |
| Least Probable Causes                                | Solution                                                                                                    |
| Samples dissolved in acidic buffer.                  | Neutralize samples with appropriate buffer or dilute samples in deionized H <sub>2</sub> O.<br>Alternatively, dialyze samples against buffer with medium pH.                                                                                                    |

#### 8 Troubleshooting the Protein Application Symptoms (Protein)

## **Low Ladder Peaks**

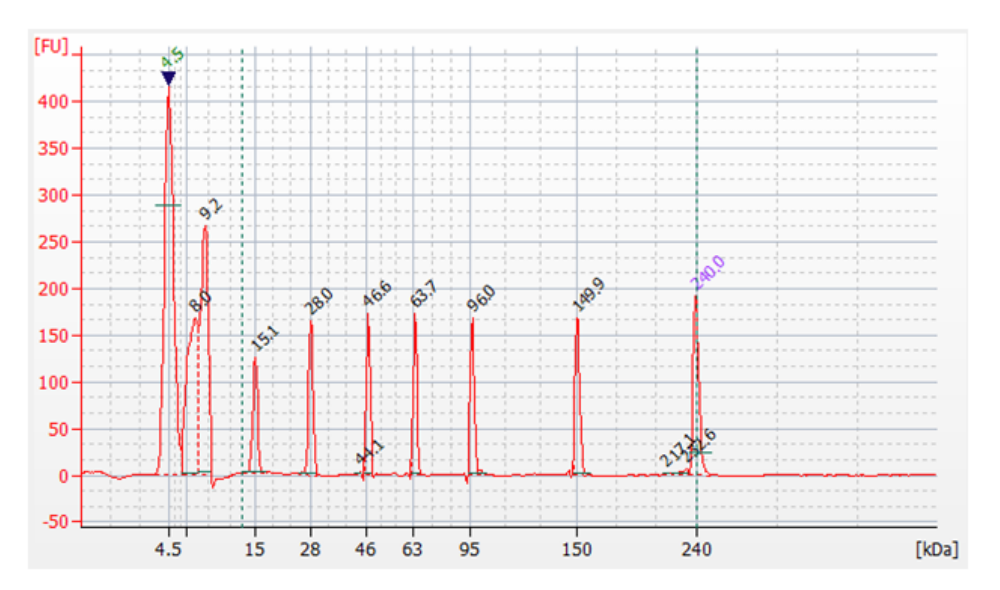

| Most probable causes                                 | Solution                                                                                                    |
|------------------------------------------------------|----------------------------------------------------------------------------------------------------|
| Ladder degraded.                                     | Refer to the Reagent Kit Guide for proper ladder storage. Optional: Prepare ladder aliquots and use a new aliquot. |
| Ladder not diluted after denaturing.                 | Refer to Reagent Kit Guide for proper chip preparation.                                                            |
| Probable causes                                      | Solution                                                                                                    |
| Improper denaturation of ladder.                     | Use fresh ladder aliquot. Heat ladder for 5 minutes at 100°C.<br>Use 0.5 mL tubes for denaturation.                |
| Diluted ladder is too old.                           | Use diluted ladder within one day.                                                                                 |
| Pipetting error during preparation of reagent mixes. | Check dilution procedure and calibration of pipette.                                                               |

Troubleshooting the Protein Application 8 Symptoms (Protein)

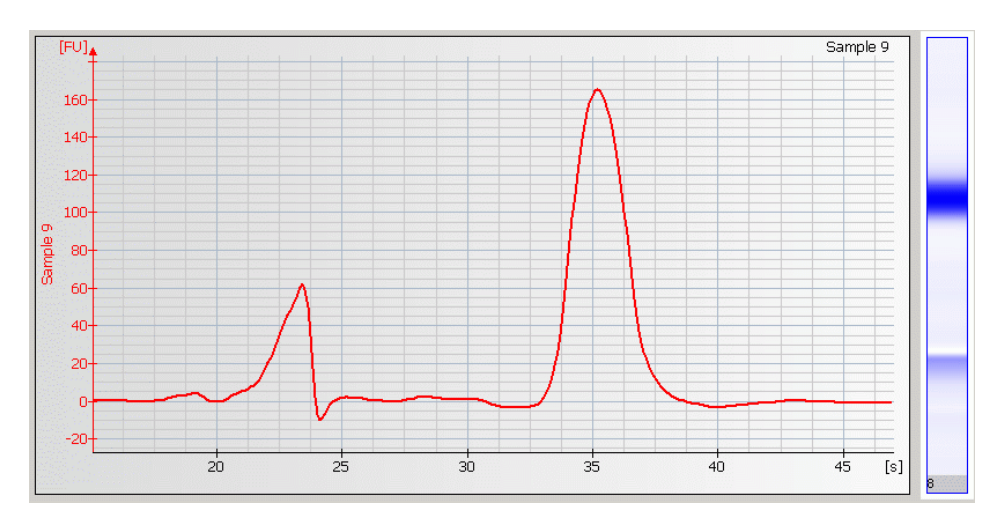

## **Broad Peaks**

#### 8 Troubleshooting the Protein Application

Symptoms (Protein)

| Most probable causes                                                                                 | Solution                                                                                                    |
|----------------------------------------------------------------------------------------------------|----------------------------------------------------------------------------------------------------|
| Lower and/or upper markers are called incorrectly.                                                   | Turn off alignment and check which bands are the correct lower and upper markers. For more details see "Manual Marker Assignment" on page 109.                                                                                                    |
| Air bubbles at the bottom of the well.                                                               | Always insert the pipette tip to the bottom of the well when dispensing the liquid.<br>Remove large air bubbles with a pipette tip (small bubbles on top of the well will<br>not affect the assay).                                                                                                    |
| Chip not properly primed. Clogged chip<br>priming station or wrong priming<br>station settings.      | Prepare a new chip. Check chip priming station as described in "Checking the Chip<br>Priming Station for Proper Performance - Seal Test" on page 171. Clean/replace<br>syringe, gasket, and plastic adapter, if necessary. Check if clip and base plate of<br>priming station are in the correct position (see Reagent Kit Guide) |
| Leak currents due to contaminated electrodes.                                                        | Clean electrodes with analysis-grade water and a toothbrush, see "How to Clean<br>the Pin Set of the Electrode Cartridge" on page 155.<br>Do not leave chip in instrument after run.<br>Clean electrodes with the electrode cleaner chip for 10 seconds after each run.                                                           |
| Probable causes                                                                                      | Solution                                                                                                    |
| Sample was not denatured properly.                                                                   | Use fresh sample aliquot. Heat sample and denaturing solution for 5 minutes at 100°C.                                                                                                    |
| Samples not prepared similarly, i.e.<br>reducing agent (BME or DTT) was not<br>added to all samples. | Refer to the Reagent Kit Guide for proper sample reduction.                                                                                                    |

#### [FU] \_adcer 80-60-40-20-Ladder 0 -40 -60-15 20 25 30 35 40 45 [s] :0

## **Baseline Dips**

NOTE

If the lower marker is detected, the assay performance is not affected by dips.

| Most probable causes                            | Solution                                                                                                    |
|-------------------------------------------------|----------------------------------------------------------------------------------------------------|
| Sample contains additional detergents and dyes. | See Reagent Kit Guide for a list of compatible buffers and buffer compounds. For an updated list, refer to the web site www.agilent.com/genomics/bioanalyzer. If necessary, dilute, dialyze or desalt the sample. |

#### 8 Troubleshooting the Protein Application Symptoms (Protein)

## Late Migration

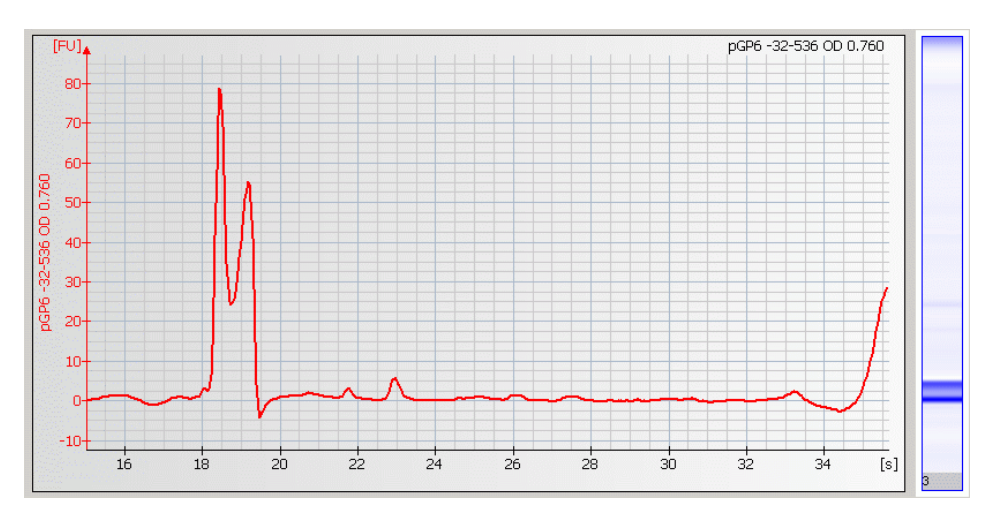

| Most probable causes                                                                            | Solution                                                                                                    |  |  |  |
|-------------------------------------------------------------------------------------------------|----------------------------------------------------------------------------------------------------|--|--|--|
| Chip not properly primed. Clogged chip<br>priming station or wrong priming<br>station settings. | Prepare a new chip. Check chip priming station as described in "Checking the Chip<br>Priming Station for Proper Performance - Seal Test" on page 171.<br>Clean/replace gasket, syringe and plastic adapter, if necessary.<br>Check if clip and base plate of priming station are in the correct position (see<br>Reagent Kit Guide) |  |  |  |
| Protein chips expired.                                                                          | Check expiration date on chip box.                                                                                                    |  |  |  |
| Protein concentration in samples too high.                                                      | Use protein concentration accorting to specifications given in the Reagent Kit Guide.                                                                                                    |  |  |  |
| Least probable causes                                                                           | Solution                                                                                                    |  |  |  |
| Defective heater plate.                                                                         | Run the temperature test by using the "Overview" on page 30. If the heater plate is defective, contact Agilent Technologies at www.agilent.com/genomics/contact.                                                                                                    |  |  |  |

## Error Message: No data received since 5 seconds

|   |   | Code  | Description                      | Category   |  |
|---|---|-------|----------------------------------|------------|--|
| 1 | 8 | 1,570 | No data received since 5 seconds | Instrument |  |

| Most probable causes                                     | Solution                                                                                                    |  |  |
|----------------------------------------------------------|----------------------------------------------------------------------------------------------------|--|--|
| Disrupted communication between instrument and computer. | Ensure the Agilent USB-serial adapter cable (part number 8121-1013) is used to connect the 2100 Bioanalyzer to the computer through a USB port. The correct driver must be installed. See "USB to Serial Adapter" on page 24. |  |  |

8 Troubleshooting the Protein Application Symptoms (High Sensitivity Protein)

## Symptoms (High Sensitivity Protein)

Click to go straight to the troubleshooting hints.

- Katuration of Lower Marker or Sample Peaks Optical Signal too High" on page 129
- Low Signal Intensity" on page 131

# Saturation of Lower Marker or Sample Peaks – Optical Signal too High

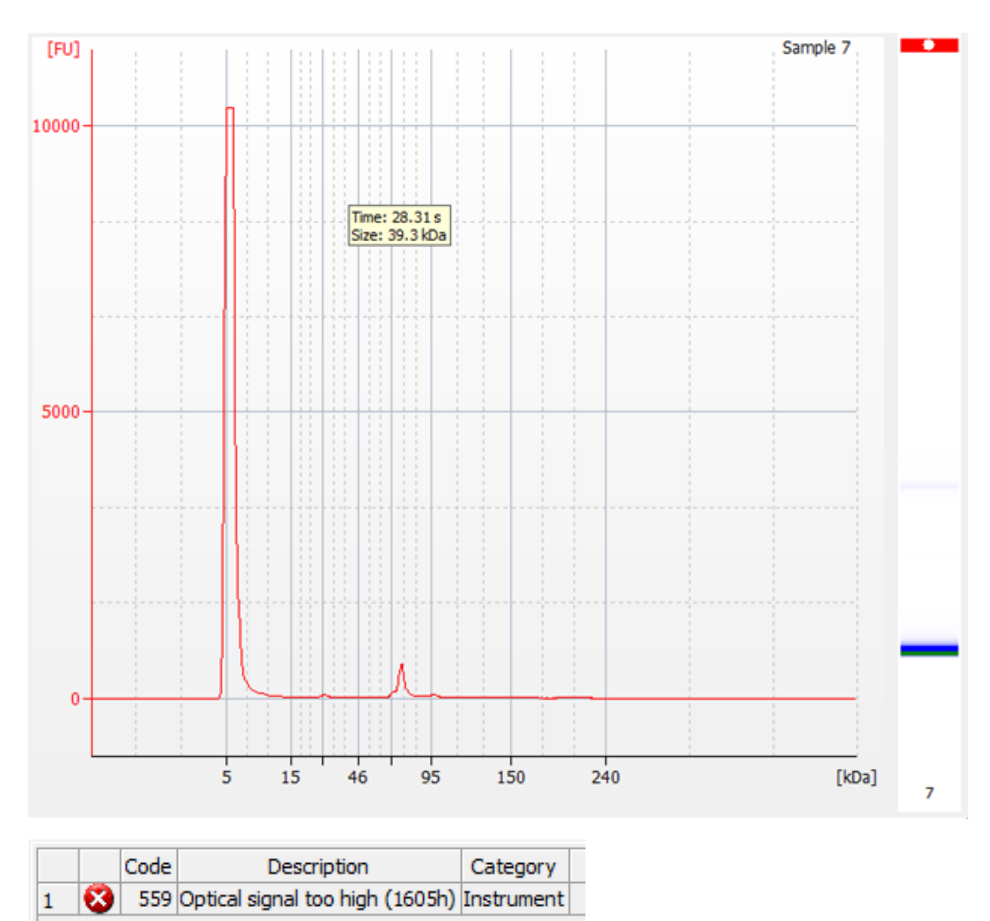

#### 8 Troubleshooting the Protein Application

Symptoms (High Sensitivity Protein)

| Most probable causes                        | Solution                                                                                                    |  |  |
|---------------------------------------------|----------------------------------------------------------------------------------------------------|--|--|
| Insufficient dilution of ladder or samples. | Follow instructions in the Reagent Kit Guide. Dilution of the labeling reaction by 1:200 is recommended.                                                       |  |  |
| Probable causes                             | Solution                                                                                                    |  |  |
| Chip prepared with cold reagents.           | Prepare a new chip.<br>Allow all reagents and reagent mixes to warm up to room temperature for 30<br>minutes prior to use.<br>Store chips at room temperature. |  |  |

Back to "Symptoms (High Sensitivity Protein)" on page 128

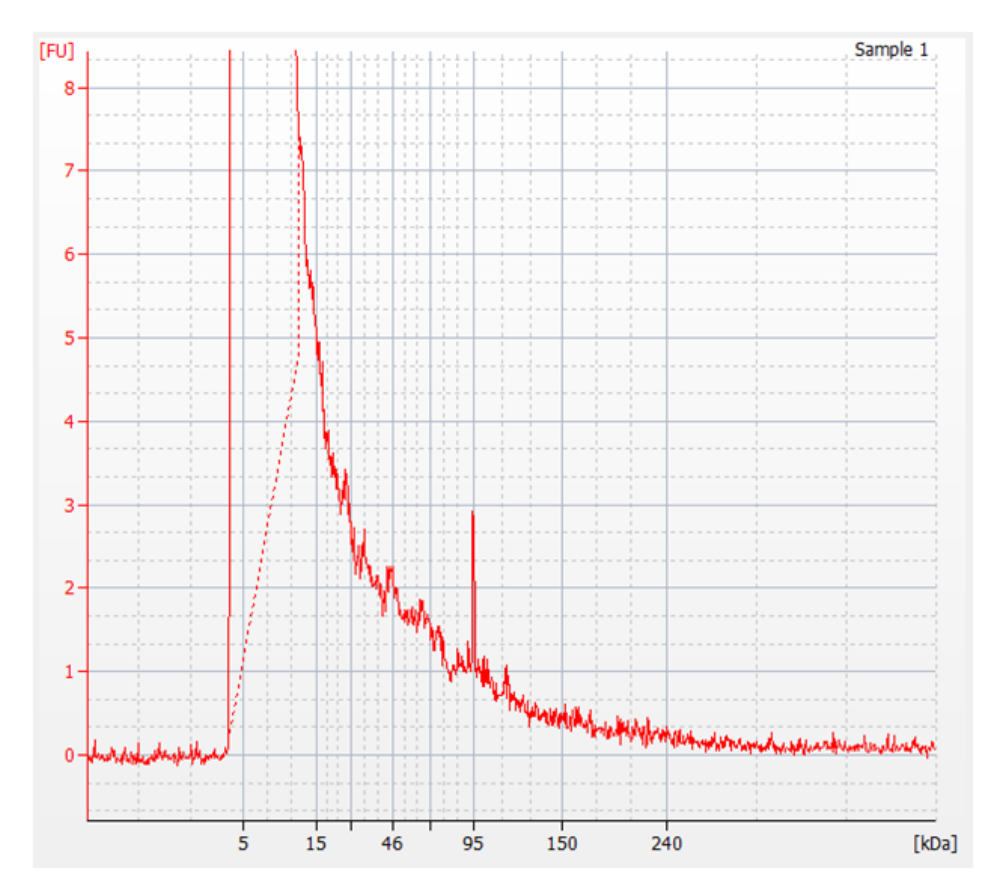

## Low Signal Intensity

#### 8 Troubleshooting the Protein Application

Symptoms (High Sensitivity Protein)

| Most probable causes               | Solution                                                                                                    |  |  |
|------------------------------------|----------------------------------------------------------------------------------------------------|--|--|
| Insufficient labeling of ladder or | Follow instructions in the Reagent Kit Guide.                                                                                                    |  |  |
| samples.                           | Labeling occurs between pH 8-9.                                                                                                    |  |  |
|                                    | Proteins must contain lysines for labeling reaction.                                                                                                    |  |  |
|                                    | Check buffer compatibility in the "Compatibility List for the Labeling Reaction" in the Reagent Kit Guide.                                               |  |  |
| Insufficient sample present.       | Follow instructions for protein concentration in the Reagent Kit Guide.<br>Low abundant proteins may require pico labeling (Technical Note 5990-3703EN). |  |  |

Back to "Symptoms (High Sensitivity Protein)" on page 128

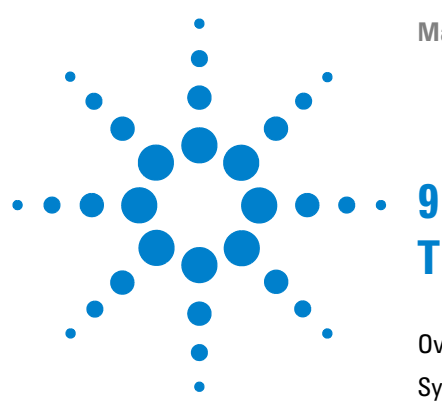

**Maintenance and Troubleshooting** 

## **Troubleshooting the Cell Application**

Overview 134 Symptoms (Cell) 135 Clogged Pressure Adapter 136 No Cell Events 137 Low Cell Events 139 Low Signal Intensity 141 High Events 142

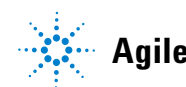

Agilent Technologies

#### 9 Troubleshooting the Cell Application Overview

## **Overview**

Error messages appearing on the screen describe a problem that has occurred with either the hardware or the software.

Additional information regarding the nature of a problem may be found in the Run Log of the data file. Select the **Log Book** tab in the **Data and Assay** context. The Run Log lists all the actions and errors that occurred during the run.

In rare cases, results generated by the Agilent 2100 Bioanalyzer might not be as expected. To help find the reason for the discrepancy, see "Symptoms (Cell)" on page 135.

For most observations, there will be at least one corresponding example, depicting a typical histogram. Once the observation that resembles the outcome of the experiment has been identified, a set of assigned causes will be listed by priority.

The causes are grouped into three levels:

- Most probable cause
- Probable cause
- Least probable cause

A list of solutions to help fix the problem are assigned to the causes. For successful troubleshooting, go through all the solution hints listed by priority.

## Symptoms (Cell)

Click to go straight to the troubleshooting hints.

- "Clogged Pressure Adapter" on page 136
- "No Cell Events" on page 137
- "Low Cell Events" on page 139
- "Low Signal Intensity" on page 141
- "High Events" on page 142

Symptoms (Cell)

## **Clogged Pressure Adapter**

| Most probable causes                                                                                                    | Solution                                                                                                    |  |  |
|----------------------------------------------------------------------------------------------------|----------------------------------------------------------------------------------------------------|--|--|
| Liquid is drawn from the priming well<br>into the adapter, because insufficient<br>buffer was loaded in the buffer well.                                | Replace the pressure adapter as described in "Replacing the Pressure<br>Adapter" on page 179.<br>Prepare a new chip. Refer to the Reagent Kit Guide for proper chip preparation. Do<br>not leave any wells empty. |  |  |
| Liquid is drawn from the priming well<br>into the adapter, because insufficient<br>focusing dye or sample was loaded in<br>focusing dye or sample well. | Replace the pressure adapter as described in "Replacing the Pressure<br>Adapter" on page 179.<br>Prepare a new chip. Refer to the Reagent Kit Guide for proper chip preparation. Do<br>not leave any wells empty. |  |  |

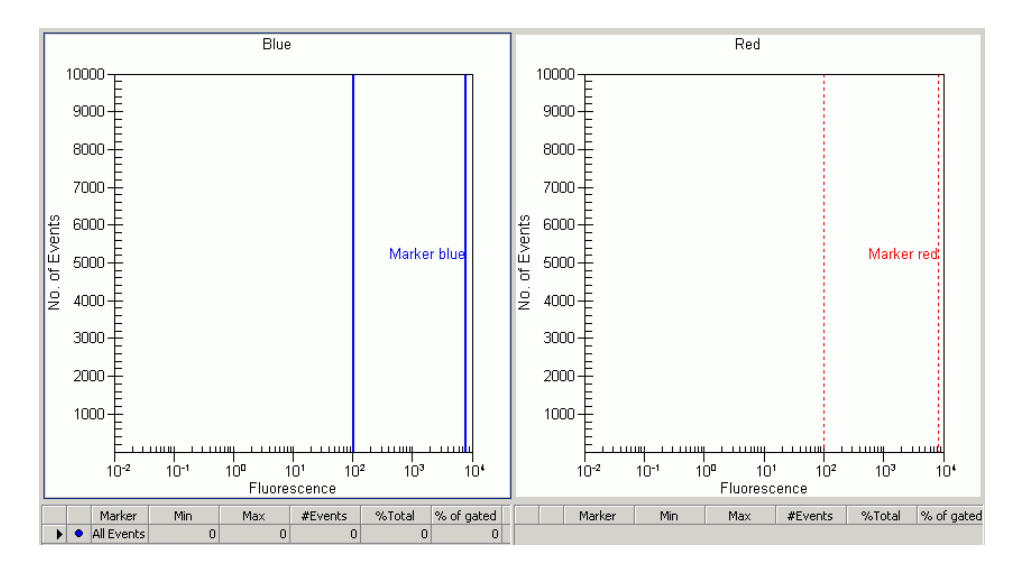

## **No Cell Events**

#### 9 Troubleshooting the Cell Application

Symptoms (Cell)

| Most probable causes                                   | Solution                                                                                                    |
|--------------------------------------------------------|----------------------------------------------------------------------------------------------------|
| No cells in sample.                                    | Prepare a new chip. Use cell concentration as recommended in the Reagent Kit<br>Guide. Check cell concentration with a counting chamber. Adjust concentration, if<br>necessary. Visually inspect sample well under microscope to confirm that cells are<br>present.                                                                                          |
| Improper preparation of bead sample.                   | Prepare a new chip. Refer to the Cell Fluorescence Checkout Kit Guide for proper bead preparation.                                                                                                    |
| Low staining efficiency.                               | Check staining procedure. Always prepare positive and negative staining controls.<br>The staining protocol (dye concentration, incubation time, temperature, etc.) may<br>need optimization. For application specific protocols and recommended staining<br>reagents, please refer to available application notes<br>(www.agilent.com/genomics/bioanalyzer). |
| Probable causes                                        | Solution                                                                                                    |
| Cells not resuspended in CB.                           | Always resuspend cells in CB at an appropriate cell concentration before analysis.                                                                                                    |
| Dye is not compatible with 2100<br>Bioanalyzer optics. | For application specific protocols and recommended staining reagents, please refer to available application notes (www.agilent.com/genomics/bioanalyzer).                                                                                                    |
| Insufficient buffer or focusing dye in chip wells.     | Prepare a new chip. Refer to the Cell Reagent Kit Guide for proper chip preparation. Do not leave any wells empty.                                                                                                    |
| Chip not properly primed. Air bubble in chip.          | Prepare a new chip. Use inverse pipetting for chip preparation. When filling the pipette tip, push slightly over the first resistance. Empty the pipette tip only to the first resistance.                                                                                                    |
| Chip channel clogged.                                  | Prepare a new chip. Use cell strainer if cell sample has clumps.                                                                                                    |
| Least probable causes                                  | Solution                                                                                                    |
| Chip contaminated.                                     | Prepare a new chip.<br>Wear powder-free gloves only.<br>Do not touch the underside of the chip.<br>Do not touch the wells of the chip.<br>Load the chip immediately after taking it out of its sealed bag.                                                                                                    |
| Autofocus failure.                                     | Check autofocus using the "Overview" on page 30.<br>If test fails, contact Agilent Technologies at www.agilent.com/genomics/contact.                                                                                                    |

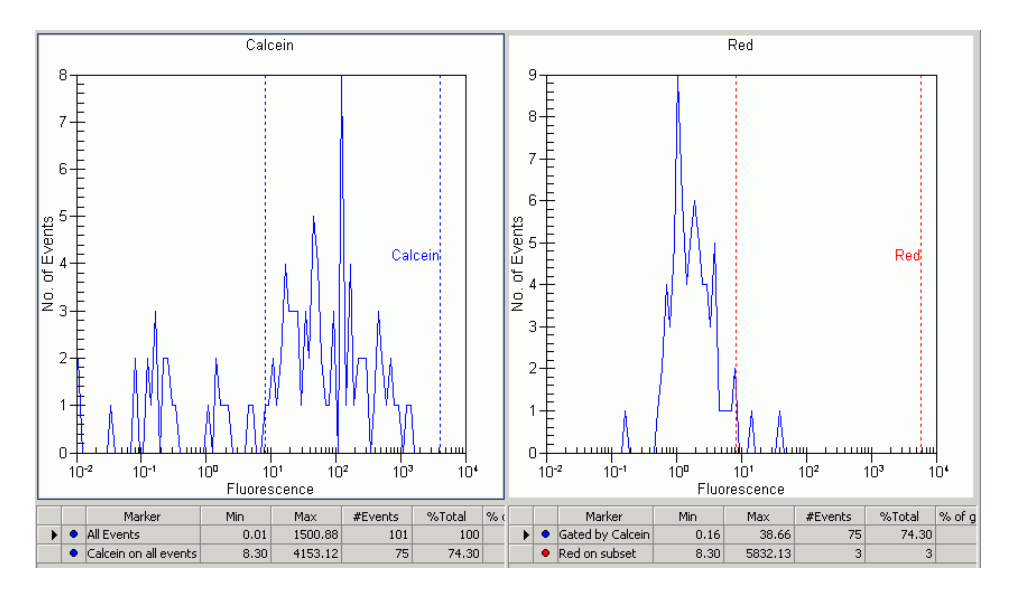

## **Low Cell Events**

#### NOTE

At the recommended cell concentration of 2 million/mL, an average of 750 cells are measured per sample. Event numbers below 400 are considered as low.

#### 9 Troubleshooting the Cell Application

Symptoms (Cell)

| Most probable causes                          | Solution                                                                                                    |
|-----------------------------------------------|----------------------------------------------------------------------------------------------------|
| Cell concentration is too low.                | Prepare a new chip. Use cell concentration of 2 million cells/mL as recommended in the Reagent Kit Guide. Check cell concentration with a counting chamber. Adjust concentration, if necessary.                                                                                                    |
| Improper preparation of bead sample.          | Prepare a new chip. Please refer to the Cell Fluorescence Checkout Kit Guide for proper bead preparation.                                                                                                    |
| Low staining efficiency.                      | Check staining procedure. Always prepare positive and negative staining control.<br>The staining protocol (dye concentration, incubation time, temperature, etc.) may<br>need optimization. For application specific protocols and recommended staining<br>reagents please refer to available application notes<br>(www.agilent.com/genomics/bioanalyzer). |
| Probable causes                               | Solution                                                                                                    |
| Insufficient buffer in buffer well.           | Prepare a new chip. Refer to the Reagent Kit Guide for proper chip preparation.                                                                                                    |
| No focusing dye in FD well.                   | Prepare a new chip. Refer to the Reagent Kit Guide for proper chip preparation.                                                                                                    |
| Insufficient sample in sample well.           | Prepare a new chip. Refer to the Cell Reagent Kit Guide for proper chip preparation.                                                                                                    |
| Chip not properly primed. Air bubble in chip. | Prepare a new chip. Use inverse pipetting for chip preparation. When filling the pipette tip, push slightly over the first resistance. Empty the pipette tip only to the first resistance.                                                                                                    |
| Chip channel clogged.                         | Prepare a new chip. Use cell strainer if cell sample has clumps.                                                                                                    |
| Chip contaminated.                            | Prepare a new chip.<br>Wear powder-free gloves only.<br>Do not touch the underside of the chip.<br>Do not touch the wells of the chip.<br>Load the chip immediately after taking it out of its sealed bag.                                                                                                    |
| Least probable causes                         | Solution                                                                                                    |
| Autofocus failure.                            | Check autofocus using the "Overview" on page 30. If test fails, contact Agilent Technologies at www.agilent.com/genomics/contact.                                                                                                    |

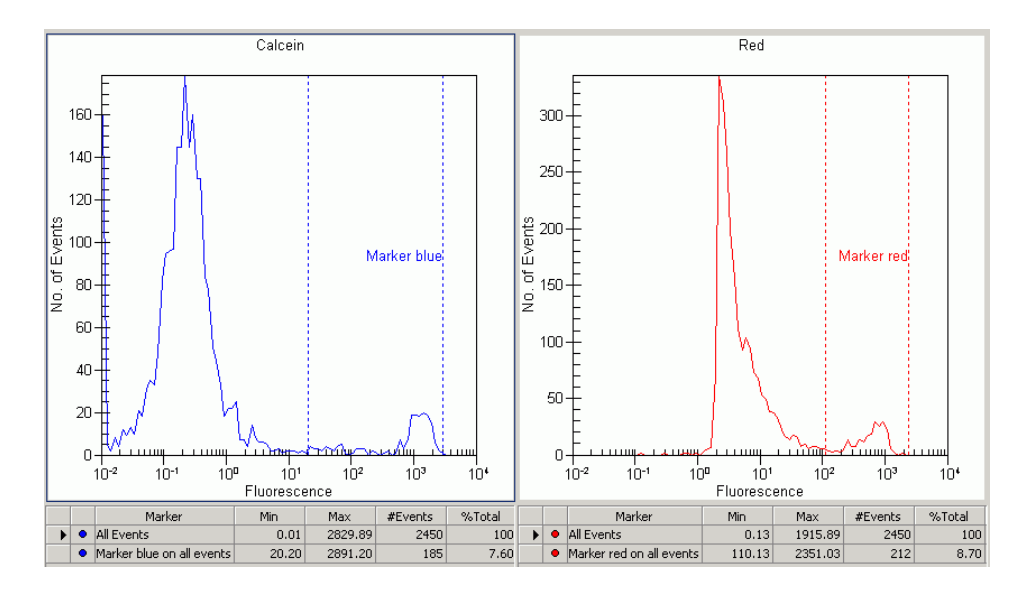

## Low Signal Intensity

| Most probable causes     | Solution                                                                                                    |  |  |
|--------------------------|----------------------------------------------------------------------------------------------------|--|--|
| Low staining efficiency. | Check staining procedure. Always prepare positive and negative staining controls.<br>The staining protocol (dye concentration, incubation time, temperature, etc.) may<br>need optimization. For application specific protocols and recommended staining<br>reagents, please refer to available application notes<br>(www.agilent.com/genomics/bioanalyzer). |  |  |
| Least probable causes    | Solution                                                                                                    |  |  |
| Autofocus failure.       | Check autofocus using the "Overview" on page 30. If test fails, contact Agilent Technologies at www.agilent.com/genomics/contact.                                                                                                    |  |  |
| Decomposed focusing dye. | Prepare a new chip. Use fresh focusing dye. Protect the focusing dye solution from light.                                                                                                    |  |  |

#### 9 **Troubleshooting the Cell Application** Symptoms (Cell)

## **High Events**

|   |   | Sample Name | Sample Comment | Blue Staining | Red Staining | Status | Total Events | % of Gated | Observation |
|---|---|-------------|----------------|---------------|--------------|--------|--------------|------------|-------------|
|   | ► | J 0.2uM     |                | Oreg Green    | CBNF         | V      | 5220         | N/A        |             |
| 1 | 2 | J 1uM       |                | Oreg Green    | CBNF         | V      | 5130         | N/A        |             |
| 1 | 3 | J SuM       |                | Oreg Green    | CBNF         | V      | 4435         | N/A        |             |
| 1 | 4 | J 25uM      |                | Oreg Green    | CBNF         | V      | 2651         | N/A        |             |
|   | 5 | Sample 5    |                | Oreg Green    | CBNF         | V      | 0            | 0          |             |
| 1 | 6 | Sample 6    |                | Oreg Green    | CBNF         | V      | 0            | 0          |             |

| Most probable causes                                                                                          | Solution                                                                                                    |  |  |
|----------------------------------------------------------------------------------------------------|----------------------------------------------------------------------------------------------------|--|--|
| Cell concentration is too high.                                                                               | Results may be inaccurate. Prepare a new chip. Use cell concentration as given in the Reagent Kit Guide. Check cell concentration with a counting chamber. Adjust concentration, if necessary. |  |  |
| Improper preparation of bead sample.                                                                          | Prepare a new chip. Refer to the Cell Fluorescence Checkout Kit Guide for proper bead preparation.                                                                                             |  |  |
| Probable causes                                                                                               | Solution                                                                                                    |  |  |
| Wrong assay selected, i.e. a<br>conventional assay was selected, while<br>the staining was performed on-chip. | Import markers and settings from the correct on-chip assay.                                                                                                    |  |  |
| Insufficient buffer in buffer well.                                                                           | Prepare a new chip. Refer to the Reagent Kit Guide for proper chip preparation.                                                                                                    |  |  |
| Insufficient sample in sample well.                                                                           | Prepare a new chip. Refer to the Reagent Kit Guide for proper chip preparation.                                                                                                    |  |  |

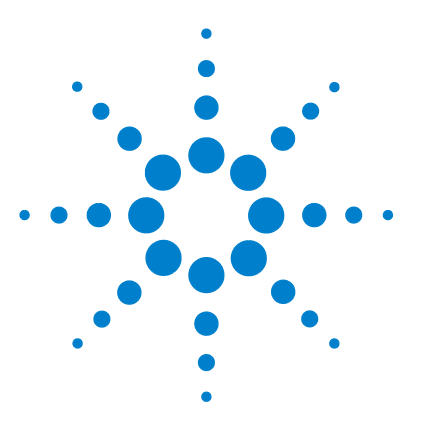

**Maintenance and Troubleshooting** 

## **10 Maintenance of the Electrode Cartridge**

#### Overview 144

**DNA and Protein Assays** 145 Cleaning the Electrodes after each DNA and Protein Assays 146 RNA Nano Assay 147 Cleaning the Electrodes before each RNA Nano Assay 148 Cleaning the Electrodes after each RNA Nano Assay 150 RNase Decontamination of the Pin Set 151 RNA Pico or Small RNA Assay 152 Cleaning the Electrodes before each RNA Pico or Small RNA Assay 153 Cleaning the Electrodes after each RNA Pico or Small RNA Assay 154 RNase Decontamination of the Pin Set 154 How to Clean the Pin Set of the Electrode Cartridge 155

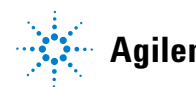

#### **10** Maintenance of the Electrode Cartridge **Overview**

## **Overview**

The cleaning procedure of the electrode cartridge depends on the assay that is run on the 2100 Bioanalyzer. For details see "How to Clean the Pin Set of the Electrode Cartridge" on page 155. Table 6 on page 144 gives an overview on the different cleaning procedures.

#### Table 6 Maintenance of the Electrode Cartridge

| Assay                     | Before each run                                                                                                    | After each run                                                         | Monthly or after liquid spill: pin<br>set cleaning                                    |
|---------------------------|----------------------------------------------------------------------------------------------------|------------------------------------------------------------------------|---------------------------------------------------------------------------------------|
| DNA and<br>Protein        | Not required                                                                                                    | Electrode cleaner:<br>deionized H <sub>2</sub> 0 for 10 seconds.       | With brush:<br>deionized H <sub>2</sub> O or isopropanol.                             |
| RNA Nano                  | <ul> <li>Electrode cleaner:</li> <li>RNaseZAP for 60 seconds.</li> <li>RNase free H<sub>2</sub>O for<br/>10 seconds.</li> </ul> | Electrode cleaner:<br>• RNase free H <sub>2</sub> O for<br>10 seconds. | RNase decontamination with<br>brush:<br>• RNaseZAP.<br>• RNase free H <sub>2</sub> O. |
| RNA Pico and<br>Small RNA | Electrode cleaner:<br>• RNase free H <sub>2</sub> O for<br>5 minutes.                                                           | Electrode cleaner:<br>• RNase free H <sub>2</sub> O for<br>30 seconds. | RNase decontamination with<br>brush:<br>• RNaseZAP<br>• RNase free H <sub>2</sub> O   |
## **DNA and Protein Assays**

| Assay   | Before each run | After each run                               | Monthly or after liquid spill: Pin<br>set cleaning |
|---------|-----------------|----------------------------------------------|----------------------------------------------------|
| DNA and | Not required    | Electrode cleaner:                           | With brush:                                        |
| Protein |                 | • deionized H <sub>2</sub> O for 10 seconds. | • deionized H <sub>2</sub> O or isopropanol        |

A r.

**DNA and Protein Assays** 

## **Cleaning the Electrodes after each DNA and Protein Assays**

| When the assay is complete, immediately remove the used chip out of the      |
|------------------------------------------------------------------------------|
| Agilent 2100 Bioanalyzer and dispose of it according to good laboratory      |
| practice. Then perform the following procedure to ensure that the electrodes |
| are clean and no residues are left over from the previous assay.             |
|                                                                              |

| When           | Aft | After each DNA and Protein run. |                                                          |  |  |
|----------------|-----|---------------------------------|----------------------------------------------------------|--|--|
| Parts required | #   | p/n                             | Description                                              |  |  |
|                | 1   | NA                              | Electrode cleaner (required amount included in the kits) |  |  |
|                | 1   | NA                              | Deionized analysis-grade water                           |  |  |
| CAUTION        | Le  | ak current                      | s between electrodes                                     |  |  |

.....

Liquid spill may cause leak currents between the electrodes.

- → Never fill too much water in the electrode cleaner.
- 1 Slowly fill one of the wells of the electrode cleaner with 350 µL deionized analysis-grade water.
- **2** Open the lid and place electrode cleaner in the 2100 Bioanalyzer.
- **3** Close the lid and leave it closed for about 10 seconds.
- **4** Open the lid and remove the electrode cleaner.
- **5** Wait another 10 seconds for the water on the electrodes to evaporate.
- 6 After 5 assays, empty and refill the electrode cleaner
- 7 After 25 assays, replace the used electrode cleaner with a new one.

NOTE

When switching between different assays, a more thorough cleaning may be required. For details, refer to "How to Clean the Pin Set of the Electrode Cartridge" on page 155.

## **RNA Nano Assay**

| Assay    | Before each run                                                                                                    | After each run                                                         | Monthly or after liquid spill: Pin<br>set cleaning                                     |
|----------|----------------------------------------------------------------------------------------------------|------------------------------------------------------------------------|----------------------------------------------------------------------------------------|
| RNA Nano | <ul> <li>Electrode cleaner:</li> <li>RNase ZAP for 60 seconds.</li> <li>RNase free H<sub>2</sub>O for<br/>10 seconds.</li> </ul> | Electrode cleaner:<br>• RNase free H <sub>2</sub> O for<br>10 seconds. | RNase decontamination with<br>brush:<br>• RNase ZAP.<br>• RNase free H <sub>2</sub> 0. |

## **Cleaning the Electrodes before each RNA Nano Assay**

|                | To<br>de<br>as                                                                                            | To avoid decomposition of the RNA sample, follow this electrode<br>decontamination procedure on a daily basis before running any RNA Nano<br>assay. |                                                          |  |  |
|----------------|----------------------------------------------------------------------------------------------------|----------------------------------------------------------------------------------------------------|----------------------------------------------------------|--|--|
| When           | Before each RNA Nano run.                                                                                 |                                                                                                    |                                                          |  |  |
| Parts required | #                                                                                                    | p/n                                                                                                    | Description                                              |  |  |
|                | 2                                                                                                    | NA                                                                                                    | Electrode cleaner (required amount included in the kits) |  |  |
|                | 1                                                                                                    | NA                                                                                                    | RNase-free water                                         |  |  |
|                | 1                                                                                                    | NA                                                                                                    | RNaseZAP (Ambion, Inc cat. no. 9780)                     |  |  |
| NOTE           | Perform the following RNase decontamination procedure on a daily basis before runnin any RNA Nano assays. |                                                                                                    |                                                          |  |  |

| CAUTION | Leak currents between electrodes                                                                                                    |  |  |  |
|---------|----------------------------------------------------------------------------------------------------|--|--|--|
|         | Liquid spill may cause leak currents between the electrodes.                                                                                                    |  |  |  |
|         | → Never fill too much water in the electrode cleaner.                                                                                                    |  |  |  |
|         | <b>1</b> Slowly fill one of the wells of an electrode cleaner with 350 μL RNaseZAP.                                                                                         |  |  |  |
|         | <b>2</b> Open the lid and place electrode cleaner in the 2100 Bioanalyzer.                                                                                                  |  |  |  |
|         | <b>3</b> Close the lid and leave it closed for about 1 minute.                                                                                                    |  |  |  |
|         | <b>4</b> Open the lid and remove the electrode cleaner - label the electrode cleaner and keep for future use. You can reuse the electrode cleaner for all chips in one kit. |  |  |  |
|         | <b>5</b> Slowly fill one of the wells of <i>another</i> electrode cleaner with 350 μL RNase-free water.                                                                     |  |  |  |
|         | <b>6</b> Place electrode cleaner in the 2100 Bioanalyzer.                                                                                                    |  |  |  |
|         | 7 Close the lid and leave it closed for about 10 seconds.                                                                                                    |  |  |  |
|         | <b>8</b> Open the lid and remove the electrode cleaner. Label it and keep it for further use.                                                                               |  |  |  |
|         |                                                                                                    |  |  |  |
|         |                                                                                                    |  |  |  |

**9** Wait another 10 seconds for the water on the electrodes to evaporate before closing the lid.

Remove the RNaseZAP and the RNase-free water from the electrode cleaner at the end of the day.

NOTE

**RNA Nano Assay** 

## **Cleaning the Electrodes after each RNA Nano Assay**

When the assay is complete, immediately remove the used chip from the Agilent 2100 Bioanalyzer and dispose of it according to good laboratory practice. Then perform the following procedure to ensure that the electrodes are clean and no residues are left over from the previous assay.

| When           | After each RNA Nano run.                       |                       |                                                          |  |
|----------------|------------------------------------------------|-----------------------|----------------------------------------------------------|--|
| Parts required | #                                              | p/n                   | Description                                              |  |
|                | 1 NA                                           | NA                    | Electrode cleaner (required amount included in the kits) |  |
|                | 1                                              | 1 NA RNase-free water | RNase-free water                                         |  |
| NOTE           | Use a new electrode cleaner with each new kit. |                       | ectrode cleaner with each new kit.                       |  |

# **CAUTION**Leak currents between electrodes Liquid spill may cause leak currents between the electrodes.

- → Never fill too much water in the electrode cleaner.
- 1 Slowly fill one of the wells of the electrode cleaner with 350  $\mu L$  RNase free water.
- 2 Open the lid and place electrode cleaner in the 2100 Bioanalyzer.
- **3** Close the lid and leave it closed for about 10 seconds.
- 4 Open the lid and remove the electrode cleaner.
- **5** Wait another 10 seconds for the water on the electrodes to evaporate.

#### NOTE Remove the RNase-free water from the electrode cleaner at the end of the day.

## **RNase Decontamination of the Pin Set**

When the pin set of the electrode cartridge is suspected to be contaminated with RNases follow the instructions described in "How to Clean the Pin Set of the Electrode Cartridge" on page 155.

## **RNA Pico or Small RNA Assay**

| Assay                    | Before each run                                                       | After each run                                                         | Monthly or after liquid spill: pin set cleaning                                     |
|--------------------------|-----------------------------------------------------------------------|------------------------------------------------------------------------|-------------------------------------------------------------------------------------|
| RNA Pico or<br>Small RNA | Electrode cleaner:<br>• RNase free H <sub>2</sub> O for<br>5 minutes. | Electrode cleaner:<br>• RNase free H <sub>2</sub> 0 for<br>30 seconds. | RNase decontamination with<br>brush:<br>• RNaseZAP<br>• RNase free H <sub>2</sub> O |

### **Cleaning the Electrodes before each RNA Pico or Small RNA Assay**

|                | ecomposition of the RNA sample, follow this electrode<br>nation procedure on a daily basis before running any RNA Pico or<br>assay.     |                                                          |  |  |
|----------------|----------------------------------------------------------------------------------------------------|----------------------------------------------------------|--|--|
| When           | Before each RNA Pico or Small RNA run.                                                                                                  |                                                          |  |  |
| Parts required | # p/n Description                                                                                                    |                                                          |  |  |
|                | 1 NA                                                                                                    | Electrode cleaner (required amount included in the kits) |  |  |
|                | 1 NA                                                                                                    | RNase-free water                                         |  |  |
| NOTE           | To prevent contamination problems, it is strongly recommended to use a dedicated electrode cartridge for RNA Pico and Small RNA assays. |                                                          |  |  |
|                |                                                                                                    |                                                          |  |  |
| CAUTION        | Leak curren                                                                                                    | ts between electrodes                                    |  |  |
|                | Liquid spill may cause leak currents between the electrodes.                                                                            |                                                          |  |  |
|                | → Never fill too much water in the electrode cleaner.                                                                                   |                                                          |  |  |

- 1 Slowly fill one of the wells of an electrode cleaner with 350  $\mu L$  RNase-free water.
- **2** Open the lid and place electrode cleaner in the 2100 Bioanalyzer.
- **3** Close the lid and leave it closed for 5 minutes.
- **4** Open the lid and remove the electrode cleaner. Label the electrode cleaner and keep for future use.
- **5** Wait another 30 seconds for the water on the electrodes to evaporate before closing the lid.

**RNA Pico or Small RNA Assay** 

#### **Cleaning the Electrodes after each RNA Pico or Small RNA Assay**

|                | When the assay is complete, immediately remove the used chip out of the<br>Agilent 2100 Bioanalyzer and dispose of it according to good laboratory<br>practice. Then perform the following procedure to ensure that the electrodes<br>are clean and no residues are leftover from the previous assay.<br>After each RNA Pico or Small RNA run. |                                                                         |  |  |  |
|----------------|----------------------------------------------------------------------------------------------------|-------------------------------------------------------------------------|--|--|--|
| When           |                                                                                                    |                                                                         |  |  |  |
| Parts required | # p/n                                                                                                    | Description                                                             |  |  |  |
|                | 1 NA                                                                                                    | Electrode cleaner (required amount included in the kits)                |  |  |  |
|                | 1 NA                                                                                                    | RNase-free water                                                        |  |  |  |
| CAUTION        | Leak currents between electrodes<br>Liquid spill may cause leak currents between the electrodes.<br>→ Never fill too much water in the electrode cleaner.                                                                                                    |                                                                         |  |  |  |
| one nem        |                                                                                                    |                                                                         |  |  |  |
|                |                                                                                                    |                                                                         |  |  |  |
|                | <b>1</b> Slowly fi water.                                                                                                    | ll one of the wells of an electrode cleaner with 350 $\mu L$ RNase-free |  |  |  |
|                | <b>2</b> Open the lid and place electrode cleaner in the 2100 Bioanalyzer.                                                                                                    |                                                                         |  |  |  |
|                | <b>3</b> Close the lid and leave it closed for 30 seconds.                                                                                                    |                                                                         |  |  |  |

- **4** Open the lid and remove the electrode cleaner.
- **5** Wait another 30 seconds for the water on the electrodes to evaporate before closing the lid.

NOTE

Replace the water in the electrode cleaner after *each* use. Use a new electrode cleaner after 12-13 electrode cleaning procedures and with each new kit.

#### **RNase Decontamination of the Pin Set**

When the pin set of the electrode cartridge is suspected to be contaminated with RNases follow the instructions described in "How to Clean the Pin Set of the Electrode Cartridge" on page 155.

## How to Clean the Pin Set of the Electrode Cartridge

|                | The electrode cartridge, which includes the pin set, can be removed for cleaning. |                                                                                                    |                                                                                                    |  |  |
|----------------|-----------------------------------------------------------------------------------|----------------------------------------------------------------------------------------------------|----------------------------------------------------------------------------------------------------|--|--|
| When           | •<br>•                                                                            | thly basis.<br>Ir the pin set is contaminated with liquid spill or salt deposition.<br>It pin set is contaminated with RNases. |                                                                                                    |  |  |
| Tools required | p/n                                                                               |                                                                                                    | Description                                                                                                    |  |  |
|                | NA                                                                                |                                                                                                    | Compressed oil-free air                                                                                                    |  |  |
| OR             | NA                                                                                |                                                                                                    | Desiccator                                                                                                    |  |  |
|                | NA                                                                                |                                                                                                    | Beaker                                                                                                    |  |  |
|                | NA                                                                                | L.                                                                                                    | Soft brush                                                                                                    |  |  |
| Parts required | #                                                                                 | p/n                                                                                                    | Description                                                                                                    |  |  |
|                | 1                                                                                 | NA                                                                                                    | Deionized analysis-grade water                                                                                               |  |  |
|                | 1                                                                                 | NA                                                                                                    | RNase-free water                                                                                                    |  |  |
|                | 1                                                                                 | NA                                                                                                    | Unused chip to run the short circuit diagnostic test.                                                                        |  |  |
| CAUTION        | Damage of electrodes and high voltage power supply.                               |                                                                                                    |                                                                                                    |  |  |
|                | <b>→</b>                                                                          | Do not t<br>damage                                                                                                    | ouch the electrodes while the cartridge is in the 2100 Bioanalyzer, this could the electrodes and high voltage power supply. |  |  |

**1** Turn off line power to the 2100 Bioanalyzer. The line switch is located at the rear of the instrument.

How to Clean the Pin Set of the Electrode Cartridge

2 Open the lid and pull the metal lever on the inside left of the lid to the vertical position as shown in Figure 1 on page 156. When the lever is in the vertical position, the cartridge is released from the lid by about 10 mm.

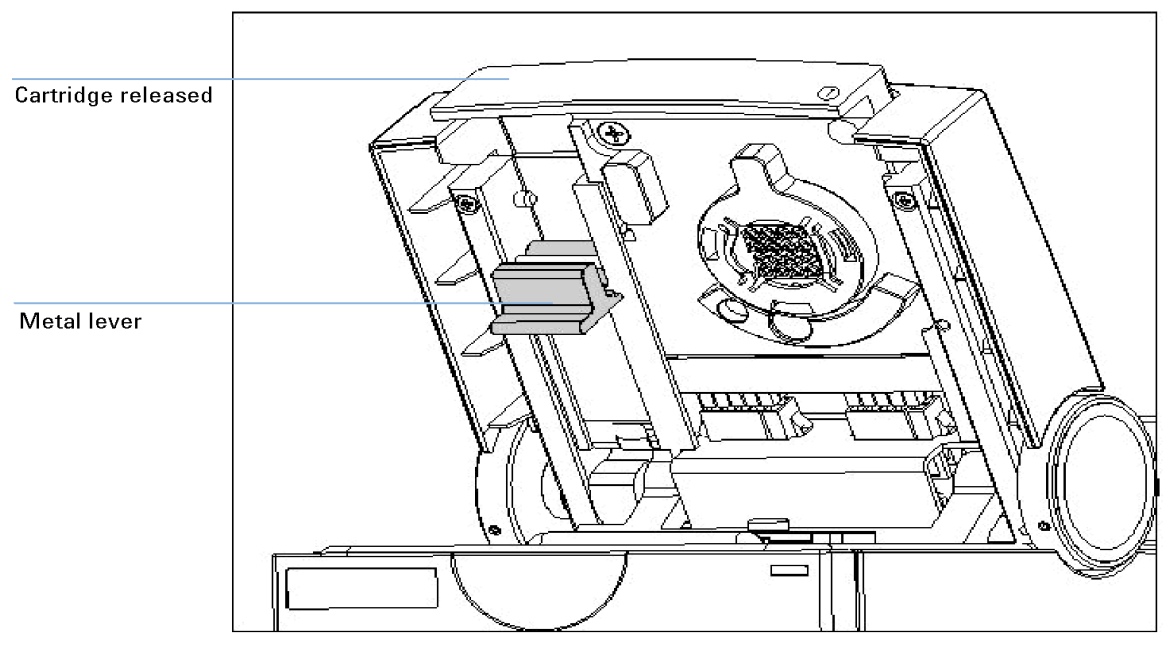

Figure 1 Remove/replace the electrode cartridge

**3** Gently pull the cartridge out of the lid as shown in Figure 1 on page 156.

How to Clean the Pin Set of the Electrode Cartridge

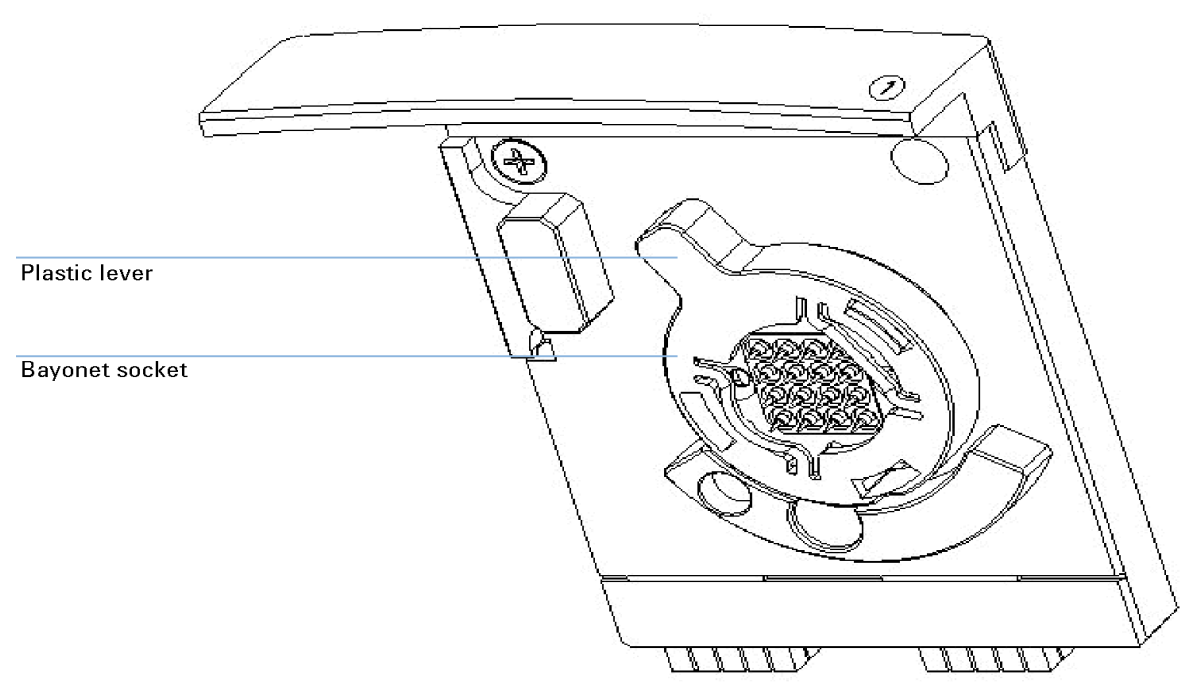

**4** Open the bayonet socket of the pin set by turning the plastic lever to the left, see Figure 2 on page 157.

Figure 2 Bayonet socket of the electrode pin set

How to Clean the Pin Set of the Electrode Cartridge

**5** Remove the cover of the bayonet socket by gently pulling the plastic lever. The pin set may stick to the electrode base. Remove it by carefully pulling it off, see Figure 3 on page 158.

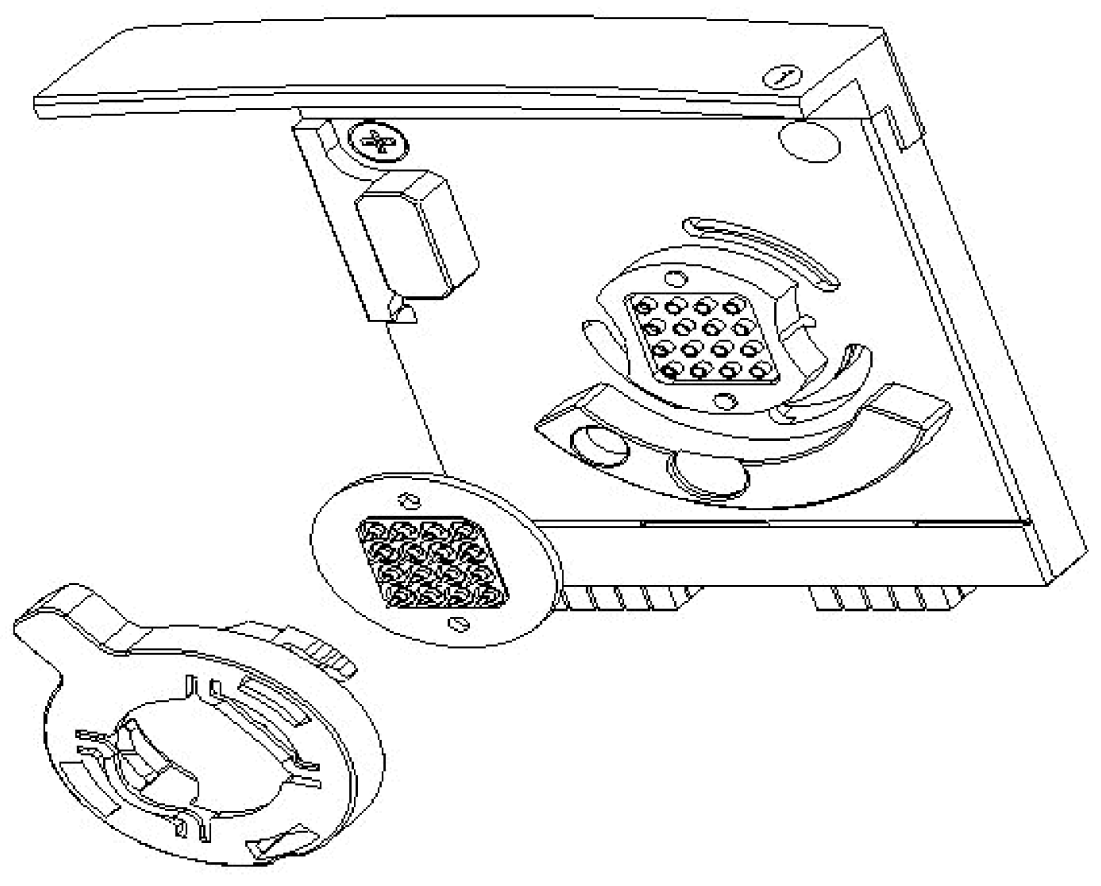

Figure 3 Bayonet cover and pin set

**6** Gently brush the pin set with a soft brush in deionized analysis-grade water or isopropanol. In case of RNase contamination, use RNaseZap (Ambion, Inc. cat. no. 9780).

How to Clean the Pin Set of the Electrode Cartridge

### Damage of pin set CAUTION Bending or misaligning the pins will lead to poor guality results or prematurely terminated assay runs. → Be careful not to bend or misalign the pins. 7 In case of highly contaminated or dirty pins, the pin set may be autoclaved or sonicated. For autoclaving or sonicating the pin set, follow standard procedures for plastic material. 8 Rinse pin set thoroughly with deionized analysis-grade water when running DNA or Protein assays, or RNase-free water when running RNA assays. Damp pin set CAUTION → Make sure that the pin set is fully dry before placing it back into the electrode base. Even small amounts of liquid on the pin set can damage the high voltage power supply. **9** Let the pin set completely dry in a desiccator overnight or use oil-free compressed air. **10** Place the pin set on the cartridge base and the bayonet cover over the pin

- set, see Figure 3 on page 158. **11** Lock the pin set to the electrode base by turning the plastic lever of the
- bayonet cover to the right, see Figure 2 on page 157.
- **12** Slide the electrode cartridge with the pin set into the 2100 Bioanalyzer lid as shown in Figure 1 on page 156 and move the metal lever to the flat (closed) position.
- **13** Push the metal front of the electrode cartridge to ensure a tight connection to the 2100 Bioanalyzer, see Figure 1 on page 156.

How to Clean the Pin Set of the Electrode Cartridge

**14** To verify that the electrodes are completely dry, perform the Short circuit diagnostic test from the **Diagnostics** tab in the **Instrument** context. This test takes approximately three minutes.

#### CAUTION

Damage of electrode cartridge

Heat can permanently damage the electrode cartridge.

- → Do not dry the electrode cartridge in an oven.
- **15** If the short circuit test fails, the electrode assembly may still be wet. Take the pin set out of the instrument, dry it with oil-free compressed air, then repeat the test.

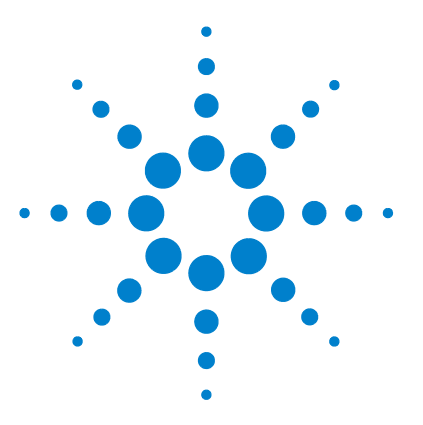

**Maintenance and Troubleshooting** 

## 11 Maintenance of the Chip Priming Station

Overview 162 Replacing the Syringe 163 Cleaning the Syringe Adapter 164 Replacing the Syringe Adapter 168 Replacing the Gasket 169 Checking the Chip Priming Station for Proper Performance - Seal Test 171

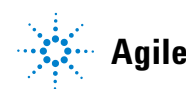

Agilent Technologies

**Overview** 

## **Overview**

Regular cleaning procedures are necessary to maintain the performance of the chip priming station. The table below gives an overview on the different maintenance procedures.

| Procedure                                            | Time interval                              | Or if                                                                                                    |
|------------------------------------------------------|--------------------------------------------|----------------------------------------------------------------------------------------------------|
| Replacing the syringe                                | With each new kit<br>Latest every 3 months | syringe is broken, see "Replacing the Syringe" on page 163.                                                                                    |
| Cleaning the syringe adapter                         | Every 3 months                             |                                                                                                    |
| Replacing the syringe adapter                        |                                            | adapter is clogged with dried gel or damaged, see<br>"Replacing the Syringe Adapter" on page 168.                                              |
| Replacing the gasket                                 | Every 3 months                             | gasket is damaged, torn or contaminated with dried gel, see "Replacing the Gasket" on page 169.                                                |
| Checking the chip priming station for<br>proper seal | Every 4 weeks                              | gasket, syringe adapter or syringe was replaced,<br>see "Checking the Chip Priming Station for Proper<br>Performance - Seal Test" on page 171. |

## **Replacing the Syringe**

| When           | Quarterly or whenever it is clogged. |                                                                                                    |  |
|----------------|--------------------------------------|----------------------------------------------------------------------------------------------------|--|
| Parts required | # p∕n                                | Description                                                                                                    |  |
|                | 1 NA                                 | Syringe kit that comes with each DNA, RNA and Protein kit                                                            |  |
|                | 1 NA                                 | Deionized water                                                                                                    |  |
|                | 1 Unscre                             | w the old syringe from the top of the chip priming station.                                                          |  |
|                | <b>2</b> Remov<br>laborat            | e clip from the old syringe. Dispose syringe according to good tory practices.                                       |  |
|                | 3 Slide n<br>togethe                 | ew syringe into the clip. Ensure syringe and clip are flushed<br>er.                                                 |  |
|                | 4 Screw                              | the syringe tight into the luer lock adapter.                                                                        |  |
|                | 5 Check<br>Station                   | the priming station as described in "Checking the Chip Priming<br>1 for Proper Performance - Seal Test" on page 171. |  |

**11** Maintenance of the Chip Priming Station Cleaning the Syringe Adapter

## **Cleaning the Syringe Adapter**

| When           | Quarterly or whenever it is clogged. |     | nenever it is clogged.                                    |
|----------------|--------------------------------------|-----|-----------------------------------------------------------|
| Parts required | #                                    | p/n | Description                                               |
|                | 1                                    | NA  | Syringe kit that comes with each DNA, RNA and Protein kit |
|                | 1                                    | NA  | Deionized water                                           |

**1** Open the priming station.

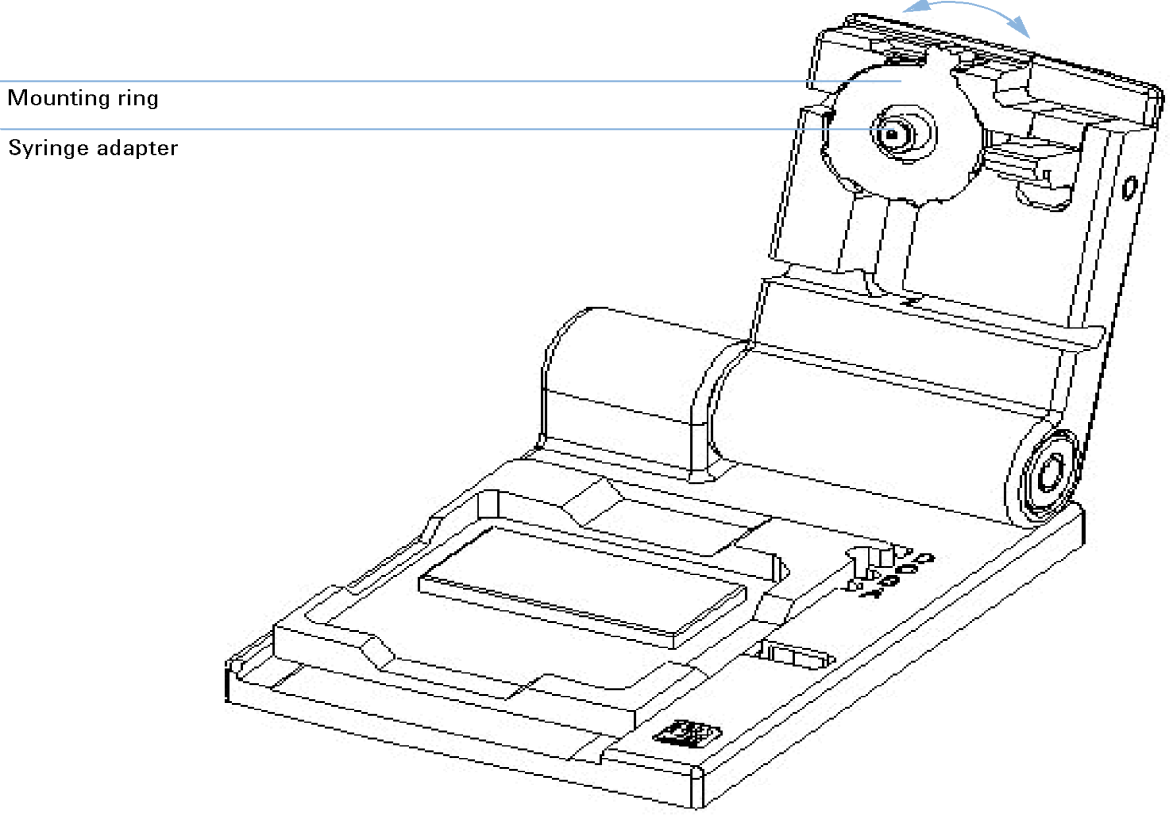

**2** Move the mounting ring holding the adapter in place to the left as shown in Figure 4 on page 165. The ring will come off.

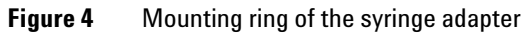

**Cleaning the Syringe Adapter** 

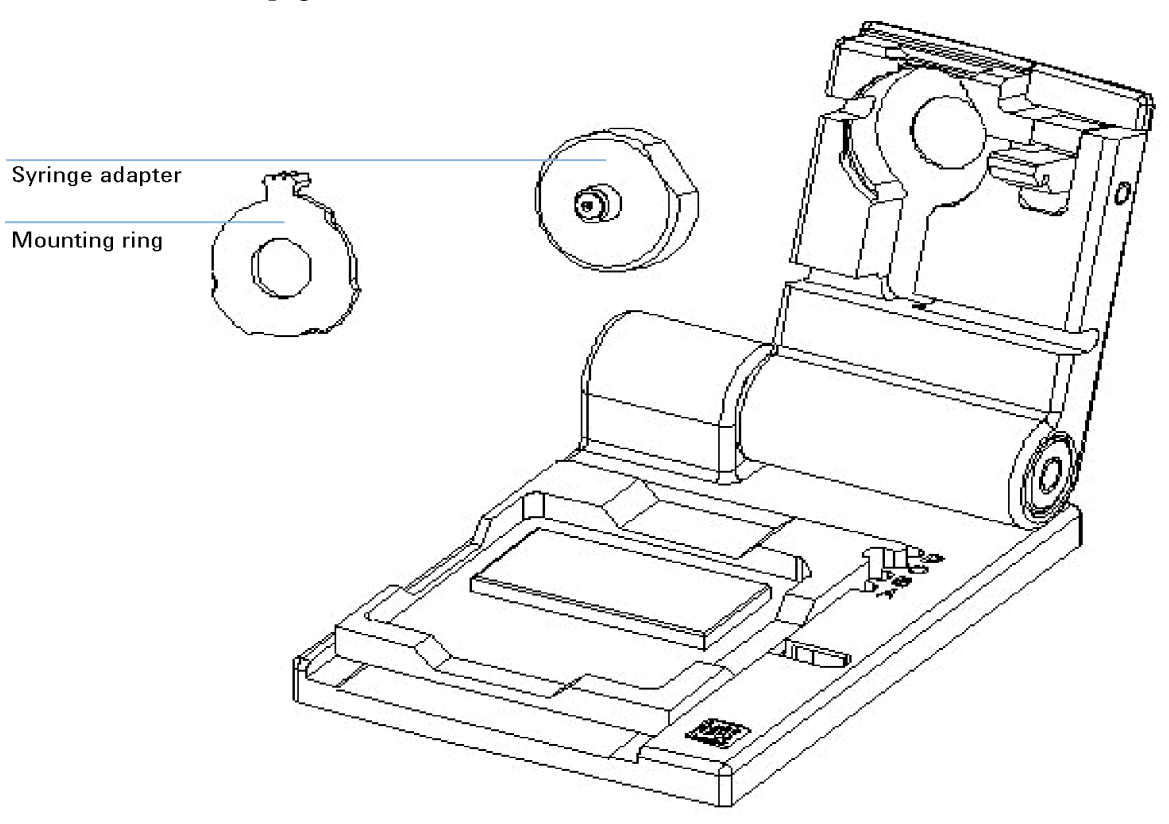

**3** Press the syringe adapter out of its mount as shown in Figure 5 on page 166.

**Figure 5** Removing/replacing the syringe adapter

- **4** Remove dried gel at the opening of the adapter with a needle.
- **5** Screw on syringe and flush water through the adapter several times.
- **6** Flush syringe with isopropanol.
- **7** Allow adapter to dry fully.
- 8 Insert the syringe adapter, see Figure 5 on page 166.
- **9** Follow the steps as described in "Cleaning the Syringe Adapter" on page 164 to reassemble the priming station.

- **10** Close the chip priming station.
- **11** Screw a dry syringe tight into the luer lock adapter.
- **12** Check the priming station as described in "Checking the Chip Priming Station for Proper Performance Seal Test" on page 171.

11 Maintenance of the Chip Priming Station Replacing the Syringe Adapter

## **Replacing the Syringe Adapter**

| When           | f significantly clogged and unable to clean thoroughly.                                                                         |       |  |
|----------------|----------------------------------------------------------------------------------------------------|-------|--|
| Parts required | p/n Description                                                                                                    |       |  |
|                | G2938-68716 Gasket kit                                                                                                    |       |  |
|                | Follow the steps described in "Cleaning the Syringe Adapter" on page<br>to remove the syringe adapter.                          | e 164 |  |
|                | Dipose the old syringe adapter.                                                                                                 |       |  |
|                | Insert the syringe adapter, see Figure 5 on page 166.                                                                           |       |  |
|                | Follow the steps as described in "Cleaning the Syringe Adapter" on page 164 to reassemble the priming station.                  |       |  |
|                | Check the priming station as described in "Checking the Chip Primir<br>Station for Proper Performance - Seal Test" on page 171. | ıg    |  |
|                |                                                                                                    |       |  |

## **Replacing the Gasket**

The silicone gasket, see Figure 6 on page 169, ensures a tight connetion between the chip and syringe adapter.

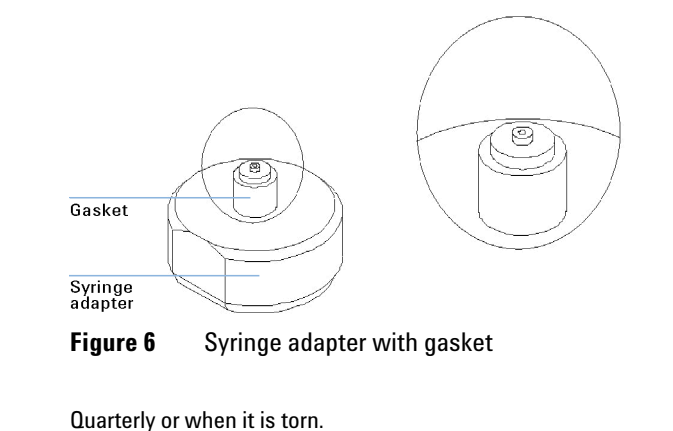

| Parts required | # | p/n         | Description |
|----------------|---|-------------|-------------|
|                | 1 | G2938-68716 | Gasket kit  |

When

1 Remove the syringe adapter out of the chip priming station as described in "Replacing the Syringe Adapter" on page 168.

**Replacing the Gasket** 

**2** Pull out the old silicone gasket with your fingers or tweezers. See Figure 7 on page 170 for a disassembled adapter.

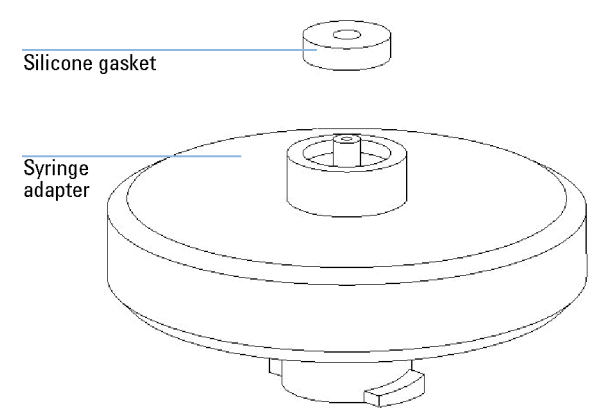

Figure 7 Syringe adapter with disassembled gasket

- **3** Insert a new silicone gasket and gently push into place.
- **4** Insert the syringe adapter into the chip priming station as described in "Replacing the Syringe Adapter" on page 168 and reassemble the priming station.
- **5** Check the priming station as described in "Checking the Chip Priming Station for Proper Performance Seal Test" on page 171.

Checking the Chip Priming Station for Proper Performance - Seal Test

# Checking the Chip Priming Station for Proper Performance - Seal Test

| When           | Every month or whenever a component of the priming station (syringe, adapter or gasket) was replaced. |                      |                                                                       |
|----------------|----------------------------------------------------------------------------------------------------|----------------------|-----------------------------------------------------------------------|
| Parts required | #                                                                                                    | p/n                  | Description                                                           |
|                | 1                                                                                                    | NA                   | Unused chip                                                           |
|                | 1                                                                                                    | Make sur             | e the syringe is tightly connected to the chip priming station.       |
|                | 2                                                                                                    | Pull the j           | plunger of the syringe to the 1.0 mL position (plunger pulled back).  |
|                | 3                                                                                                    | Place an             | unused chip in the chip priming station.                              |
|                | 4                                                                                                    | Close the it closes. | e chip priming station. The lock of the latch will audibly click when |

**Checking the Chip Priming Station for Proper Performance - Seal Test** 

**5** Press the plunger down until it is locked by the clip. This is shown in Figure 8 on page 172.

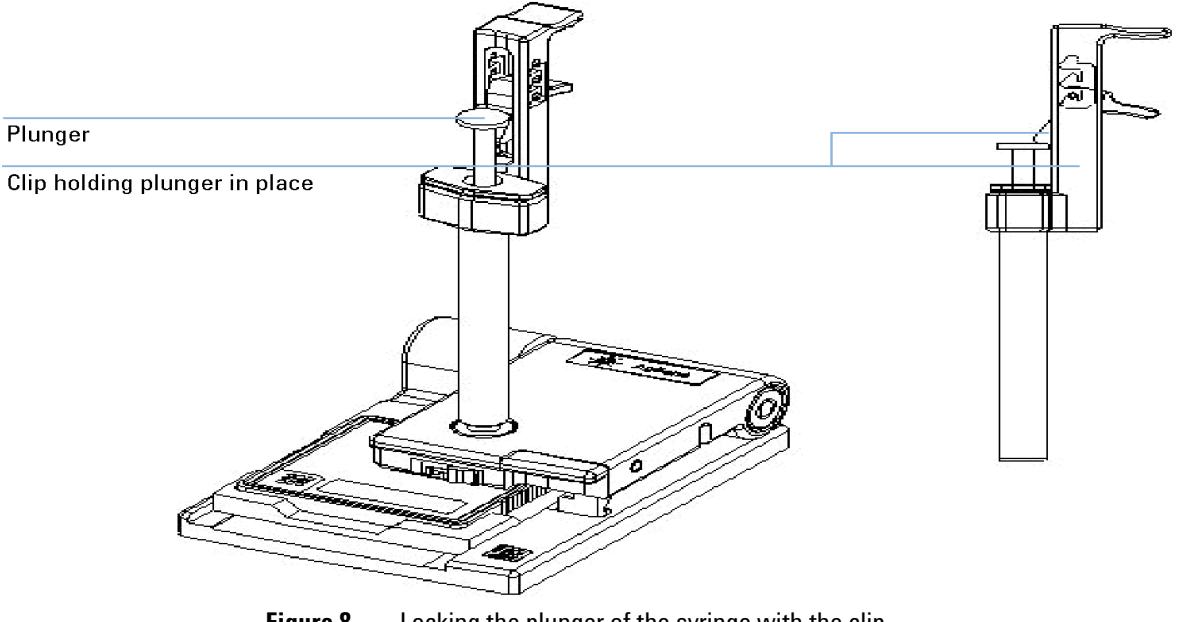

Figure 8 Locking the plunger of the syringe with the clip

**Checking the Chip Priming Station for Proper Performance - Seal Test** 

**6** Wait for 5 seconds and lower latch of the clip to release the plunger as shown in Figure 9 on page 173.

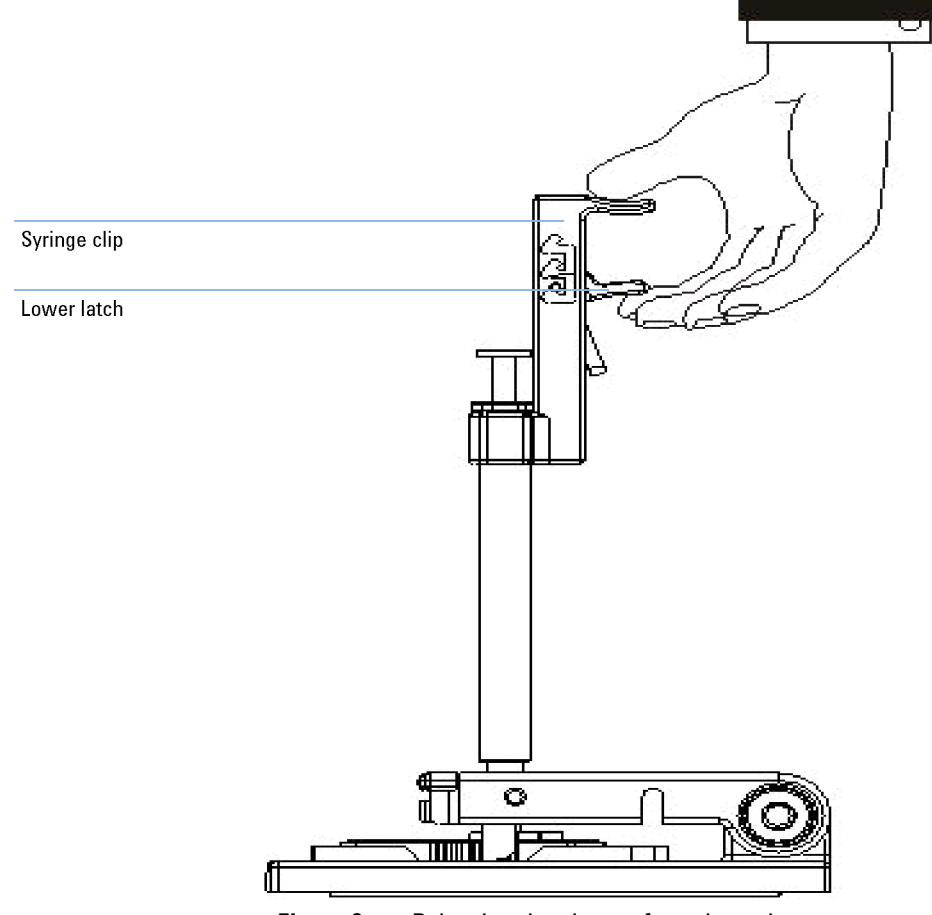

Figure 9 Releasing the plunger from the syringe

7 To indicate an appropriate sealing, the plunger should move back up at least to the 0.3 mL mark within less than 1 second.

If the plunger does not move up to the 0.3 mL mark within a second, the syringe-chip connection is probably not tight enough. Retighten the syringe or replace the syringe adapter, syringe or gasket to fix the problem.

NOTE

**Checking the Chip Priming Station for Proper Performance - Seal Test** 

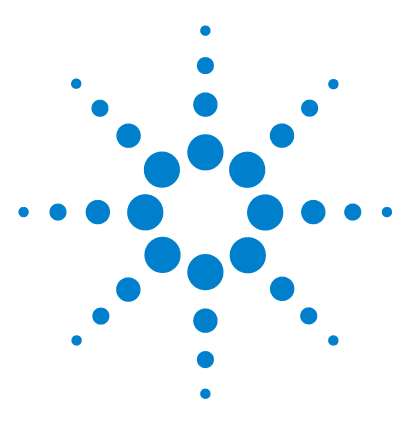

**Maintenance and Troubleshooting** 

## 12 Maintenance of the Pressure Cartridge

Overview 176 Cleaning the Pressure Adapter 177 Replacing the Pressure Adapter 179

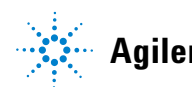

Agilent Technologies

#### 12 Maintenance of the Pressure Cartridge Overview

## **Overview**

The following table gives an overview on the different maintenance procedures of the pressure cartridge.

| Procedure                      | Time interval   | Or if                                                                                                    |
|--------------------------------|-----------------|----------------------------------------------------------------------------------------------------|
| Cleaning the pressure adapter  | After each run  | gasket is contaminated with dried cell buffer.<br>For details, see "Cleaning the Pressure<br>Adapter" on page 177.                                        |
| Replacing the pressure adapter | Every 12 months | adapter is clogged and an error message is<br>generated by the 2100 Expert software.<br>For details, see "Replacing the Pressure<br>Adapter" on page 179. |

## **Cleaning the Pressure Adapter**

When the chip run is complete, immediately remove the chip out of the 2100 Bioanalyzer. Then perform the following procedure to ensure that the pressure adapter is clean and no residues are left over from the previous assay.

When

After each cell chip run.

#

1

| Parts required |
|----------------|
|----------------|

p/n Description NA Lint-free tissue or cloth

- **1** Open the instrument and remove the chip.
- **2** If there is liquid at the adapter of the pressure cartridge, use a tissue to dry off the gasket. Do not touch the lens.

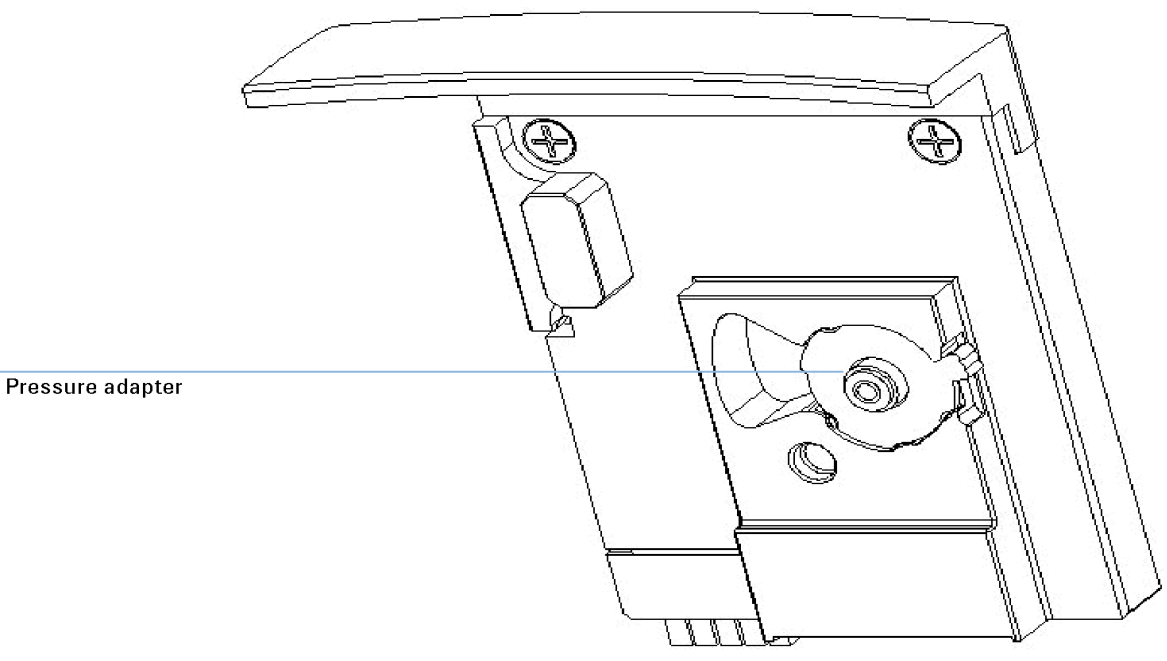

**Figure 10** Pressure cartridge with pressure adapter

#### **12** Maintenance of the Pressure Cartridge

**Cleaning the Pressure Adapter** 

NOTE

Dispose the cell contaminated chip and all other cell contaminated material according to good laboratory practices.

## **Replacing the Pressure Adapter**

Improper chip preparation may result in clogging of the pressure adapter located in the pressure cartridge.

When Every 12 months or whenever it is clogged and the software generates an error message

#### Parts required

- #p/nDescription15065-4478Pressure adapter kit
- **1** Switch off the instrument. The line switch is located at the rear of the 2100 Bioanalyzer.
- **2** Open the lid and pull down the locking lever on the left inside the lid to the open position as shown in Figure 11 on page 179. The pressure cartridge is pushed out about 10 mm.
- **3** Gently pull the cartridge out of the lid.

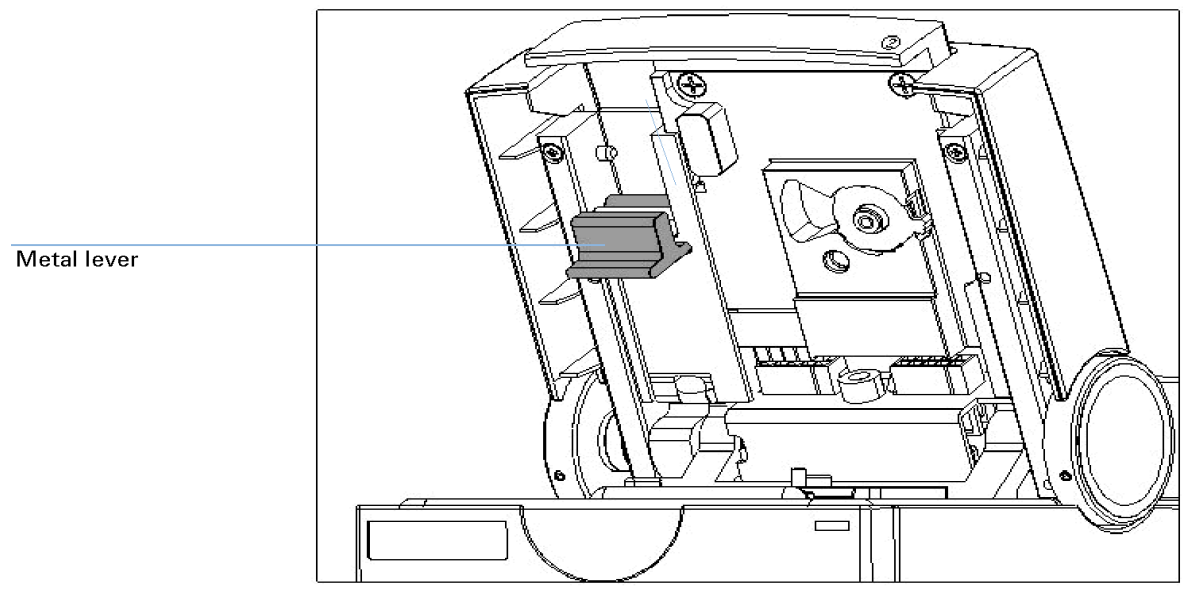

Figure 11 Removing/replacing the pressure cartridge

#### **12** Maintenance of the Pressure Cartridge

**Replacing the Pressure Adapter** 

- Plastic lever Pressure adapter
- **4** Move the plastic lever of the ring holding the adapter in place to the left as shown in Figure 12 on page 180. The ring will come off.

**Figure 12** Pressure cartridge with pressure adapter
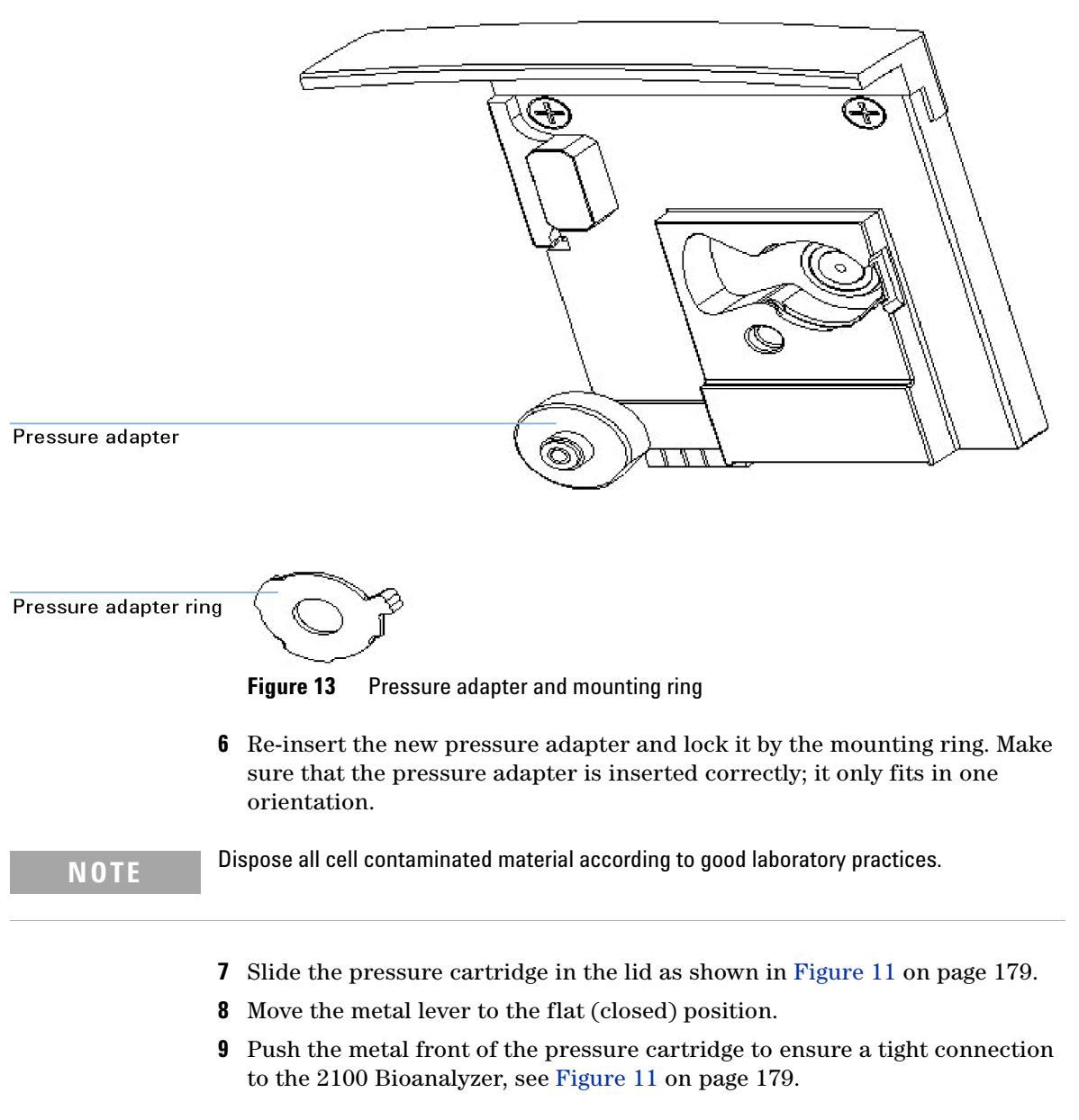

**5** Pull the pressure adapter out of its mount, and replace it, see Figure 13 on page 181.

## **12** Maintenance of the Pressure Cartridge

**Replacing the Pressure Adapter** 

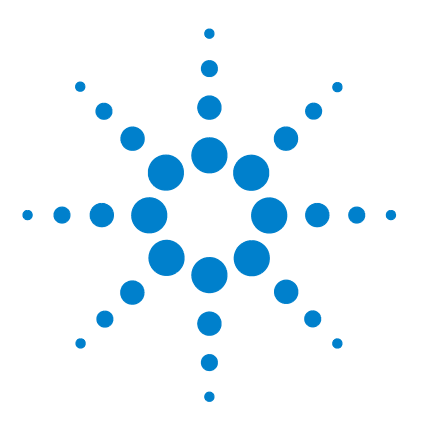

Maintenance and Troubleshooting

# 13 Maintenance of the Agilent 2100 Bioanalyzer

Overview 184 Cleaning the Lens 185 Changing the Fuses 186

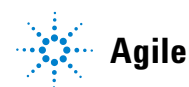

Agilent Technologies

#### 13 Maintenance of the Agilent 2100 Bioanalyzer Overview

**Overview** 

### WARNING

#### Pathogenic, toxic, or radioactive samples

Handling and use of pathogenic, toxic, or radioactive samples and of genetically modified organisms holds risks for health and environment.

- → Ensure that all necessary safety regulations, guidelines, precautions and practices are adhered to accordingly.
- → Consult the laboratory safety officer for advise on the level of containment required for the application, and proper decontamination or sterilization procedures to follow if fluids escape from containers.

The Agilent 2100 Bioanalyzer should be kept clean. Cleaning should be done with a damp lint-free cloth. Do not use an excessively damp cloth allowing liquid to drip into the 2100 Bioanalyzer. The following table gives an overview on the different 2100 Bioanalyzer maintenance procedures:

| Procedure                        | Time Interval         | Or if                                                      |
|----------------------------------|-----------------------|------------------------------------------------------------|
| "Cleaning the Lens" on page 185  | latest every 3 months | lens is contaminated with liquid spill                     |
| "Changing the Fuses" on page 186 | n/a                   | status indicator is off and the cooling fan is not running |

# **Cleaning the Lens**

|                | Liquid spill may reduce the light throughput of the focusing lens undernea<br>the chip. To avoid low intensity signals due to absorbent coatings on the le<br>follow the procedure below. |                     |                                                                                                    |
|----------------|----------------------------------------------------------------------------------------------------|---------------------|----------------------------------------------------------------------------------------------------|
| When           | Quarterly or after liquid has been spilled on the lens.                                                                                                    |                     |                                                                                                    |
| Parts required | #                                                                                                    | p/n                 | Description                                                                                                    |
|                | 1                                                                                                    | NA                  | Reagent-grade isopropanol                                                                                                    |
|                | 1                                                                                                    | NA                  | Lens tissue                                                                                                    |
|                | <ol> <li>Switch off the instrument. The line switch is located at the rear of the 21 Bioanalyzer.</li> <li>Open the lid of the instrument.</li> </ol>                                     |                     |                                                                                                    |
|                |                                                                                                    |                     |                                                                                                    |
|                | 3                                                                                                    | Dampen<br>lens. Rej | a lens tissue with isopropanol and gently swab the surface of the<br>peat several times with clean tissues and alcohol each time. |
| CAUTION        | Damaging the instrument                                                                                                    |                     |                                                                                                    |
|                | Liquid dripping into the instrument could cause a shock or damage the instrument.                                                                                                    |                     |                                                                                                    |
|                | → Do not allow liquid to drip into the 2100 Bioanalyzer.                                                                                                    |                     |                                                                                                    |

**4** Wait for alcohol to evaporate before use.

## **13** Maintenance of the Agilent 2100 Bioanalyzer

**Changing the Fuses** 

## **Changing the Fuses**

| When           | If the status indicator is off and the cooling fan is not running.              |                                       |  |
|----------------|---------------------------------------------------------------------------------|---------------------------------------|--|
| Tools required | p/n D                                                                           | Description                           |  |
|                | NA S                                                                            | crew driver                           |  |
| Parts required | <b># p/n</b><br>2 2110-0007                                                     | <b>Description</b><br>fuses 1A, 250 V |  |
| CAUTION        | Disconnect the Agilent 2100 Bioanalyzer from line power before changing a fuse. |                                       |  |
|                | → Use Agilent recommended fuses only.                                           |                                       |  |

- **1** Switch off the instrument. The line switch is located at the rear of the 2100 Bioanalyzer.
- 2 Disconnect the power cable from the power input socket.

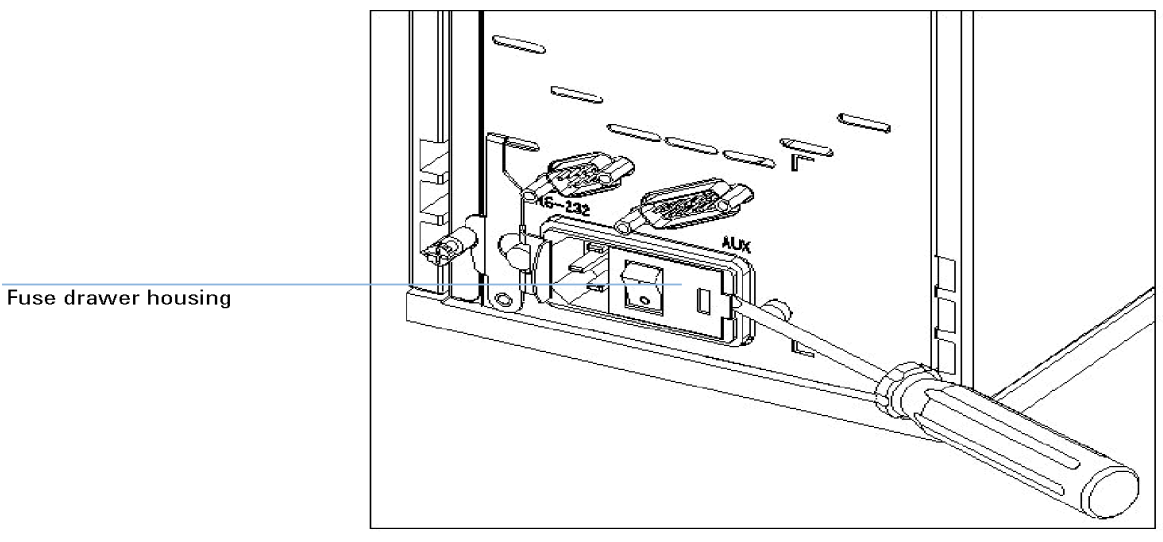

**3** To access the fuse drawer, gently lift the outer plastic housing of the power inlet socket using a screw driver, see Figure 14 on page 187.

Figure 14 Remove power inlet housing

## 13 Maintenance of the Agilent 2100 Bioanalyzer

**Changing the Fuses** 

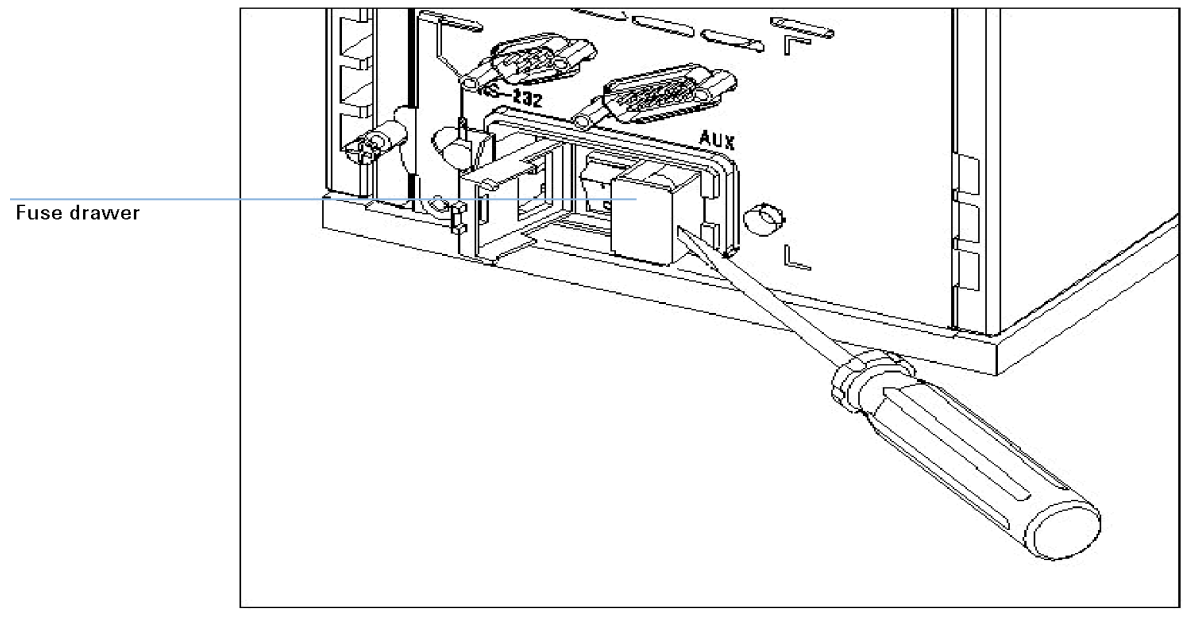

**4** Pull out the fuse drawer as shown in Figure 15 on page 188.

Figure 15 Remove fuse drawer

**5** Replace the two fuses.

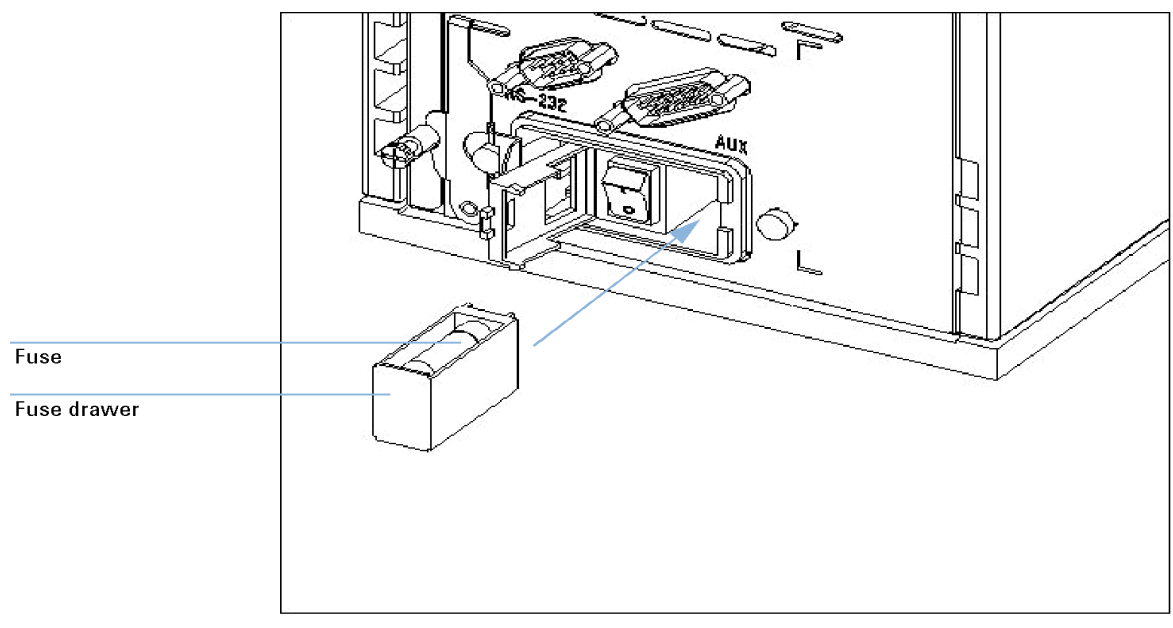

**6** Slide in the fuse drawer and push till it fits tightly as shown in Figure 16 on page 189.

Figure 16 Insert fuse drawer

## 13 Maintenance of the Agilent 2100 Bioanalyzer

**Changing the Fuses** 

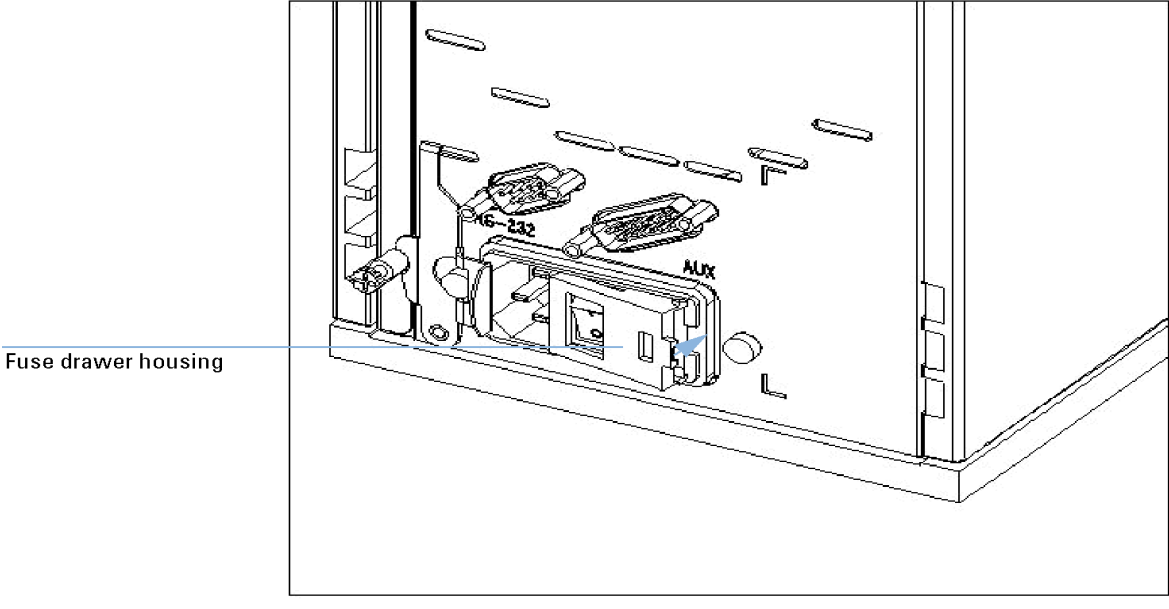

7 Close the fuse drawer housing (see Figure 17 on page 190), reconnect the instrument to the power line and switch it on.

Figure 17 Close fuse drawer housing

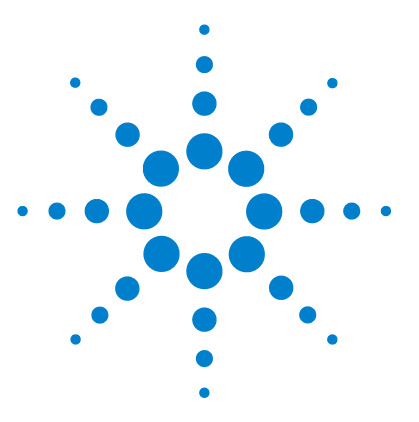

**Maintenance and Troubleshooting** 

## 14 Maintenance of the Vortexer

Changing the Adapter 192

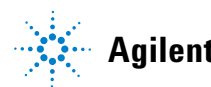

14 Maintenance of the Vortexer

**Changing the Adapter** 

# **Changing the Adapter**

| When           | Whenever the vortex adapter is damaged. |                                                                                                    | rtex adapter is damaged.                                                                           |  |
|----------------|-----------------------------------------|----------------------------------------------------------------------------------------------------|----------------------------------------------------------------------------------------------------|--|
| Tools required | p/1                                     | n                                                                                                    | Description                                                                                        |  |
|                | NA                                      | A                                                                                                    | Screw driver                                                                                       |  |
| Parts required | #                                       | p/n                                                                                                    | Description                                                                                        |  |
|                | 1                                       | 5065-9966                                                                                                    | IKA vortex mixer adapter (for MS 2 vortexers)                                                      |  |
|                | 1                                       | IKA 3617036                                                                                                    | IKA vortex mixer adapter (for MS 3 vortexers) NOTE: This part must be purchased directly from IKA. |  |
|                | 1                                       | Release the                                                                                                    | e 3 or 4 screws on top of the adapter.                                                             |  |
|                | 2                                       | <b>2</b> Hold the base of the vortex mixer and pull up the head. Discard the old head according to good laboratory practices. |                                                                                                    |  |
|                | •                                       |                                                                                                    |                                                                                                    |  |

- **3** Place the new head adapter on the vortex mixer.
- **4** Insert and fix the 3 or 4 screws with the screw driver.

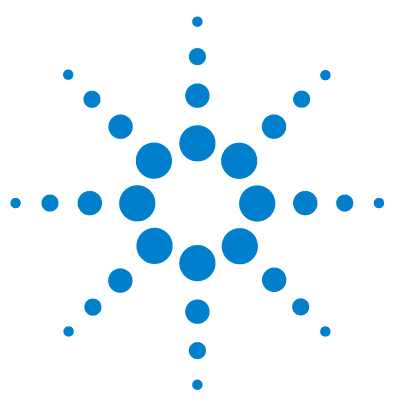

**Maintenance and Troubleshooting** 

# **15 Spare Parts and Accessories**

Overview 194

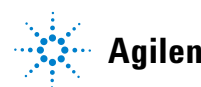

Agilent Technologies

#### 15 Spare Parts and Accessories Overview

## **Overview**

"Overview" on page 194 provides a list of spare parts and accessories that are available for the Agilent 2100 Bioanalyzer.

To buy parts, please refer to the Agilent Online Store: www.agilent.com/genomics/bioanalyzer

| Reorder number | Part                                 | Description                                                                                                    |
|----------------|--------------------------------------|----------------------------------------------------------------------------------------------------|
| 5185-5990      | Filters for gel matrix               | Extra filters for gel matrix. Contains 25 spin filters for the electrophoresis assays.                                                                                      |
| 8121-1013      | USB-serial adapter cable             | Connects RS232 cables to USB PC ports (for PCs without serial ports).                                                                                                    |
| RS232-6101     | RS232 cable                          | Communication cable between PC and instrument.                                                                                                    |
| 2110-0007      | Fuse                                 | Fuse for power supply.                                                                                                    |
| 5065-9951      | Electrode cleaner kit                | Contains 7 electrode cleaners for the maintenance of the electrode cartridge.                                                                                               |
| 5065-4401      | Chip priming station                 | Includes gasket kit and adjustable clip.                                                                                                    |
| G2938-68716    | Gasket kit                           | Contains spare parts for chip priming station: 1 adapter, 1 mounting ring and 10 gaskets.                                                                                   |
| 5042-1398      | Adjustable clip                      | For use with luer lock syringe.                                                                                                    |
| 5065-4413      | Electrode cartridge                  | Removable cartridge with detachable 16-pin electrode<br>assembly for easy cleaning. For use with electrophoresis<br>assays. NOTE: electrode pin set is not sold separately. |
| 5065-4492      | Pressure cartridge                   | Removable cartridge with pressure adapter for flow cytometry assays.                                                                                                    |
| 5065-4478      | Pressure adapter kit                 | Contains 5 pressure adapters and 1 mounting ring for use with the pressure cartridge.                                                                                       |
| G2938-68300    | Test chip kit for<br>electrophoresis | Comprises 1 autofocus and 1 electrode/diode chips.                                                                                                    |
| G2938-68200    | Test chip kit for flow cytometry     | Comprises 1 cell autofocus chip.                                                                                                    |

#### Spare Parts and Accessories 15 Overview

| Reorder number | Part                 | Description                                         |
|----------------|----------------------|-----------------------------------------------------|
| 5065-9966      | Vortex mixer adapter | For IKA MS2 vortexer.                               |
| IKA 3617036    | Vortex mixer adapter | For IKA MS3 vortexer (must be ordered through IKA). |

## 2

2100 expert software 20

#### A

additional peaks DNA 45 protein 112 RNA 79 artefact peaks high sensitivity DNA 69

#### B

baseline DNA 57, 58, 55, 56 protein 125 RNA 92, 87 bioanalyzer icons 20 bioanalyzer 18, 30, 184 broad peaks DNA 54 RNA 88

## C

cell events 139, 142 cell events 137 cell symptoms 135 troubleshooting 134 chip not detected DNA 44 protein 105 RNA 76 chip priming station 14 chip priming station 162, 171 chips 17 COM port 21, 23, 24 contamination 13 RNA 94

#### D

degraded RNA 82 demo port 23 diagnostic test 33 DNA symptoms 37, 68 troubleshooting 36

## E

electrode cleaning DNA 145 electrode cartridge 144 electrode cleaner 13 electrode cleaning protein 145 RNA 152, 147 error message DNA 67 Protein 127 RNA 97 essential measurement practices

## F

fuse drawer 188 fuse 186

### G

gasket 14, 168, 169, 177

gel-dye 15 gel 15

#### Η

handling chips 17 gel-dye 15 gel 15 reagents 15 samples 16 hardware diagnostics 30 head adapter 192 high sensitivity DNA 68 high sensitivity protein 128

### 

installation qualification 26 instrument context 20 inverse pipetting 13

#### L

11

labeling 131 ladder protein 122 lens 185 license 21 log book 36 lower marker protein 115 luer lock 163, 167

#### Μ

marker assignment

DNA 64 protein 109 migration DNA 60 protein 126 RNA 95 missing peaks DNA 51 RNA 89 mounting ring 165

#### Ν

next generation sequencing 68

### 0

optical signal protein 129

#### Ρ

peak tailing DNA 62 peaks broad protein 123 peaks missing protein 116 peaks high sensitivity DNA 69 pico labeling 131 pin set cleaning 155 pipette tips 13 plunger 172 poor chip performance 43, 78, 107 power inlet socket 187 power switch 20 pressure adapter 136 pressure adapter 177, 179 176, 179 pressure cartridge proteases 102

protein labeling 131 protein symptoms 101, 128 troubleshooting 100

### 0

quantitation DNA 40, 39 protein 103, 102 RNA 75, 74

#### R

reagents 15 reproducibility protein 118 RNA fragment 91 RNA pico 81 RNA symptoms 73 72 troubleshooting RNAse contamination 151, 154 RS232 cable 21, 23 RS232 cable 24 run aborted 42, 77, 106 run log 36 run time DNA 63 protein 108

## S

salt concentration 16 samples 16 saturation protein 129 RNA 81 seal test 171 sensitivity cell 141 DNA 49

high sensitivity protein 131 protein 120 RNA 85 short circuit diagnostic test 160 signal intensity DNA 49 high sensitivity protein 131 protein 120 RNA 85 signalintensity cell 141 sizing DNA 41 protein 104 small RNA 81 spikes 47 DNA protein 117 RNA 83 split peaks high sensitivity DNA 70 status indicator 20 syringe clip 14 syringe adapter 164, 168, 169 syringe 13, 163

### T

test chips 30 tools and handling 13 troubleshooting cell 134 DNA 36 protein 100 RNA 72

### U

upper marker DNA 53 protein 114

USB to serial adapter 24

## V

validation 26 verification 26 vortexer adapter 192

www.agilent.com

## In this Book

This manual provides maintenance and troubleshooting information for the Agilent 2100 Bioanalyzer system. It includes essential measurement practices, troubleshooting hints for hardware, software and applications, maintenance procedures and a list of spare parts and accessories.

This manual is based on the 2100 Expert software revision B.02.08. Other software revisions may have an impact on results.

© Agilent Technologies 2011

Printed in Germany 06/2011

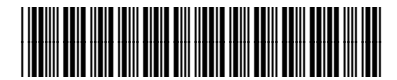

G2946-90003

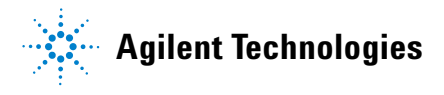